## Deploying an ASP.NET Web Application to a Hosting Provider using Visual Studio

Tom Dykstra

# Step-by-Step

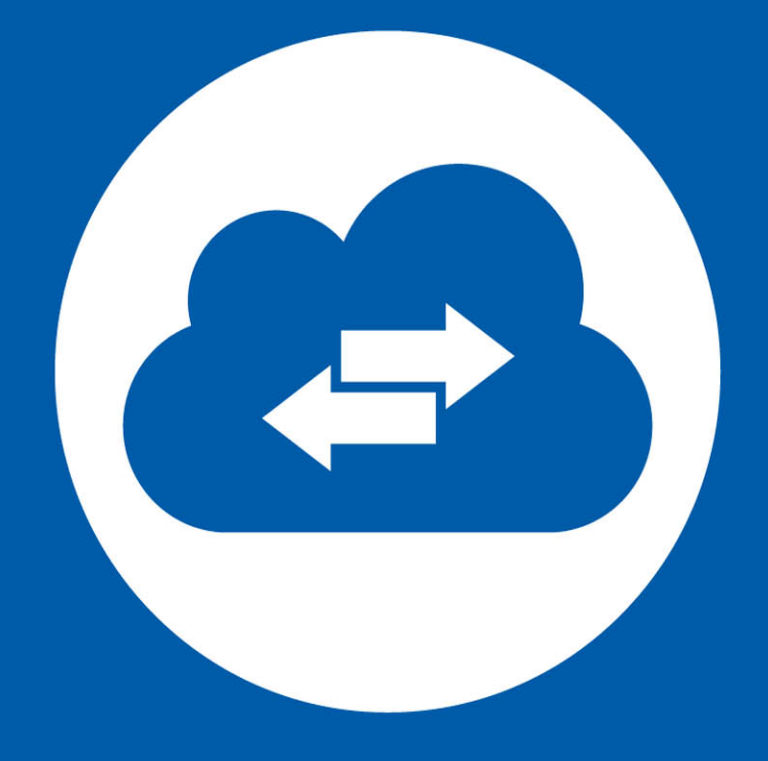

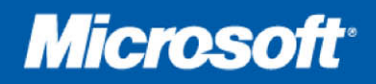

## Deploying an ASP.NET Web Application to a Hosting Provider using Visual Studio

Tom Dykstra

**Summary**: This series of tutorials shows you how to make an ASP.NET web application available over the internet by deploying it to a third-party hosting provider. The deployment method used is Visual Studio one-click publish. The tutorials illustrate deployment first to IIS on the development computer for testing. They then show you how to deploy to the hosting provider as the production environment.

Category: Step-By-Step Applies to: ASP.NET 4.0 and earlier, Visual Studio 2010 Source: ASP.NET site (<u>link to source content</u>) E-book publication date: May 2012 162 pages

**Microsoft** 

#### Copyright © 2012 by Microsoft Corporation

All rights reserved. No part of the contents of this book may be reproduced or transmitted in any form or by any means without the written permission of the publisher.

Microsoft and the trademarks listed at

http://www.microsoft.com/about/legal/en/us/IntellectualProperty/Trademarks/EN-US.aspx are trademarks of the Microsoft group of companies. All other marks are property of their respective owners.

The example companies, organizations, products, domain names, email addresses, logos, people, places, and events depicted herein are fictitious. No association with any real company, organization, product, domain name, email address, logo, person, place, or event is intended or should be inferred.

This book expresses the author's views and opinions. The information contained in this book is provided without any express, statutory, or implied warranties. Neither the authors, Microsoft Corporation, nor its resellers, or distributors will be held liable for any damages caused or alleged to be caused either directly or indirectly by this book.

## **Deployment to a Hosting Provider**

#### Contents

| Deployment to a Hosting Provider: Introduction - 1 of 12                                | 6 |
|-----------------------------------------------------------------------------------------|---|
| Overview                                                                                | 6 |
| Intended Audience                                                                       | 6 |
| The Hosting Provider Shown in the Tutorials                                             | 6 |
| Web Application Projects versus Web Site Projects                                       | 7 |
| ASP.NET Web Forms versus ASP.NET MVC                                                    | 7 |
| Programming Language                                                                    | 7 |
| Troubleshooting During this Tutorial                                                    | 7 |
| Comments Welcome                                                                        | 7 |
| Prerequisites                                                                           | 7 |
| Downloading the Sample Application                                                      | 8 |
| Reviewing Application Features that Affect Deployment                                   | 9 |
| Deploying SQL Server Compact Databases - 2 of 121                                       | 1 |
| Overview1                                                                               | 1 |
| SQL Server Compact versus SQL Server Express1                                           | 1 |
| Configuring the SQL Server Compact Database Engine for Deployment1                      | 2 |
| Creating an Application Database for Deployment1                                        | 4 |
| Creating a Membership Database for Deployment1                                          | 8 |
| Renaming the Production Databases2                                                      | 2 |
| Setting Connection Strings so that Only Development Databases are Used in Development 2 | 3 |
| More Information                                                                        | 5 |
| Web.Config File Transformations - 3 of 122                                              | 6 |
| Overview                                                                                | 6 |
| Web.config Transformations versus Web Deploy Parameters                                 | 6 |
| Creating a New Build Configuration2                                                     | 6 |
| Preventing Entity Framework Code First from Dropping the Production Database            | 9 |
| Limiting Error Log Access to Administrators                                             | 0 |

| Setting an Environment Indicator                                 |    |
|------------------------------------------------------------------|----|
| Disabling Debug Mode                                             |    |
| Setting Connection Strings                                       |    |
| More Information                                                 |    |
| Configuring Project Properties - 4 of 12                         |    |
| Overview                                                         |    |
| Configuring Deployment Settings in the Project Properties Window |    |
| Making Sure that the Elmah Folder gets Deployed                  |    |
| Deploying to IIS as a Test Environment - 5 of 12                 |    |
| Overview                                                         |    |
| Configuring the Application to Run in Medium Trust               |    |
| Installing IIS and Web Deploy                                    |    |
| Setting the Default Application Pool to .NET 4                   |    |
| Publishing to IIS                                                |    |
| Testing in the Test Environment                                  |    |
| More Information                                                 | 53 |
| Setting Folder Permissions - 6 of 12                             |    |
| Overview                                                         | 55 |
| Testing Error Logging and Reporting                              |    |
| Setting Write Permission on the Elmah Folder                     |    |
| Retesting Error Logging and Reporting                            |    |
| More Information                                                 |    |
| Deploying to the Production Environment - 7 of 12                |    |
| Overview                                                         |    |
| Selecting a Hosting Provider                                     |    |
| Creating an Account                                              |    |
| Setting the .NET Framework Version                               |    |
| Publishing to the Hosting Provider                               |    |
| Setting Folder Permissions for Elmah                             |    |
| Testing in the Production Environment                            | 71 |
| Creating a More Reliable Test Environment                        | 75 |
| Preventing Public Access to the Test Site                        | 75 |

| Deploying a Code-Only Update - 8 of 12                                        | 77  |
|-------------------------------------------------------------------------------|-----|
| Overview                                                                      | 77  |
| Making a Code Change                                                          | 77  |
| Deploying the Code Update to the Test Environment                             | 78  |
| Preventing Redeployment of the Initial Database State to Production           | 80  |
| Preventing User Access to the Production Site During Update                   | 81  |
| Deploying the Code Update to the Test Environment                             |     |
| Deploying a Database Update - 9 of 12                                         | 87  |
| Overview                                                                      | 87  |
| Adding a New Column to a Table                                                | 87  |
| Deploying the Database Update to the Test Environment                         | 90  |
| Applying the Schema Change                                                    | 91  |
| Updating the Data                                                             | 96  |
| Copying the Database to the Test Site                                         |     |
| Deploying the Code Changes that Go With the Database Change                   |     |
| Deploying the Database Update to the Production Environment                   |     |
| Migrating to SQL Server - 10 of 12                                            |     |
| Overview                                                                      |     |
| SQL Server Express versus full SQL Server for Development                     | 105 |
| Combining Databases versus Keeping Them Separate                              |     |
| Creating SQL Server Express Databases for the Test Environment                | 106 |
| Creating Grant Scripts for the New Databases                                  |     |
| Configuring Database Deployment for the Test Environment                      |     |
| Configuring Deployment Settings for the Membership Database                   |     |
| Configuring Deployment Settings for the School Database                       | 115 |
| Specifying Transacted Mode for the Grant Script                               |     |
| Setting up Web.Config Transforms for the Connection Strings to Test Databases | 121 |
| Deploying to the Test Environment                                             | 122 |
| Creating a SQL Server Database for the Production Environment                 | 123 |
| Configuring Database Deployment for the Production Environment                | 126 |
| Configuring Deployment Settings for the Membership Database                   | 127 |
| Configuring Deployment Settings for the School Database                       |     |

| Setting Up Web.Config Transforms for the Connection Strings to Production Databases.      | 132 |
|-------------------------------------------------------------------------------------------|-----|
| Deploying to the Production Environment                                                   | 132 |
| Switching to SQL Server Express in Development                                            | 133 |
| Creating a Development Membership Database                                                |     |
| Configuring Database Deployment                                                           |     |
| Deploying to the Test Environment                                                         | 138 |
| Updating Connection Strings in the Web.config file                                        | 138 |
| Cleaning Up SQL Server Compact Files                                                      | 138 |
| Deploying a SQL Server Database Update - 11 of 12                                         |     |
| Overview                                                                                  |     |
| Adding a New Column to a Table                                                            |     |
| Preparing a SQL Script for the Database Update                                            | 142 |
| Deploying the Database Update to the Test Environment                                     | 147 |
| Deploying the Database Update to the Production Environment                               | 152 |
| More Information                                                                          | 155 |
| Acknowledgements                                                                          | 155 |
| Troubleshooting (12 of 12)                                                                | 156 |
| Access is Denied in a Web Page that Uses SQL Server Compact                               | 156 |
| Scenario                                                                                  | 156 |
| Possible Cause and Solution                                                               | 156 |
| Cannot Read Configuration File Due to Insufficient Permissions                            | 157 |
| Scenario                                                                                  | 157 |
| Possible Cause and Solution                                                               | 157 |
| Could Not Connect to the Destination Computer Using the Specified Process                 | 157 |
| Scenario                                                                                  | 157 |
| Possible Cause and Solution                                                               | 157 |
| Default .NET 4.0 Application Pool Does Not Exist                                          | 158 |
| Scenario                                                                                  | 158 |
| Possible Cause and Solution                                                               | 158 |
| Format of the initialization string does not conform to specification starting at index 0 | 158 |
| Scenario                                                                                  | 158 |
| Possible Cause and Solution                                                               | 158 |

| HTTP 500.21 Internal Server Error                                      | 159 |
|------------------------------------------------------------------------|-----|
| Scenario                                                               |     |
| Possible Cause and Solution                                            |     |
| Login Failed Opening SQL Server Express Database in App_Data           |     |
| Scenario                                                               |     |
| Possible Cause and Solution                                            |     |
| Model Compatibility Cannot be Checked                                  |     |
| Scenario                                                               |     |
| Possible Cause and Solution                                            |     |
| SQL Error When a Script Attempts to Create Users or Roles              | 160 |
| Scenario                                                               |     |
| Possible Cause and Solution                                            |     |
| SQL Server Timeout Error When Running Custom Scripts During Deployment |     |
| Scenario                                                               |     |
| Possible Cause and Solution                                            |     |
| Stream Data of Site Manifest Is Not Yet Available                      |     |
| Scenario                                                               |     |
| Possible Cause and Solution                                            |     |
| This Application Requires ManagedRuntimeVersion v4.0                   |     |
| Scenario                                                               |     |
| Possible Cause and Solution                                            |     |
| Unable to cast Microsoft.Web.Deployment.DeploymentProviderOptions      |     |
| Scenario                                                               |     |
| Possible Cause and Solution                                            |     |
| Unable to load the native components of SQL Server Compact             |     |
| Scenario                                                               |     |
| Possible Cause and Solution                                            |     |

#### Deployment to a Hosting Provider: Introduction - 1 of 12

## Overview

This series of tutorials shows you how to make an ASP.NET web application available over the internet by deploying it to a third-party hosting provider. The deployment method used is Visual Studio one-click publish. The tutorials illustrate deployment first to IIS on the development computer for testing. They then show you how to deploy to the hosting provider as the production environment.

The number of tutorials – 11 in all plus a troubleshooting page – might make the deployment process seem daunting. In fact, the basic procedures for deploying a site to the production environment make up a relatively small part of the tutorial set. However, in real-world situations, you often need information about some small but important extra aspect of deployment — for example, setting folder permissions on the target server. Therefore, we've included many of these additional techniques in the tutorials, with the hope that the tutorials don't leave out information that prevents you from successfully deploying a real application.

The tutorials are designed to run in sequence, and each part builds on the previous part. However, you can skip parts that aren't relevant to your situation. (This might require you to adjust the procedures in later tutorials, of course.)

#### **Intended Audience**

The tutorials are aimed at ASP.NET developers who work in small organizations or other environments and where:

- A continuous integration process (automated builds and deployment) is not used.
- The production environment is a third-party shared hosting provider.
- One person typically fills multiple roles (the same person develops, tests, and deploys).

In enterprise environments, it's more typical to implement continuous integration processes, and the production environment is usually hosted by the company's own servers. Different people also typically perform different roles. A different series of tutorials for the enterprise scenario is under development, and a link to it will be provided here when it is available. In the meantime, for more information about deployment for the enterprise scenario, see <u>ASP.NET Deployment</u> <u>Content Map</u>.

Organizations of all sizes can also deploy to Windows Azure. For Windows Azure guidance, see <u>Cloud Development</u> in the MSDN Library web site.

#### The Hosting Provider Shown in the Tutorials

The tutorials take you through the process of setting up an account with a hosting company and deploying the application to that hosting provider. A specific hosting company was chosen so

that the tutorials could illustrate the complete experience of deploying to a live website. Each hosting company provides different features and the experience of deploying to their servers varies somewhat; however, the process described in this tutorial is typical for the overall process.

The hosting provider used for this tutorial, Cytanium.com, is one of many that are available, and its use in this tutorial does not constitute an endorsement or recommendation.

#### Web Application Projects versus Web Site Projects

Contoso University is a Visual Studio web application project. Most of the deployment methods and tools demonstrated in this tutorial do not apply to <u>Web Site Projects</u>. For information about how to deploy web site projects, see <u>ASP.NET Deployment Content Map</u>.

#### ASP.NET Web Forms versus ASP.NET MVC

Contoso University is an ASP.NET Web Forms project, but everything you learn in these tutorials is applicable to ASP.NET MVC as well, because a Visual Studio MVC project is just another form of web application project. The only difference is that if you're deploying to a hosting provider that does not support ASP.NET MVC or your target version of it, you must do some extra work to <u>deploy MVC assemblies in the application's *bin* folder.</u>

#### **Programming Language**

The sample application uses C# but the tutorials do not require knowledge of C#, and the deployment techniques shown by the tutorials are not language-specific.

#### **Troubleshooting During this Tutorial**

When an error happens during deployment, or if the deployed site does not run correctly, the error messages sometimes do not give very good clues to the source of the problem or might not explain how to fix it. To help you with some common problem scenarios, a <u>troubleshooting</u> reference page is available. If you get an error message or something doesn't work as you go through the tutorials, be sure to check the troubleshooting page.

#### **Comments Welcome**

Comments on the tutorials are welcome, and when the tutorial is updated every effort will be made to take into account corrections or suggestions for improvements that are provided in tutorial comments.

### Prerequisites

Before you start, make sure you have the following software installed on your computer:

• Windows 7

- <u>Visual Studio 2010 SP1</u> or <u>Visual Web Developer Express 2010 SP1</u>. (If you use either of these links, the following item will be installed automatically.)
- <u>Microsoft Visual Studio 2010 SP1 Tools for SQL Server Compact 4.0</u>

Some other software is required in order to complete the application, but you don't have to have that loaded yet. The tutorial will walk you through the steps for installing it when you need it.

## **Downloading the Sample Application**

The application you'll deploy is named Contoso University and has already been created for you. It's a simplified version of a university web site, based loosely on the Contoso University application described in the <u>Entity Framework tutorials on the ASP.NET site</u>.

When you have the prerequisites installed, download <u>the Contoso University web application</u>. The *.zip* file contains multiple versions of the project. To work through the steps of the tutorial, start with ContosoUniversity-Begin. To see what the project looks like at the end of the tutorials, open ContosoUniversity-End. To see what the project looks like before the migration to full SQL Server in tutorial 10, open ContosoUniversity-AfterTutorial09.

To prepare to work through the tutorial steps, save ContosoUniversity-Begin to whatever folder you use for working with Visual Studio projects. By default this is the following folder:

C:\Users\<username>\Documents\Visual Studio 2010\Projects

(For the screen shots in this tutorial, the project folder is located in the root directory on the c: drive.)

Start Visual Studio, open the project, and press Ctrl+F5 to run it.

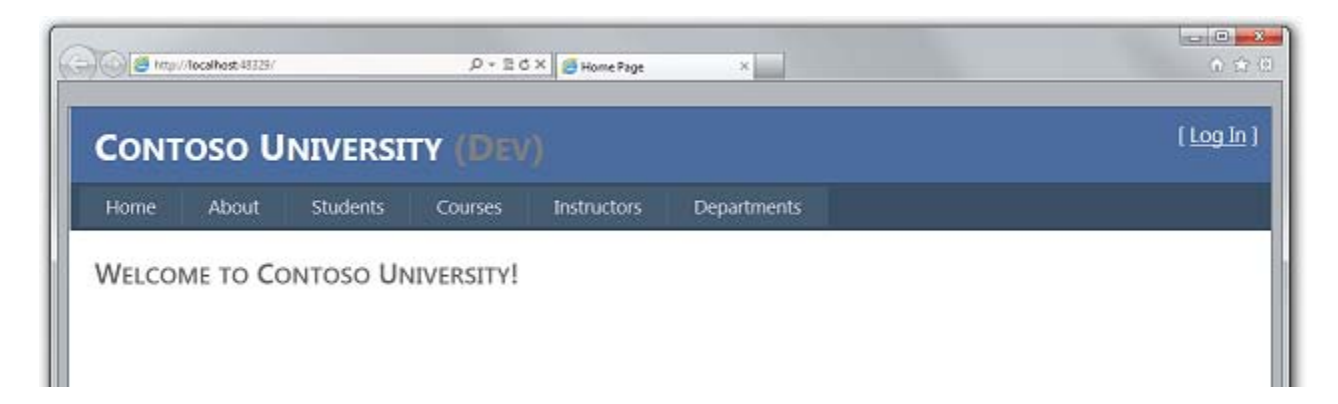

The website pages are accessible from the menu bar and let you perform the following functions:

- Display student statistics (the About page).
- Display, edit, delete, and add students.
- Display and edit courses.
- Display and edit instructors.

• Display and edit departments.

Below are screen shots of a few representative pages.

| CONT        |                    | ERSIT     | Y (Dev      |                |             | [Log li |
|-------------|--------------------|-----------|-------------|----------------|-------------|---------|
| Home        | About Stu          | udents    | Courses     | Instructors    | Departments |         |
| STUDEN      | IT LICT            |           |             |                |             |         |
| STUDEN      | Name               | Enrollmer | nt Date Num | ber of Courses |             |         |
| Edit Delete | Alexander, Carsor  | 9/1/2005  | 3           |                |             |         |
| Edit Delet  | Alonso, Meredith   | 9/1/2002  | 3           |                |             |         |
| Edit Delet  | Anand, Arturo      | 9/1/2003  | 1           |                |             |         |
| Edit Delet  | e Barzdukas, Gytis | 9/1/2002  | 2           |                |             |         |
| Edit Delet  | Justice, Peggy     | 9/1/2001  | 1           |                |             |         |
| Edit Delet  | e Li, Yan          | 9/1/2002  | 1           |                |             |         |
| Edit Delet  | e Norman, Laura    | 9/1/2003  | 1           |                |             |         |
|             | Oltratta bitas     | 0/1/2005  | 0           |                |             |         |

| CONT                    |                                                                                                    | NIVERST              | rv (Dev  |             |             | ( Log In |
|-------------------------|----------------------------------------------------------------------------------------------------|----------------------|----------|-------------|-------------|----------|
| CONT                    | 030 0                                                                                                    | NIVERSI              | II (esea |             |             |          |
| Home                    | About                                                                                                    | Students             | Courses  | Instructors | Departments |          |
|                         |                                                                                                    |                      |          |             |             |          |
| ADD NE                  | W STUD                                                                                                    | ENTS                 |          |             |             |          |
|                         | and the second second sec | the state to a first |          |             |             |          |
| First Name              |                                                                                                    |                      |          |             |             |          |
| First Name<br>Last Name |                                                                                                    |                      | -        |             |             |          |

## **Reviewing Application Features that Affect Deployment**

The following features of the application affect how you deploy it or what you have to do to deploy it. Each of these will be explained in more detail in the following tutorials in the series.

- Contoso University uses a SQL Server Compact database to store application data such as student and instructor names. The database contains a mix of test data and production data, and when you deploy to production you need to exclude the test data.
- The application uses the ASP.NET membership system, which stores user account information in a SQL Server Compact database. The application defines an administrator user who has access to some restricted information. You need to deploy the membership database without test accounts but with one administrator account.

- Because the application database and the membership database use SQL Server Compact as the database engine, you need to deploy the database engine to the hosting provider, as well as the databases themselves.
- The application uses ASP.NET universal membership providers so that the membership system can store its data in a SQL Server Compact database. The assembly that contains the universal membership providers must be deployed with the application.
- The application uses the Entity Framework 4.1 (Code First) to access data in the application database. The assembly that contains Entity Framework 4.1 must be deployed with the application.
- The application uses a third-party error logging and reporting utility. This utility is provided in an assembly which must be deployed with the application. The utility writes error information in XML files to a file folder. You need to make sure that the account that ASP.NET runs under in the deployed site has write permission to this folder, and you need to exclude this folder from deployment. (Otherwise, error log data from the test environment might be deployed to production and/or production error log files might be deleted.
- The application includes some settings in the *Web.config* file that must be changed depending on the destination environment (test or production), and other settings that must be changed depending on the build configuration (Debug or Release).
- The Visual Studio solution includes a class library project. Only the assembly that this project generates should be deployed, not the project itself.

In this first tutorial in the series, you have downloaded the sample Visual Studio project and reviewed site features that affect how you deploy the application. In the following tutorials you'll prepare for deployment by setting up some of these things to be handled automatically. Others you'll take care of manually.

#### **Deploying SQL Server Compact Databases - 2 of 12**

## Overview

For database access, the Contoso University application requires the following software that must be deployed with the application because it is not included in the .NET Framework:

- <u>SQL Server Compact</u> (the database engine).
- <u>ASP.NET Universal Providers</u> (which enable the ASP.NET membership system to use SQL Server Compact)
- <u>Entity Framework 4.1 (Code First)</u>.

The database structure and some (not all) of the data in the application's two databases must also be deployed. Typically, as you develop an application, you enter test data into a database that you don't want to deploy to a live site. However, you might also enter some production data that you do need to deploy. In this tutorial you'll configure the Contoso University project so that the required software and the correct data are included when you deploy.

Reminder: If you get an error message or something doesn't work as you go through the tutorial, be sure to check the <u>troubleshooting page</u>.

## SQL Server Compact versus SQL Server Express

The sample application uses SQL Server Compact 4.0. This database engine is a relatively new option for websites; earlier versions of SQL Server Compact do not work in a web hosting environment. SQL Server Compact offers a few benefits compared to the more common scenario of developing with SQL Server Express and deploying to full SQL Server. Depending on the hosting provider you choose, SQL Server Compact might be cheaper to deploy, because some providers charge extra to support a full SQL Server database. There is no extra charge for SQL Server Compact because you can deploy the database engine itself as part of your web application. Another advantage is that it's relatively simple to back up and restore your production data because the data is all in an *.sdf* file in the *App\_Data* folder of the deployed site. Backing up and restoring is a simple matter of copying files.

However, you should also be aware of its limitations. SQL Server Compact does not support stored procedures, triggers, views, or replication. (For a complete list of SQL Server 2005 and SQL Server 2008 features that are not supported by SQL Server Compact, see <u>Differences</u> <u>Between SQL Server Compact and SQL Server</u>.) Also, some of the tools that you use to manipulate schemas and data in SQL Server Express and full SQL Server databases are not available for SQL Compact. For example, you cannot use SQL Server Management Studio or Visual Studio database projects with SQL Server Compact databases. When you use SQL Server Compact, Entity Framework Code First automatically creates your database based on your data model while you are developing an application. But after you deploy, keeping the development and production databases in sync can be more difficult than it would be if you could use a tool such as SQL Server Management Studio. More information about deploying database changes to SQL Server Compact databases is provided in the <u>Deploying a Database Change</u> tutorial.

SQL Server Compact is a good choice for databases that are easy to manage using simple database tools like Server Explorer in Visual Studio. (As you'll do in these tutorials.) But if you think your database might change repeatedly after its initial deployment, the cost savings of using SQL Server Compact might not offset the additional time you would have to invest in database maintenance.

You can start with SQL Server Compact and then upgrade later. Later tutorials in this series show you how to migrate from SQL Server Compact to SQL Server Express and to full SQL Server. However, if you're creating a new application and expect to need full SQL Server in the near future, it's probably best to start with SQL Server Express.

# **Configuring the SQL Server Compact Database Engine for Deployment**

The software required for data access in the Contoso University application was added by installing the following NuGet packages:

- <u>SqlServerCompact</u>
- <u>System. Web. Providers</u> (ASP.NET universal providers)
- EntityFramework
- EntityFramework.SqlServerCompact

The links point to the current version of the packages, which might not be the same version used in the starter project that you downloaded.

NuGet package installation generally takes care of everything you need to deploy this software with the application. In some cases, this involves tasks such as changing the Web.config file and adding PowerShell scripts that run whenever you build the solution. If you want to add support for any of these without using NuGet, check what NuGet package installation does so that you can do the same work manually.

There is one exception where you have to do something to ensure successful deployment. The SqlServerCompact NuGet package adds a post-build script to your project that copies the native assemblies to *x86* and *amd64* subfolders under the project *bin* folder, but it does not include those folders in the project. As a result, Web Deploy will not copy them to the destination web site unless you manually include them in the project. (This is true of the default deployment configuration; another option, which you won't use in these tutorials, is to change the setting that controls this behavior. The setting that you can change is explained in the <u>Configuring Project</u> <u>Properties</u> tutorial. It is not generally recommended because it can result in the deployment of many more files to the production environment than are needed there.)

Build the project, and then click **Show all Files**in **Solution Explorer** if you have not already done so. You might also have to click **Refresh**.

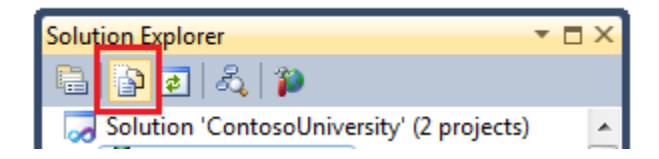

Expand the **bin** folder to see the **amd64** and **x86** folders, then select those folders, right-click, and select **Include in Project**.

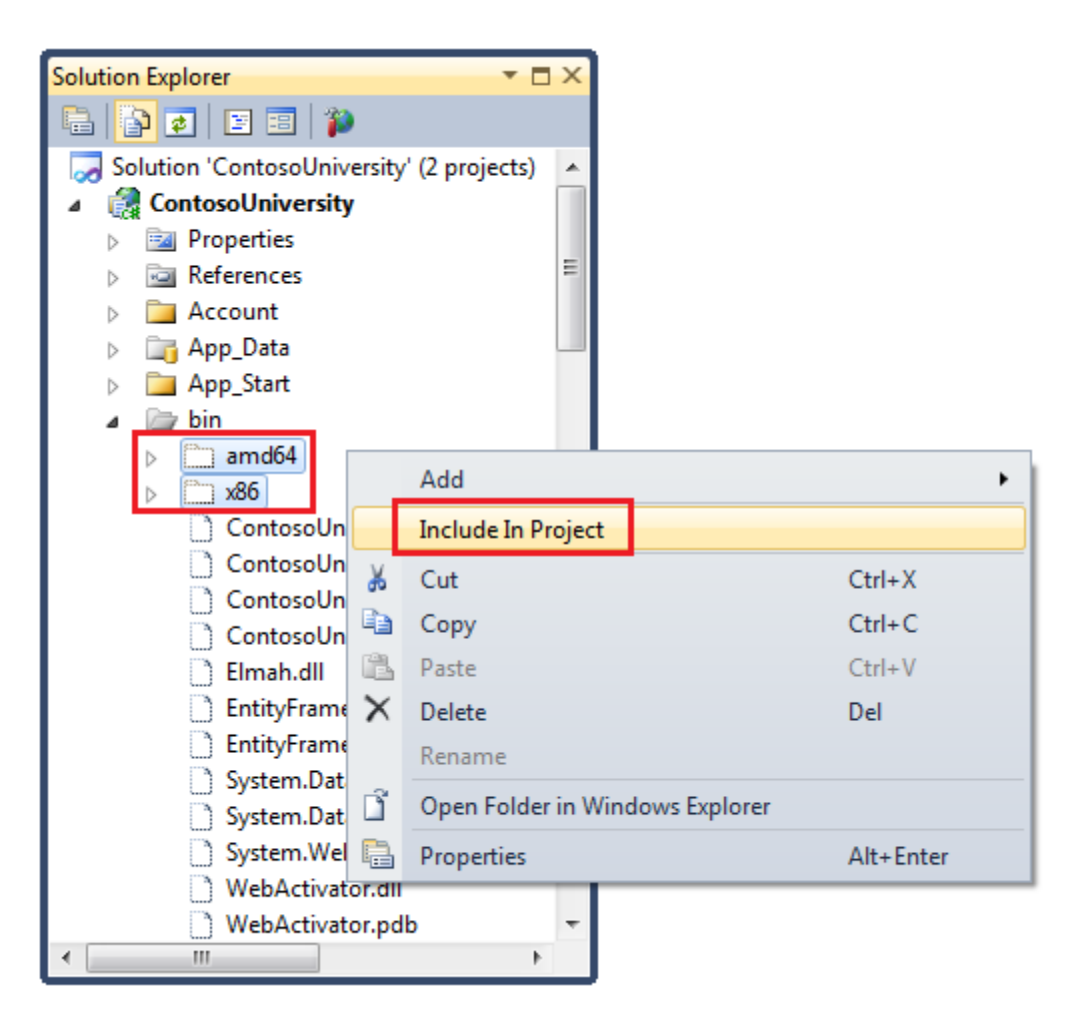

The folder icons change to show that the folder has been included in the project.

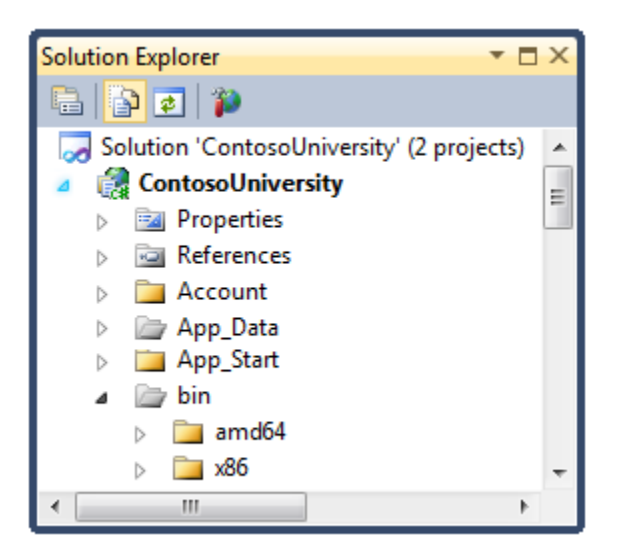

## **Creating an Application Database for Deployment**

When you deploy an application database, typically you cannot simply deploy your development database with all of the data in it to production, because much of the data in it is probably there only for testing purposes. For example, the student names in a test database are fictional. On the other hand, you often can't deploy just the database structure with no data in it at all. Some of the data in your test database might be real data and must be there when users begin to use the application. For example, your database might have a table that contains valid grade values or real department names.

To simulate the common scenario of deploying a database that is not identical to the one you use in development, you'll create a version of the database that has some tables that contain data and some that are empty.

The following diagram illustrates the schema of the application database:

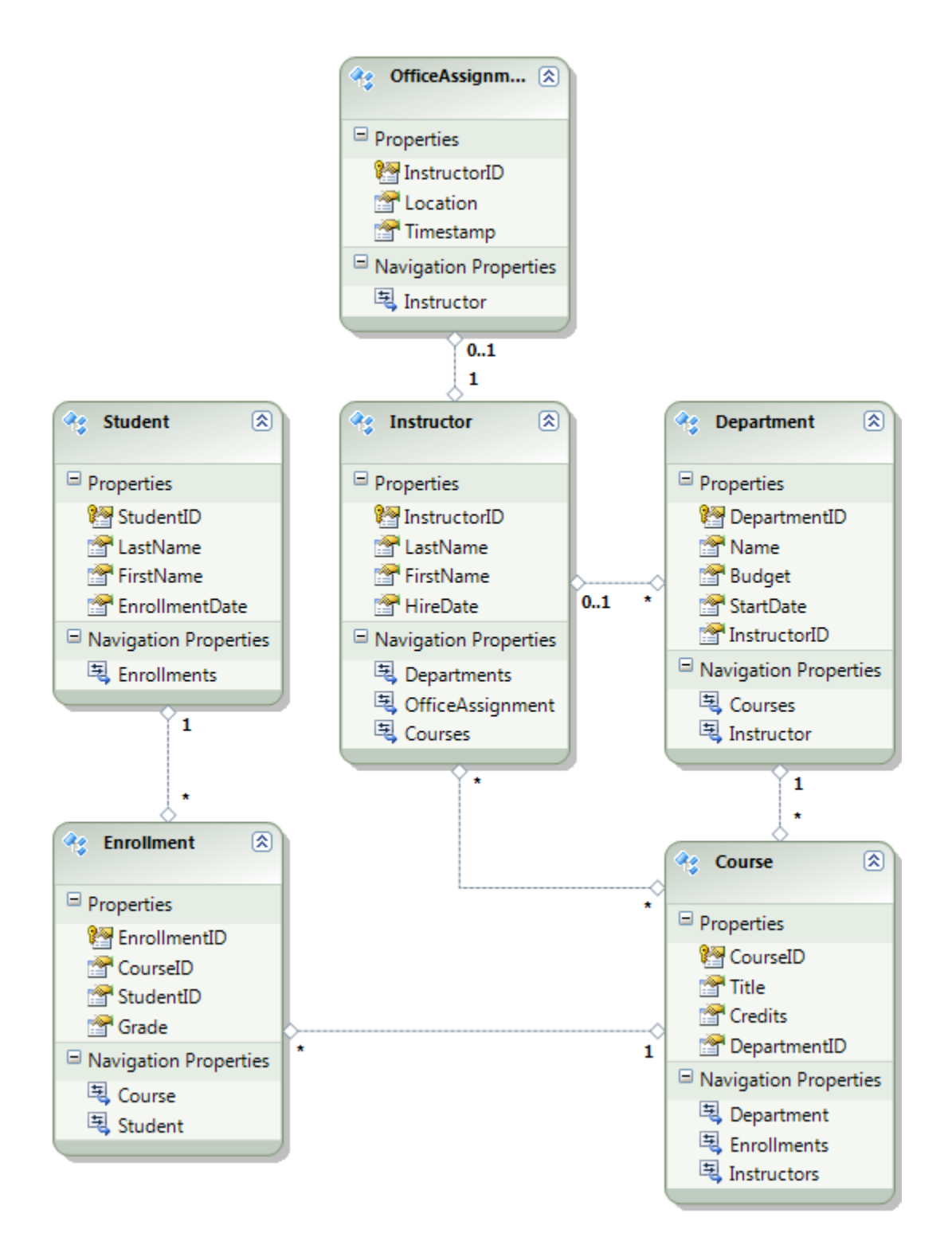

For these tutorials you'll assume that the Student and Enrollment tables should be empty when the site is first deployed. The other tables already contain data that has to be preloaded when the application goes live. The following steps show you one way to remove test data using the SQL Server tools built into Visual Studio. (You do not need to save your test data because it is generated automatically by an Entity Framework Code First initializer class.) SQL Server Compact databases are contained in *.sdf* files in the *App\_Data* folder. In **Solution Explorer**, expand *App\_Data* to see the two SQL Server Compact databases, which are represented by *.sdf* files.

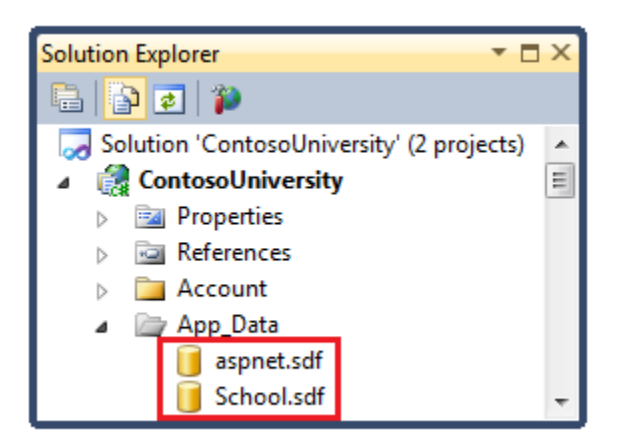

These are your development databases. When you're done with this tutorial, you will have four databases, a development version of each and a production version of each. To make clear what each one is, you'll give them names that make clear whether they contain development or production data: aspnet-Dev.sdf and School-Dev.sdf for development, and aspnet-Prod.sdf and School-Prod.sdf for production.

You'll start by modifying the *School.sdf* database file so that it has only the data that you want to deploy to production. (You'll rename it to *School-Prod.sdf* later in the tutorial.)

In Solution Explorer, double-click School.sdf to open Server Explorer.

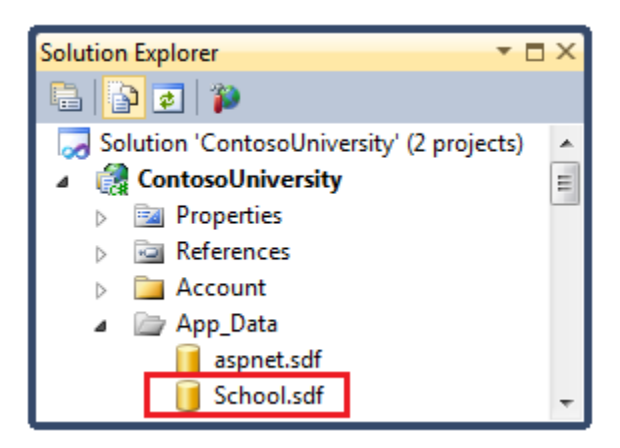

In Server Explorer, expand School.sdf and then expand Tables.

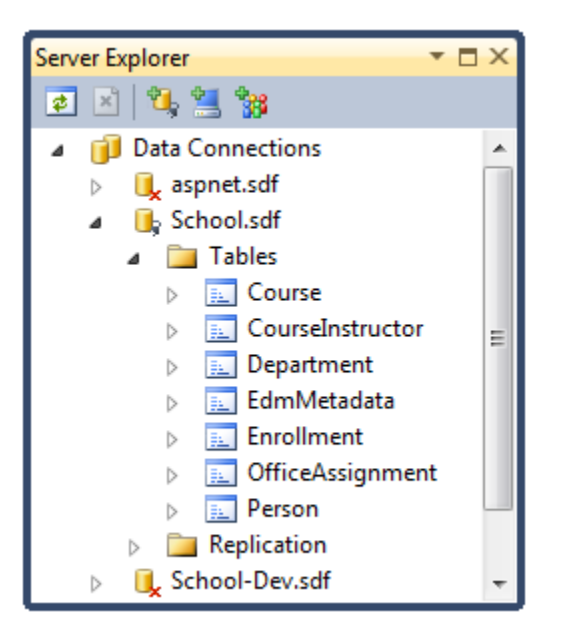

Right-click Enrollment and choose Show Table Data. Select all rows and press Delete.

| Enrollm | ent: Query(C:\Con | tosoUniversity\Con | itosoUniversity\App | o_Data\Sc ▼ 🗖 × |
|---------|-------------------|--------------------|---------------------|-----------------|
|         | EnrollmentID      | CourseID           | PersonID            | Grade           |
|         | 1                 | 1050               | 1                   | 1.00            |
|         | 2                 | 4022               | 1                   | 3.00            |
|         | 3                 | 4041               | 1                   | 1.00            |
|         | 4                 | 1045               | 2                   | 2.00            |
|         | 5                 | 3141               | 2                   | 4.00            |
|         | 6                 | 2021               | 2                   | 4.00            |
|         | 7                 | 1050               | 3                   | NULL            |
|         | 8                 | 1050               | 4                   | NULL            |
|         | 9                 | 4022               | 4                   | 4.00            |
|         | 10                | 4041               | 5                   | 3.00            |
|         | 11                | 1045               | 6                   | NULL            |
| Þ       | 12                | 3141               | 7                   | 2.00            |
| *       | NULL              | NULL               | NULL                | NULL            |
|         |                   |                    |                     |                 |
| M 4     | 12 of 12          |                    |                     |                 |

When you are prompted to confirm deletion, click Yes.

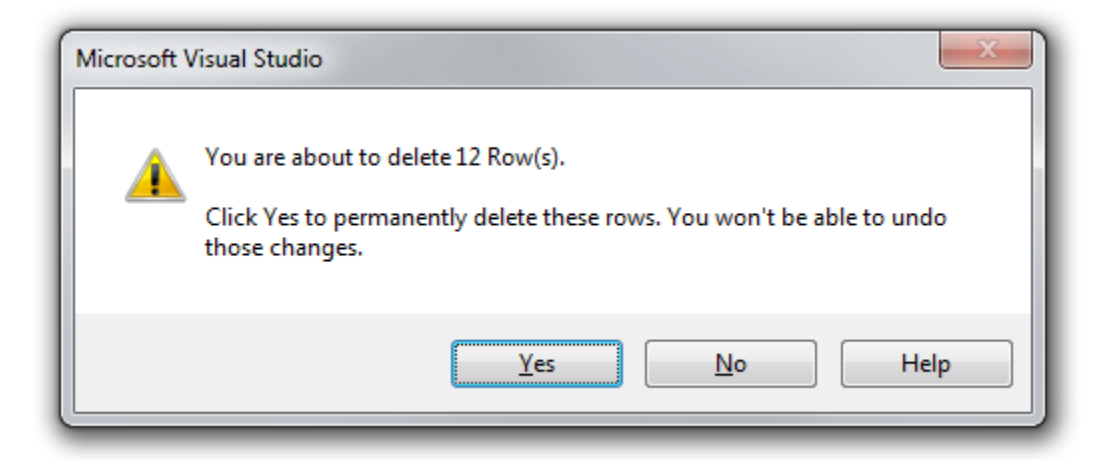

Follow the same procedure to delete all student rows in the Person table (all rows that have a non-null value in the EnrollmentDate column and "Student" in the Discriminator column).

| Person | : Query(C:\Contoso | University-Begin\C | ContosoUniversity\/ | App_Data\School.sc | if)             | ▼ 🗆 X         |
|--------|--------------------|--------------------|---------------------|--------------------|-----------------|---------------|
|        | PersonID           | LastName           | FirstName           | HireDate           | EnrollmentDate  | Discriminator |
|        | 1                  | Alexander          | Carson              | NULL               | 9/1/2005 12:00: | Student       |
|        | 2                  | Alonso             | Meredith            | NULL               | 9/1/2002 12:00: | Student       |
|        | 3                  | Anand              | Arturo              | NULL               | 9/1/2003 12:00: | Student       |
|        | 4                  | Barzdukas          | Gytis               | NULL               | 9/1/2002 12:00: | Student       |
|        | 5                  | Li                 | Yan                 | NULL               | 9/1/2002 12:00: | Student       |
|        | 6                  | Justice            | Peggy               | NULL               | 9/1/2001 12:00: | Student       |
|        | 7                  | Norman             | Laura               | NULL               | 9/1/2003 12:00: | Student       |
| Þ      | 8                  | Olivetto           | Nino                | NULL               | 9/1/2005 12:00: | Student       |
|        | 9                  | Abercrombie        | Kim                 | 3/11/1995 12:00    | NULL            | Instructor    |
|        | 10                 | Fakhouri           | Fadi                | 7/6/2002 12:00:    | NULL            | Instructor    |
|        | 11                 | Harui              | Roger               | 7/1/1998 12:00:    | NULL            | Instructor    |
|        | 12                 | Kapoor             | Candace             | 1/15/2001 12:00    | NULL            | Instructor    |
|        | 13                 | Zheng              | Roger               | 2/12/2004 12:00    | NULL            | Instructor    |
| *      | NULL               | NULL               | NULL                | NULL               | NULL            | NULL          |
| •      |                    |                    | III                 |                    |                 | ۱.            |
| ▲      | 8 of 13            |                    |                     |                    |                 |               |

In Server Explorer, right-click *School.sdf* and select Close Connection.

The *School.sdf* database file is now ready to be deployed.

### **Creating a Membership Database for Deployment**

The Contoso University application uses the ASP.NET membership system and forms authentication to authenticate and authorize users. One of its pages is accessible only to administrators. To see this page, run the application and select **Update Credits** from the menu under **Courses**. The application displays the **Log In** page, because only administrators are authorized to use the **Update Credits** page.

|            | 050 0        | NIVERSI        | TY (DEV        |                   |             | ( Log In |
|------------|--------------|----------------|----------------|-------------------|-------------|----------|
| Home       | About        | Students       | Courses        | Instructors       | Departments |          |
| LOG IN     |              |                |                |                   |             |          |
| Please ent | er your usen | name and passv | vord. Register | if you don't have | an account. |          |
| Accour     | nt Informat  | ion            |                |                   |             |          |
|            |              |                |                |                   |             |          |
| Userna     | sme:         |                |                |                   |             |          |
|            |              |                |                |                   |             |          |
| Passwo     | ord:         |                |                |                   |             |          |
|            |              |                |                |                   |             |          |
|            |              |                |                |                   |             |          |
| 🖾 Kei      | ep me logge  | d in           |                |                   |             |          |

Log in as "admin" using the password "Pas\$w0rd" (notice the number zero in place of the letter "o" in "w0rd"). After you log in, the **Update Credits** page is displayed.

| Home About Students Courses Instructors Departments |  |
|-----------------------------------------------------|--|

When you deploy a site for the first time, it is common to exclude most or all of the user accounts you create for testing. In this case you will deploy with an administrator account and no user accounts. Rather than manually deleting test accounts, you'll create a new membership database that has only the one administrator user account that you need in production. In this case there is no automatic initializer that seeds the database with test accounts (as there is for the School database), and you want to keep the test data available so that you can restore it and continue to develop the web site after you deploy it; therefore you need to make a copy of the test database.

In **Solution Explorer**, rename the *aspnet.sdf* file in the *App\_Data* folder to *aspnet-Dev.sdf*. (Don't make a copy, just rename it — you'll create a new database in a moment.)

From the **Project** menu, select **ASP.NET Configuration** to run the **Web Site Administration Tool** (WAT), and then select the **Security** tab.

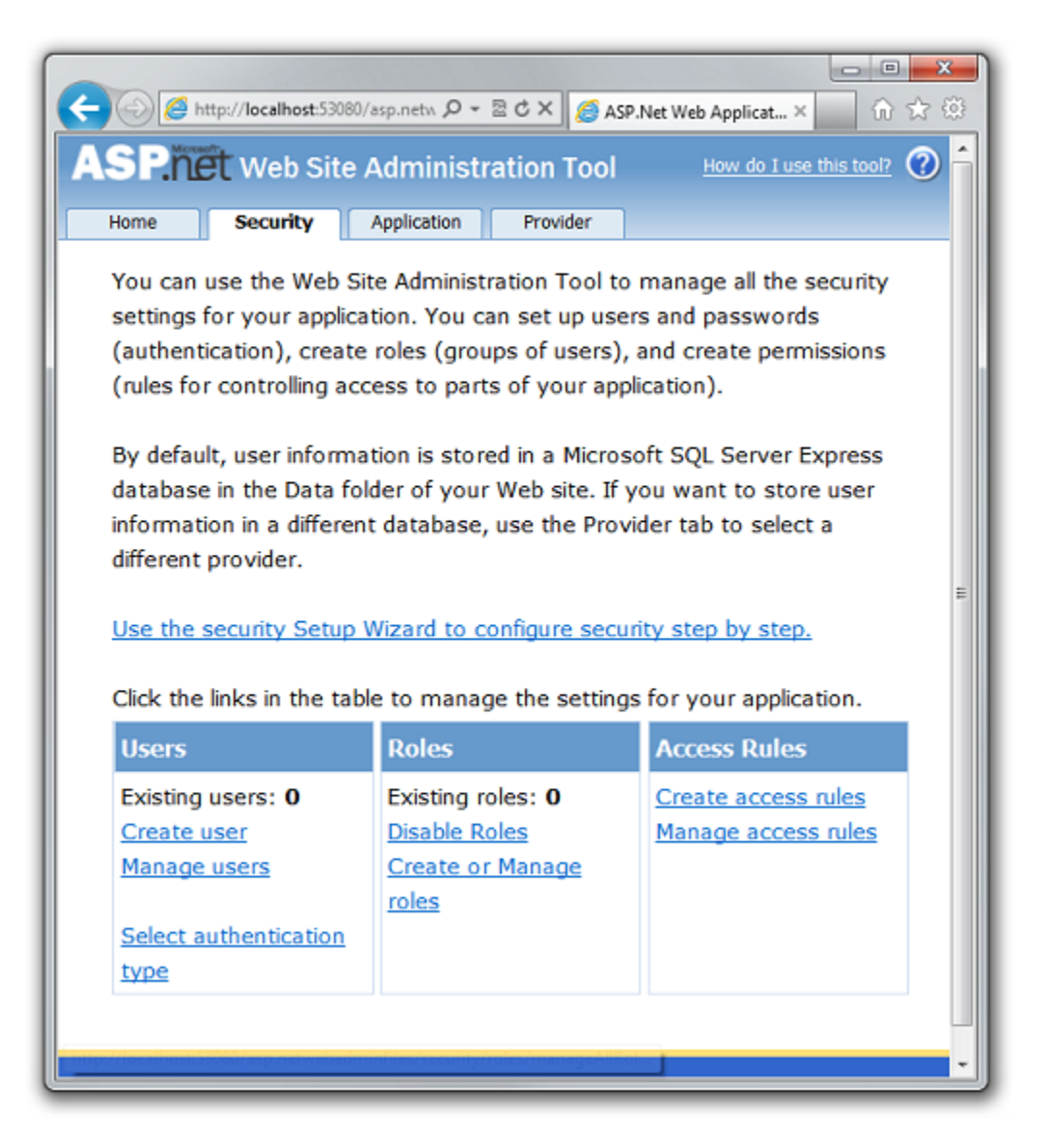

Click Create or Manage Roles and add an Administrator role.

| C → @ http://localhost:53080/asp.netwebad P + ≥ C ×       Ø ASP.Net Web Applicat ×       ∩ ☆ ☺         ASP.Net Web Site Administration Tool       How do I use this tool?       C →                                                                                            |
|----------------------------------------------------------------------------------------------------|
| Home Security Application Provider                                                                                                    |
| You can optionally add roles, or groups, that enable you to allow or deny groups<br>of users access to specific folders in your Web site. For example, you might<br>create roles such as "managers," "sales," or "members," each with different<br>access to specific folders. |
| Create New Role                                                                                                    |
| New role name: Administrator Add Role                                                                                                    |
| Back                                                                                                    |
|                                                                                                    |

Navigate back to the **Security** tab, click **Create User**, and add user "admin" as an administrator. Before you click the **Create User** button on the **Create User** page, make sure that you select the **Administrator** check box to include the user in the Administrator role. The password used in this tutorial is "Pas\$w0rd", and you can enter any email address.

| ← ← ← ← ← ← ← ← ← ← ← ← ← ← ← ← ← ← ←                                                                                                    | ASP.Net Web Application A X                     |
|----------------------------------------------------------------------------------------------------|-------------------------------------------------|
| Create User<br>Sign Up for Your New Account<br>User Name: admin<br>Password: •••••••<br>Confirm<br>Password: ••••••<br>E-mail: admin@contoso.com | Roles Select roles for this user: Administrator |
| Create User  Active User  III III III III III III III III III                                                                                    |                                                 |

Close the browser. In **Solution Explorer**, click the refresh button to see the new *aspnet.sdf* file.

| Solution Explorer 🔹 🗖                     | × |
|-------------------------------------------|---|
| 🖻 📴 😰                                     |   |
| Solution 'ContosoUniversity' (2 projects) | * |
| ContosoUniversity                         | = |
| Properties                                |   |
| References                                |   |
| Account                                   |   |
| 🔺 🗁 App_Data                              |   |
| 间 aspnet-Dev.sdf                          |   |
| aspnet.sdf                                |   |
| 🥫 School.sdf                              | Ŧ |

Right-click **aspnet.sdf** and select **Include in Project**.

### **Renaming the Production Databases**

It is not necessary to rename the production databases, but doing so will help make their purpose clear:

- Rename *aspnet.sdf* to *aspnet-Prod.sdf*
- Rename School.sdf to School-Prod.sdf

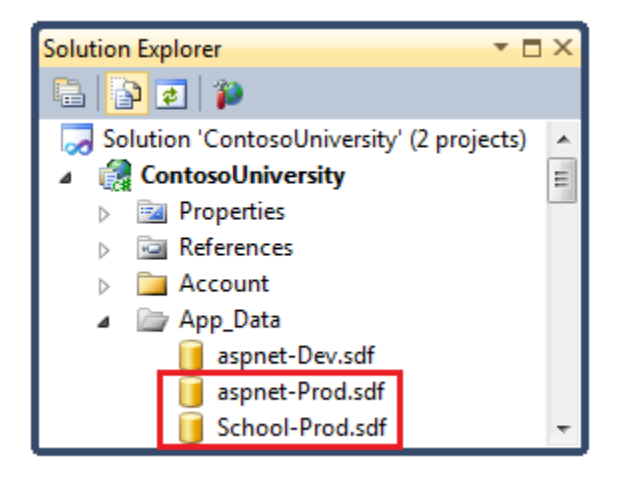

The two databases are now ready to be deployed.

#### Setting Connection Strings so that Only Development Databases are Used in Development

When you run the application in Visual Studio you don't want to use the *-Prod* versions of the database files, you want to use *-Dev* versions. Therefore you need to change the connection strings in the Web.config file so that they point to the *-Dev* versions of the databases. (You haven't created a School-dev.sdf file, but that's OK because Code First creates your database for you when it finds that you don't have one -- all you have to do is specify what you want to name it.)

Open the application Web.config file, and locate the connection strings:

```
<configuration>
<!-- Settings -->
<connectionStrings>
<add name="DefaultConnection" connectionString="Data
Source=|DataDirectory|aspnet.sdf" providerName="System.Data.SqlServerCe.4.0"
/>
<add name="SchoolContext" connectionString="Data
Source=|DataDirectory|School.sdf" providerName="System.Data.SqlServerCe.4.0"
/>
</connectionStrings>
<!-- Settings -->
</configuration>
```

Change "aspnet.sdf" to "aspnet-Dev.sdf", and change "School.sdf" to "School-Dev.sdf":

```
<configuration>
<!-- Settings -->
<connectionStrings>
<add name="DefaultConnection" connectionString="Data
Source=|DataDirectory|aspnet-Dev.sdf"
providerName="System.Data.SqlServerCe.4.0" />
<add name="SchoolContext" connectionString="Data
Source=|DataDirectory|School-Dev.sdf"
providerName="System.Data.SqlServerCe.4.0" />
</connectionStrings>
<!-- Settings -->
</configuration>
```

Run the application and select a page that accesses the database, such as the Students page. This causes Code First to create a new School-Dev.sdf database. When you click Refresh in Solution Explorer, you'll see the database; right-click it and select Include in project.

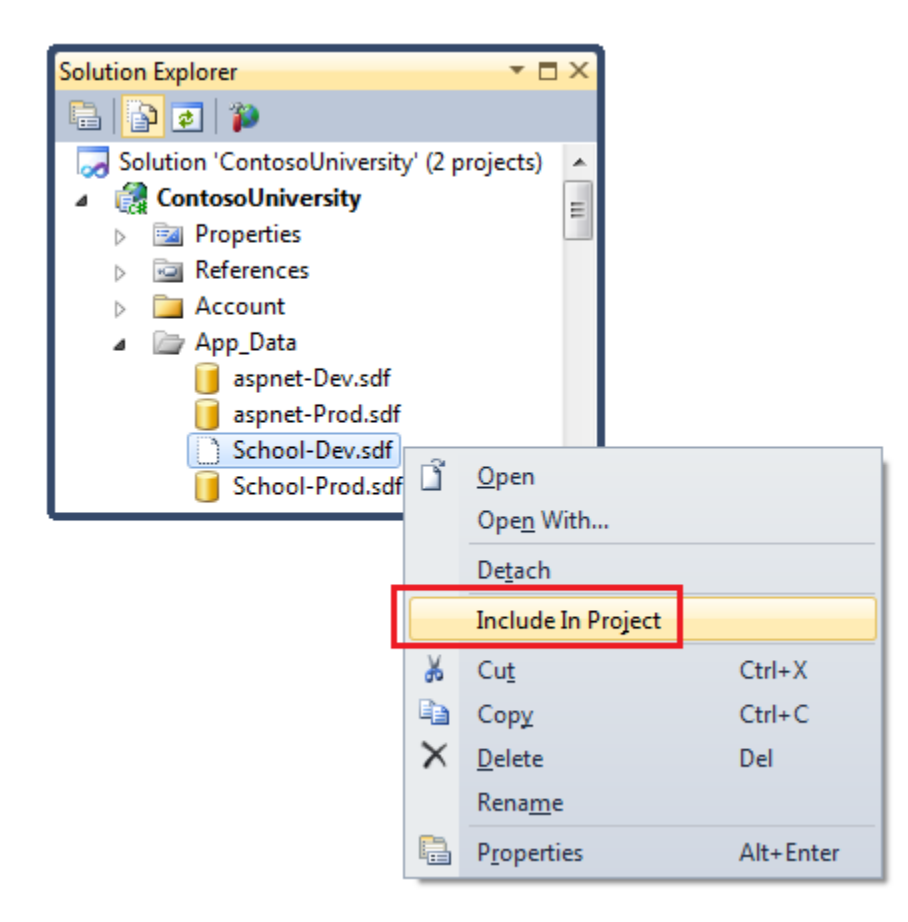

The SQL Server Compact database engine and production versions of both databases are now ready to be deployed. In the following tutorial you will set up automatic *Web.config* file transformations for settings that need to be different in the development, test, and production environments. (Among the settings that need to be changed are the connection strings: you want

the application to use the production version of the database in the test and production environments.)

## **More Information**

For more information on NuGet, see <u>Manage Project Libraries with NuGet</u> and <u>NuGet</u> <u>Documentation</u>. If you don't want to use NuGet, you will need to learn how to analyze a NuGet package to determine what it does when it is installed (*Web.config* transformations, PowerShell scripts, etc.); for that, see especially <u>Creating and Publishing a Package</u> and <u>Configuration File</u> and <u>Source Code Transformations</u>.

#### Web.Config File Transformations - 3 of 12

## Overview

Most applications have settings in the *Web.config* file that need to be different when the application is deployed. Making these changes manually every time you deploy would be tedious and error prone. This tutorial shows you how to avoid those problems by automating the process of changing the *Web.config* file.

## Web.config Transformations versus Web Deploy Parameters

There are two ways to automate the process of changing *Web.config* file settings: <u>Web.config</u> transformations and <u>Web Deploy parameters</u>. A *Web.config* transformation file contains XML markup that specifies changes that need to be applied to the *Web.config* file when it is deployed. You can specify different changes for different build configurations. The default build configurations are Debug and Release, and you can create custom build configurations.

Web Deploy parameters can be used to specify many different kinds of settings that need to be configured during deployment, including those found in *Web.config* files. When used to specify *Web.config* file changes, Web Deploy parameters are more complex to set up, but they are useful when you do not know the value to be set until you deploy. For example, in an enterprise environment, you might create a *deployment package* and give it to a person in the IT department to install in production, and that person has to be able to enter connection strings or passwords that you do not know.

For the scenario that this tutorial covers, you know everything that needs to be done to the *Web.config* file, so you do not need to use Web Deploy parameters.

Reminder: If you get an error message or something doesn't work as you go through the tutorial, be sure to check the <u>troubleshooting page</u>.

## **Creating a New Build Configuration**

You will have two deployment destinations: a test environment and the production environment. When you deploy to the test environment you typically want to deploy a Release build, not a Debug build, but some of the changes to the *Web.config* file need to be different for the test environment than they are for production. Since *Web.config* file transformations are specified by build configuration, you need to create a new build configuration that you can use for the test environment.

You can use the default Release build configuration for transformations intended to be deployed to production. You can use the default Debug build configuration for transformations intended to be deployed to the test environment when you want to be able to debug in that environment. And you'll create a Test build configuration that you can use to specify transformations intended for when you want to deploy a Release build (with debugging disabled) to the test environment.

## From the Visual Studio **Build** menu, select **Configuration Manager** to display the **Configuration Manager** dialog box.

| tive solution configuration:      | Active solution platform:    |         |          |  |          |  |
|-----------------------------------|------------------------------|---------|----------|--|----------|--|
| Release 💌                         |                              | Any CPU |          |  |          |  |
| oject contexts (check the project | configurations to build or d | eploy): |          |  |          |  |
| Project                           | Configuration                |         | Platform |  | Build    |  |
| ContosoUniversity                 | Release                      | -       | Any CPU  |  | <b>V</b> |  |
| ContosoUniversity.DAL             | Release                      |         | Any CPU  |  |          |  |
|                                   |                              |         |          |  |          |  |
|                                   |                              |         |          |  |          |  |
|                                   |                              |         |          |  |          |  |
|                                   |                              |         |          |  |          |  |
|                                   |                              |         |          |  |          |  |
|                                   |                              |         |          |  |          |  |
|                                   |                              |         |          |  |          |  |
|                                   |                              |         |          |  |          |  |
|                                   |                              |         |          |  |          |  |
|                                   |                              |         |          |  |          |  |

In the Active solution configuration box, select New. When the New Solution Configuration dialog box appears, enter "Test" as the name of the new build configuration, and copy settings from Release. Leave Create new project configurations selected, and click OK.

|    | •      |
|----|--------|
|    |        |
| ОК | Cancel |
|    | ОК     |

Close the **Configuration Manager** dialog box.

You'll also need a *Web.config* transform file for the Test build configuration. In **Solution Explorer**, expand *Web.config* to see the *Web.Debug.config* and *Web.Release.config* files that are created by default. Right-click *Web.config* and select **Add Config Transforms**.

| Solution Explorer                                                                                                    |          | ▼ □ ×                                                                              |               |
|----------------------------------------------------------------------------------------------------|----------|------------------------------------------------------------------------------------|---------------|
| 🕒 🔁 🜌 🖾 🍅                                                                                                    |          |                                                                                    |               |
| <ul> <li>Departments.aspx</li> <li>GenericErrorPage.aspx</li> <li>Global.asax</li> <li>Instructors.aspx</li> <li>Instructors.aspx.cs</li> <li>Instructors.aspx.desi</li> <li>packages.config</li> <li>parameters.xml</li> <li>Site.Master</li> <li>Situdents.aspx</li> <li>Students.aspx</li> <li>StudentsAdd.aspx</li> <li>UndateCredits aspx</li> </ul> | gner.    | cs                                                                                 |               |
| Web.config                                                                                                    | ß        | Open<br>Open With                                                                  | <b>]</b>      |
| <ul> <li>ContosoUniversity.DAL</li> <li>Properties</li> <li>References</li> <li>App_Start</li> <li>bin</li> <li>Debug</li> <li>Release</li> </ul>                                                                                                    |          | Add Config Transforms<br>View Code<br>View Designer<br>Exclude From Project<br>Cut | Ctrl+X        |
| III                                                                                                    | ×        | Copy<br>Delete<br>Rename                                                           | Ctrl+C<br>Del |
|                                                                                                    | <b>.</b> | Properties                                                                         | Alt+Enter     |

The Web. Test. config file is added.

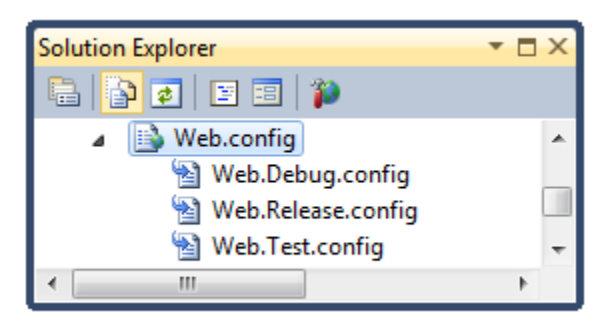

You are now ready to enter Web.config transformations into the Web.config transformation files.

# **Preventing Entity Framework Code First from Dropping the Production Database**

On your development computer, Entity Framework Code First is typically configured to automatically drop and re-create the database whenever you change the data model. This behavior is very convenient while you're developing the site and making frequent changes to the data model, but you don't want this to happen in your production site. The recommended way to control the Entity Framework's automatic database initialization function is by using an appSettings value in the *Web.config* file.

(Some early Code First tutorials advised you to set the initializer by putting code in the Application\_Start handler in the *Global.asax* file. If you have an application that does that, remove that code before deploying. It is also possible to handle Code First database initialization in a way that would require no change at all in the project that you deploy; for example, you could configure a test project to do the database initialization.)

In the Web.config file is a DatabaseInitializerForType setting in the appSettings element:

```
<appSettings>
<add key="DatabaseInitializerForType ContosoUniversity.DAL.SchoolContext,
ContosoUniversity.DAL"
value="ContosoUniversity.DAL.SchoolInitializer ContosoUniversity.DAL" />
<!-- Other settings -->
</appSettings>
```

You need to set up deployment so that it changes the value attribute in the deployed site to "Disabled", as shown below:

```
<appSettings>
<add key="DatabaseInitializerForType ContosoUniversity.DAL.SchoolContext,
ContosoUniversity.DAL"
value="Disabled" />
<!-- Other settings -->
</appSettings>
```

Open *Web.Release.config* and add a new appSettings element immediately after the opening configuration tag, as shown here. (Make sure you add only the appSettings element and not the surrounding markup which is shown here only to provide some context.)

```
<configuration xmlns:xdt="http://schemas.microsoft.com/XML-Document-
Transform">
<appSettings>
<add key="DatabaseInitializerForType ContosoUniversity.DAL.SchoolContext,
ContosoUniversity.DAL"
value="Disabled" xdt:Transform="SetAttributes"
xdt:Locator="Match(key)"/>
</appSettings>
```

<!-- Existing comments and system.web element --> </configuration>

The xdt:Transform attribute value "SetAttributes" indicates that the purpose of this transform is to change attribute values of an existing element in the *Web.config* file. The xdt:Locator attribute value "Match(key)" indicates that the element to be modified is the one whose key attribute matches the key attribute specified here. The only other attribute of the add element is value, and that is what will be changed in the deployed *Web.config* file. This code will cause the value attribute of the appSettings element for the Entity Framework Code First initializer to be set to "Disabled" in the deployed *Web.config* file.

You want the same change to be made whenever you deploy to either test or production; automatic database re-creation should only happen in development. Therefore, add this same code to the *Web.Test.config* file also. (You don't need to update the *Web.Debug.config* file because you won't be creating any Debug builds for this tutorial.)

### Limiting Error Log Access to Administrators

If there's an error while the application runs, the application displays a generic error page in place of the system-generated error page, and it uses <u>Elmah NuGet package</u> for error logging and reporting. The customErrors element in the *Web.config* file specifies the error page:

```
<customErrors mode="RemoteOnly" defaultRedirect="~/GenericErrorPage.aspx">
<error statusCode="404" redirect="~/GenericErrorPage.aspx" />
</customErrors>
```

To see the error page, temporarily change the mode attribute of the customErrors element to "On" and run the application from Visual Studio. Cause an error by requesting an invalid URL, such as *Studentsxxx.aspx*. Instead of an IIS-generated "page not found" error page, you see the *GenericErrorPage.aspx* page.

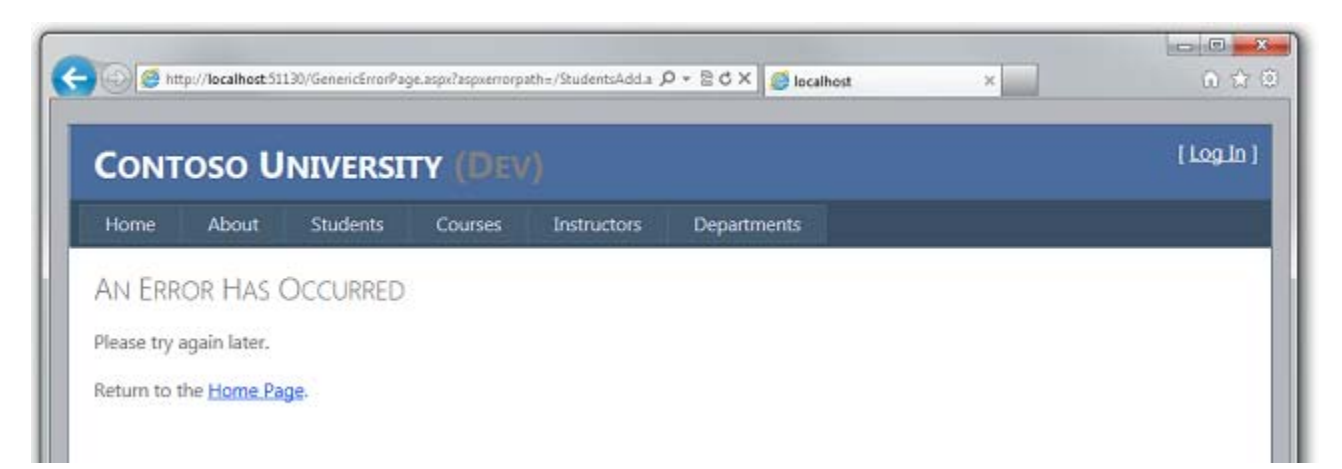

To see the error log, replace everything in the URL after the port number with *elmah.axd* (for the example in the screen shot, *http://localhost:51130/elmah.axd*) and press Enter:

| Error Log fo         | or / on TE        | >          |                                                                                                    |      |      |       |
|----------------------|-------------------|------------|----------------------------------------------------------------------------------------------------|------|------|-------|
| RSS FEED RSS DIG     | GEST DOWNLOAD     | D LOG HE   | I.P ABOUT                                                                                                |      |      |       |
| rrors 1 to 1 of tota | al 1 (page 1 of 1 | ). Start w | ith <u>10</u> , <u>15</u> , <u>20</u> , <u>25</u> , <u>30</u> , <u>50</u> or <u>100</u> errors per page. |      |      |       |
|                      |                   | Type       | Error                                                                                                    | User | Date | Time  |
| Host                 | Code              | 1.3 6.0    |                                                                                                    |      |      | THING |

Don't forget to set the customErrors element back to "RemoteOnly" mode when you're done.

On your development computer it's convenient to allow free access to the error log page, but in production that would be a security risk. For the production site, you can add an authorization rule that restricts error log access just to administrators by using a transform in the *Web.Release.config* file.

Open *Web.Release.config* and add the following code immediately following the closing tag of the appSettings element that you added earlier.

```
<lecation path="elmah.axd" xdt:Transform="Insert">
<system.web>
<authorization>
<allow roles="Administrator" />
<deny users="*" />
</authorization>
</system.web>
</location>
```

The Transform attribute value of "Insert" specifies that this location element will be added as a sibling to any existing location elements in the *Web.config* file. (There is already one location element that specifies authorization rules for the **Update Credits** page.) When you test the production site after deployment you will test to verify this authorization rule is effective.

You do not need to restrict error log access in the test environment, so you do not need to add this code to the *Web.Test.config* file.

**Security Note** You should never display error details to the public in a production application, or store that information in a public location. Attackers can sometimes use error information to discover vulnerabilities in a site. If you use ELMAH in your own application, be sure to investigate ways in which ELMAH can be configured to minimize security risks. The ELMAH example in this tutorial should not be considered a recommended configuration. It is an example that was chosen in order to illustrate how to handle a folder that the application needs to be able to create files in.

#### Setting an Environment Indicator

A common scenario is to have *Web.config* file settings that must be different in each environment that you deploy to. For example, an application that calls a WCF service might need a different endpoint in test and production environments. The Contoso University application includes a setting of this kind also. This setting controls a visible indicator on a site's pages that tells you which environment you are in, such as development, test, or production. The setting value determines whether the application will append "(Dev)" or "(Test)" to the main heading in the *Site.Master* master page:

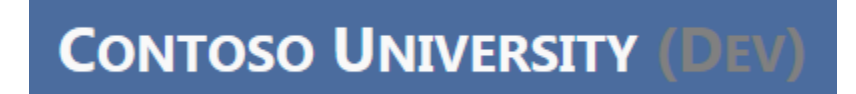

The environment indicator is omitted when the application is running in production

The Contoso University web pages read a value that is set in appSettings in the *Web.config* file in order to determine what environment the application is running in:

```
<appSettings>
<!-- Entity Framework initializer setting -->
<add key="Environment" value="Dev" />
</appSettings>
```

The value should be "Test" in the test environment, and "Prod" in the production environment.

Open *Web.Release.config* and add an additional add element to the appSettings element, as shown below:

```
<appSettings>
<!-- Entity Framework initializer transform that you entered earlier -->
<add key="Environment" value="Prod" xdt:Transform="SetAttributes"
xdt:Locator="Match(key)"/>
</appSettings>
```

The Transform and Locator attributes are similar to the Entity Framework initializer transform that you created earlier.

When you are done, the appSettings section in *Web.Release.config* will look like this:

```
<appSettings>
<add key="DatabaseInitializerForType ContosoUniversity.DAL.SchoolContext,
ContosoUniversity.DAL"
value="Disabled" xdt:Transform="SetAttributes"
xdt:Locator="Match(key)"/>
<add key="Environment" value="Prod" xdt:Transform="SetAttributes"
xdt:Locator="Match(key)"/>
</appSettings>
```

Next, apply the same change to *Web.Test.config* file, except set the value to "Test" instead of "Prod". When you are done, the appSettings section in *Web.Test.config* will look like this:

```
<appSettings>
<add key="DatabaseInitializerForType ContosoUniversity.DAL.SchoolContext,
ContosoUniversity.DAL"
value="Disabled" xdt:Transform="SetAttributes"
xdt:Locator="Match(key)"/>
<add key="Environment" value="Test" xdt:Transform="SetAttributes"
xdt:Locator="Match(key)"/>
</appSettings>
```

#### **Disabling Debug Mode**

For a Release build, you do not want debugging enabled. By default the *Web.release.config* transform file is automatically created with code that removes the debug attribute from the compilation element, and since you created the Test build configuration based on Release, the *Web.Test.config* file has this code as well:

```
<system.web>
<compilation xdt:Transform="RemoveAttributes(debug)" />
</system.web>
```

The Transform attribute specifies that the debug attribute will be omitted from the deployed *Web.config* file.

#### **Setting Connection Strings**

Because you have two versions of your databases, one for development and one for the test and production environments, you need to specify a different connection string in the test and production environments. To do that, add a <connectionStrings> element immediately after the opening <configuration> tag in both the *Web.Test.config* and the *Web.Release.config* files:

```
<connectionStrings>
<add name="DefaultConnection"
connectionString="Data Source=|DataDirectory|aspnet-Prod.sdf"
providerName="System.Data.SqlServerCe.4.0"
xdt:Transform="SetAttributes" xdt:Locator="Match(name)" />
<add name="SchoolContext"
connectionString="Data Source=|DataDirectory|School-Prod.sdf"
providerName="System.Data.SqlServerCe.4.0"
xdt:Transform="SetAttributes" xdt:Locator="Match(name)" />
</connectionStrings>
```

This code uses the Match locator and SetAttributes transform attributes the same way you used them for the environment indicator.
You have now specified all of the *Web.config* transformations you need for deployment to test and production. In the following tutorial you'll take care of deployment set-up tasks that require setting project properties.

# **More Information**

For more information about topics covered by this tutorial, see the Web.config transformation scenario in <u>ASP.NET Deployment Content Map</u> and the question **Can I exclude specific files or folders from deployment** in <u>ASP.NET Web Application Project Deployment FAQ</u>.

#### **Configuring Project Properties - 4 of 12**

# Overview

Some deployment options are configured in project properties that are stored in the project file (the *.csproj* or *.vbproj* file). In mose cases, you can use the **Project Properties** UI built into Visual Studio to work with these settings. In this tutorial you will review and update the deployment settings in **Project Properties**.

### **Configuring Deployment Settings in the Project Properties Window**

Project settings that affect what happens during deployment can be set in the **Package/Publish** tabs of the **Project Properties** window. These settings are specified for each build configuration — that is, you can have different settings for a Release build than you have for a Test or Debug build. In this section of the tutorial you will review the default settings and make one change to them.

In Solution Explorer, right-click the ContosoUniversity project, select Properties, and then select the Package/Publish Web tab.

| ntosoUniversity*         | *                                                                    |
|--------------------------|----------------------------------------------------------------------|
| Application              | Configuration (Active (Debug)                                        |
| Build                    |                                                                      |
| Web                      | Platform: Active (Any CPU)                                           |
| Package/Publish Web*     | Package/Publish enables you to deploy your Web application to Web s  |
| Package/Publish SQL      | Learn more about Package/Publish Web                                 |
| Silverlight Applications | Items to deploy (applies to all deployment methods)                  |
| Silvenight Applications  | Only files needed to run this application 👻                          |
| Build Events             | Exclude generated debug symbols                                      |
| Resources                | Exclude files from the App_Data folder                               |
| Settings                 | Items to deploy (applies to Web Deploy only)                         |
| Reference Paths          | Include all databases configured in Package/Publish SQL tab          |
| Signing                  |                                                                      |
| Code Applyria            | Include application pool settings used by this Web project           |
| Code Analysis            |                                                                      |
|                          | Web Deployment Package Settings                                      |
|                          | Create deployment package as a zip file                              |
|                          | Location where package will be created:                              |
|                          | obj\Debug\Package\ContosoUniversity.zip                              |
|                          | IIS Web site/application name to use on the destination server:      |
|                          | Default Web Site/ContosoUniversity_deploy                            |
|                          | Physical path of Web application on destination server (used only wh |
|                          | C:\ContosoUniversity-End\ContosoUniversity_deploy                    |
|                          | Password used to encrypt secure IIS settings:                        |
|                          | Encryption password is used only if any deployment setting is marked |
|                          |                                                                      |
|                          |                                                                      |

When the dialog box is displayed, it defaults to showing settings for whichever build configuration is currently active for the solution. If the **Configuration** box does not indicate

Active (Test), select Test in order to display settings for the Test build configuration, which you will use for deploying to your test environment.

With **Active (Test)** or **Test** selected you see the default values that will be effective when you deploy using the Test build configuration, and you can change one of them:

- Only files needed to run the application will be deployed. Other options are All files in this project or All files in this project folder. By leaving the default selection unchanged you avoid unnecessarily deploying source code files, for example. This setting is the reason why the folders that contain the SQL Server Compact binary files had to be included in the project. For more information about this setting, see "Why don't all of the files in my project folder get deployed?" in <u>ASP.NET Web Application Project</u> <u>Deployment FAQ</u>.
- Select **Exclude generated debug symbols** because you are deploying a Release build to Test and will not be debugging when you use this build configuration.
- You do not want to select **Exclude files from the App\_Data folder** because your SQL Server Compact database files are in that folder and you need to deploy them. When you deploy updates that do not include database changes you will select this checkbox.
- You do not have databases configured in the Package/Publish SQL tab, so the Include all databases configured in Package/Publish SQL tab checkbox has no effect. You will use the Package/Publish SQL tab when you deploy to full SQL Server databases; you do not need it for SQL Server Compact databases, which are deployed as files.
- Since you will be using one-click publish in these tutorials, the **Web Deployment Package Settings** section which affects deployment packages has no effect.

The Package/Publish Web tab for the Test build configuration now looks like this:

| ContosoUniversity*                                                                                                    | ▼ □                                                                                                    |
|----------------------------------------------------------------------------------------------------|----------------------------------------------------------------------------------------------------|
| Application<br>Build<br>Web                                                                                                    | Configuration: Test   Platform: Active (Any CPU)                                                                                                    |
| Package/Publish Web*<br>Package/Publish SQL<br>Silverlight Applications<br>Build Events<br>Resources<br>Settings<br>Reference Paths | Package/Publish enables you to deploy your Web application to Web se         Learn more about Package/Publish Web         Items to deploy (applies to all deployment methods)         Only files needed to run this application         ▼         Exclude generated debug symbols         Exclude files from the App_Data folder         Items to deploy (applies to Web Deploy only)         ▼         Include all databases configured in Package/Publish SQL tab |
| Signing<br>Code Analysis                                                                                                    | <ul> <li>Include IIS settings as configured in IIS/IIS Express</li> <li>Include application pool settings used by this Web project</li> <li>Web Deployment Package Settings</li> <li>Create deployment package as a zip file</li> </ul>                                                                                                    |
|                                                                                                    | Location where package will be created:<br>obj\Test\Package\ContosoUniversity.zip<br>IIS Web site/application name to use on the destination server:<br>Default Web Site/ContosoUniversity_deploy<br>Physical path of Web application on destination server (used only wh<br>C:\ContosoUniversity\ContosoUniversity_deploy<br>Password used to encrypt secure IIS settings:<br>Encryption password is used only if any deployment setting is marked                 |

Change the **Configuration** drop-down box to Release. The default values that you see when you switch to the Release build configuration are the same, and you can select **Exclude generated debug symbols** for Release also.

# Making Sure that the Elmah Folder gets Deployed

As you saw in the previous tutorial, the <u>Elmah NuGet package</u> provides functionality for error logging and reporting. In the Contoso University application Elmah has been configured to store details about each error that occurs in a folder named *Elmah*:

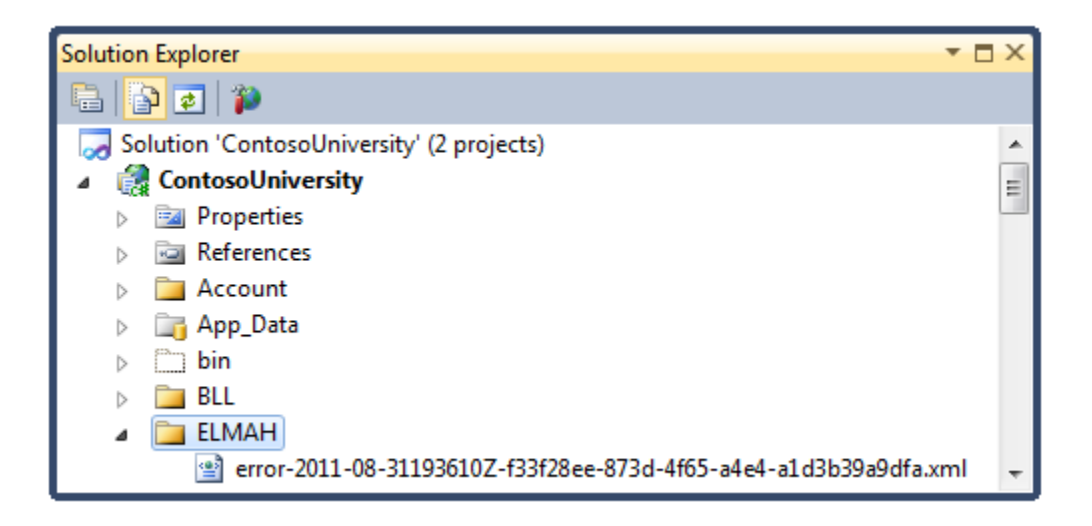

Excluding specific files or folders from deployment is a common requirement; another example would be a folder that users can upload files to. You do not want log files or uploaded files that were created in your development environment to be deployed to production, and if you are deploying an update to production you do not want the deployment process to delete files that exist in production. (Depending on how you set a deployment option, if a file exists in the destination site but not the source site when you deploy, Web Deploy deletes it from the destination.)

You set the **Items to deploy** option in the **Package/Publish Web** tab to **Only Files Needed to run this application**. As a result, log files that are created by Elmah in development will not be deployed, which is what you want to happen. (To be deployed, they would have to be included in the project and their **Build Action** property would have to be set to **Content**. For more information about this, see "Why don't all of the files in my project folder get deployed?" in <u>ASP.NET Web Application Project Deployment FAQ</u>). However, Web Deploy will not create a folder in the destination site unless there's at least one file to copy to it. Therefore, you'll add a *.txt* file to the folder to act as a placeholder so that the folder will be copied.

In **Solution Explorer**, right-click the *Elmah* folder, select **Add New Item**, and create a file named *Placeholder.txt*. Put the following text in it: "This is a placeholder file to ensure that the folder gets deployed" and save the file. That's all you need to do for this file and the folder it's in to be deployed, because the **Build Action** property of *.txt* files is set to **Content** by default.

You have now completed all of the deployment set-up tasks. In the next tutorial you will deploy the Contoso University site to the test environment and test it there.

#### Deploying to IIS as a Test Environment - 5 of 12

# Overview

When you develop an application, you generally test by running it in Visual Studio. By default, this means you're using the Visual Studio Development Server (also known as Cassini). The Visual Studio Development Server makes it easy to test during development in Visual Studio, but it doesn't work exactly like IIS. As a result, it's possible that an application will run correctly when you test it in Visual Studio, but fail when it's deployed to IIS in a hosting environment.

You can test your application more reliably in these ways:

- 1. Use IIS Express or full IIS instead of the Visual Studio Development Server when you test in Visual Studio during development. This generally emulates more accurately how your site will run under IIS. However, this method does not test your deployment process or validate that the result of the deployment process will run correctly.
- 2. Deploy the application to IIS on your development computer using the same process that you will use later to deploy it to your production environment. This validates your deployment process in addition to validating that your application will run correctly under IIS.
- 3. Deploy the application to a test environment that is as close as possible to your production environment. Since the production environment for these tutorials will be a third-party hosting provider, the ideal test environment would be a second account with the hosting provider that you use only for testing, but that is set up the same way as the production account.

This tutorial shows the steps for option 2. Guidance for option 3 is provided at the end of the <u>Deploying to the Production Environment</u> tutorial, and at the end of this tutorial there are links to resources for option 1.

Reminder: If you get an error message or something doesn't work as you go through the tutorial, be sure to check the <u>troubleshooting page</u>.

# **Configuring the Application to Run in Medium Trust**

Before installing IIS and deploying to it, you will change a Web.config file setting in order to make the site run more like it will in a shared hosting environment.

Hosting providers typically run your web site in *medium trust*, which means there are some things it is not allowed to do. For example, application code can't access the Windows registry and can't read or write files that are outside of your application's folder hierarchy. By default your application runs in *high trust* on your local computer, which means that the application might be able to do things that would fail when you deploy it to production. Therefore, to make the test environment more accurately reflect the production environment, you will configure the application to run in medium trust.

In the application Web.config file, add a <trust> element in the system.web element, as shown below.

```
<configuration>
<!-- Settings -->
<system.web>
<trust level="Medium" />
<!-- Settings -->
</system.web>
</configuration>
```

The application will now run in medium trust in IIS even on your local computer, which will enable you to catch as early as possible any attempts by it to do something that requires high trust and would fail in production.

# **Installing IIS and Web Deploy**

To deploy to IIS on your development computer, you must have IIS and Web Deploy installed. These are not included in the default Windows 7 configuration. If you have already installed both IIS and Web Deploy, skip to the next section.

Using the <u>Web Platform Installer</u> is the preferred way to install IIS and Web Deploy, because the Web Platform Installer installs a recommended configuration for IIS and it automatically installs the prerequisites for IIS and Web Deploy if necessary.

To run Web Platform Installer to install IIS and Web Deploy, use the following link. If already have installed IIS, Web Deploy or any of their required components, the Web Platform Installer will install only what is missing.

• Install IIS and Web Deploy using WebPI

### Setting the Default Application Pool to .NET 4

After installing IIS, run **IIS Manager** to make sure that the .NET Framework version 4 is assigned to the default application pool.

From the Windows Start menu, select Run, enter "inetmgr", and then click OK.

In the **Connections** pane, expand the server node and select **Application Pools**. In the **Application Pools** pane, if **DefaultAppPool** is assigned to the .NET framework version 4 as in the following illustration, skip to the next section.

| Internet Information Services (IIS) Ma | inager                                                               |                          |
|----------------------------------------|----------------------------------------------------------------------|--------------------------|
| COC I TDYKSTRA4 > /                    | Application Pools                                                    | 🖸 🖂 🟠                    |
| File View Help                         |                                                                      |                          |
| Connections                            | Application Deals                                                    | Actions                  |
| 🔍 - 🔚   🖄   😪                          |                                                                      | Add Application Pool     |
| 4 ···· TD'                             | This page lets you view and manage the                               | Set Application Pool Def |
| Sites                                  | list of application pools on the server.                             | 😧 Help                   |
|                                        | worker processes, contain one or more                                | Online Help              |
|                                        | applications, and provide isolation<br>among different applications. |                          |
|                                        | Filter:                                                              |                          |
|                                        | Name Status NET                                                      |                          |
|                                        | ASP.NET v4.0 Started v4.0                                            |                          |
|                                        | ASP.NET v4.0 Cl Started v4.0                                         |                          |
|                                        | Classic .NET Ap Started v2.0                                         |                          |
|                                        | DefaultAppPool Started v4.0                                          |                          |
|                                        | 4                                                                    |                          |
|                                        |                                                                      |                          |
|                                        |                                                                      |                          |
| Ready                                  |                                                                      |                          |

If you see only two application pools and both of them are set to the .NET Framework 2.0, you need to install ASP.NET 4 in IIS and configure IIS to use it.

Open a command prompt window by right-clicking **Cmd** in the Windows **Start** menu and selecting **Run as Administrator**. Then run <u>aspnet\_regiis.exe</u> to install ASP.NET 4 in IIS, using the following commands:

```
cd %windir%\Microsoft.NET\Framework\v4.0.30319
aspnet regiis.exe -iru
```

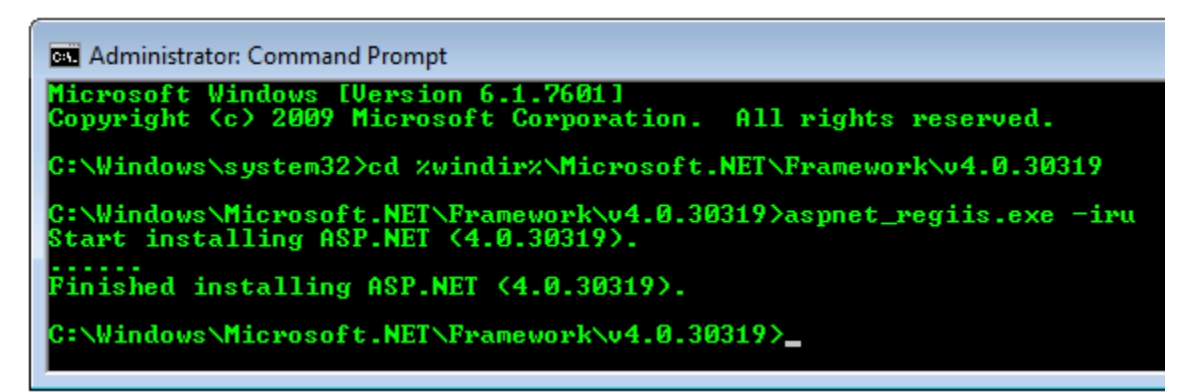

This creates new application pools for the .NET Framework 4, but the default application pool will still be set to 2.0. You'll be deploying an application that targets .NET 4 to that application pool, so you need to change the application pool to .NET 4.

Run **IIS Manager** again, expand the server node, and click **Application Pools** to display the **Application Pools** pane again.

In the **Application Pools** pane, click **DefaultAppPool**, and then in the **Actions** pane click **Basic Settings**.

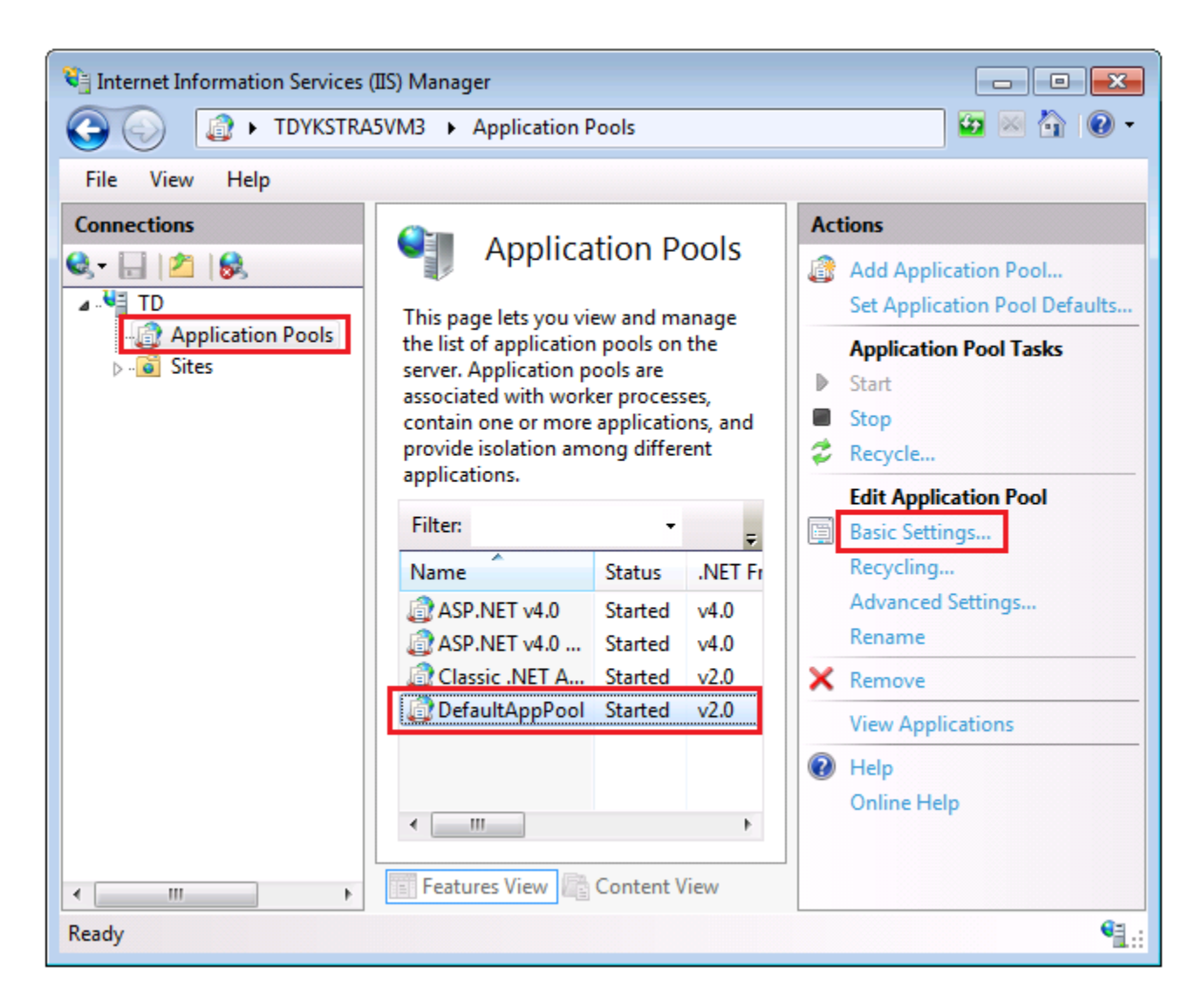

In the Edit Application Pool dialog box, change .NET Framework version to .NET Framework v4.0.30319 and click OK.

| Edit Application Pool              | ? <b>X</b> |
|------------------------------------|------------|
| Name:<br>DefaultAppPool            |            |
| .NET Framework version:            |            |
| .NET Framework v2.0.50727          | <b>-</b>   |
| .NET Framework v4.0.30319          |            |
| No Managed Code                    |            |
| Start application pool immediately |            |
| ОК С                               | ancel      |

You are now ready to publish to IIS.

## **Publishing to IIS**

There are several ways you can deploy using Visual Studio 2010 and Web Deploy:

- Use Visual Studio one-click publish.
- Create a *deployment package* and install it using the IIS Manager UI. The deployment package consists of a *.zip* file that contains all the files and metadata needed to install a site in IIS.
- Create a deployment package and install it using the command line.

The process you went through in the previoius tutorials to set up Visual Studio to automate deployment tasks applies to all of these three methods. In these tutorials you will use the first of these methods. For information about using deployment packages, see <u>ASP.NET Deployment</u> <u>Content Map</u>.

Before publishing, make sure you are running Visual Studio in administrator mode (right-click **Visual Studio 2010** in the Windows 7 **Start** menu, and select **Run as Administrator**).

Change the active build configuration to Test. You can use the toolbar, as shown below, or select **Configuration Manager** from the **Build** menu.

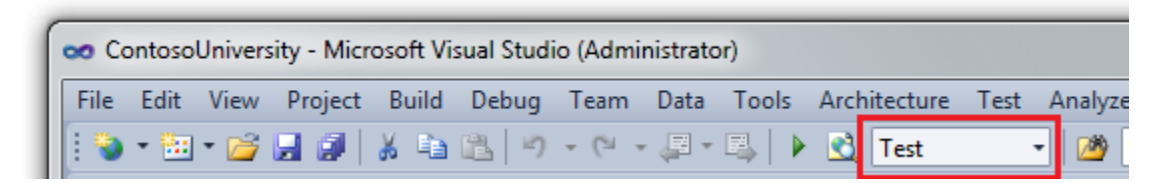

In **Solution Explorer**, right-click the ContosoUniversity project and select **Publish**. The **Publish Web** dialog box appears.

| Publish profile:       Image: Constraint of the servers         Profile1       Image: Constraint of the servers         Publish uses settings from "Package/Publish Web" and "Package/Publish SQL" tabs in Project Properties.         Find Web hosting provider that supports one-click publish.         Publish         Build configuration:         Test         Use Build Configuration Manager to change configuration         Publish method:         Web Deploy         Image: Service URL:         Image: e.g. localhost or https://RemoteServer:8172/MsDeploy.axd         Site/application:         Image: e.g. Default Web Site/MyApp or MyDomain.com/MyApp         Image: Mark as IIS application on destination         Image: Image: Password:         Image: Password:         Image: Password:         Image: Publish         Publish                                                                                                    | Publish Web                                         | ହ <mark>×</mark>                                         |
|----------------------------------------------------------------------------------------------------|-----------------------------------------------------|----------------------------------------------------------|
| Profile1       Rename       Delete       Save         Publish uses settings from "Package/Publish Web" and "Package/Publish SQL" tabs in Project Properties.       Find Web hosting provider that supports one-click publish.         Fublish       Build configuration: Test       Use Build Configuration Manager to change configuration         Publish method:       Web Deploy       Image: Configuration (Configuration)         Publish method:       Web Deploy       Image: Configuration (Configuration)         Service URL:       Image: Configuration (Configuration)       Image: Configuration (Configuration)         Site/application:       Image: Configuration (Configuration)       Image: Configuration (Configuration)         Site/application:       Image: Configuration (Configuration)       Image: Configuration (Configuration)         Image: Configuration:       Image: Configuration (Configuration)       Image: Configuration (Configuration)         Image: Configuration:       Image: Configuration (Configuration)       Image: Configuration)         Image: Configuration:       Image: Configuration)       Image: Configuration)         Image: Configuration:       Image: Configuration)       Image: Configuration)         Image: Configuration:       Image: Configuration)       Image: Configuration)         Image: Configuration:       Image: Configuration)       Image: Configuration) <td< th=""><th>Publish profile:</th><th></th></td<>                                                                                                    | Publish profile:                                    |                                                          |
| Publish uses settings from "Package/Publish Web" and "Package/Publish SQL" tabs<br>in Project Properties.<br>Find Web hosting provider that supports one-click publish.<br>Publish<br>Build configuration: Test<br>Use Build Configuration Manager to change configuration<br>Publish method: Web Deploy •<br>Service URL:<br>e.g. localhost or https://RemoteServer:8172/MsDeploy.axd<br>Site/application:<br>e.g. Default Web Site/MyApp or MyDomain.com/MyApp<br>Mark as IIS application on destination<br>V Leave extra files on destination<br>V Leave extra files on destination (do not delete)<br>Credentials<br>Allow untrusted certificate<br>Use this option only for trusted servers<br>User name:<br>Password:<br>Publish Close                                                                                                    | Profile1                                            | Rename Delete Save                                       |
| Find Web hosting provider that supports one-click publish.   Publish   Build configuration: Test   Use Build Configuration Manager to change configuration   Publish method:   Web Deploy   Service URL:   e.g. localhost or https://RemoteServer:8172/MsDeploy.axd   Site/application:   e.g. Default Web Site/MyApp or MyDomain.com/MyApp   Mark as IIS application on destination   Image: Allow untrusted certificate   Use this option only for trusted servers   User name:   Password:   Save password                                                                                                    | Publish uses settings fro<br>in Project Properties. | om "Package/Publish Web" and "Package/Publish SQL" tabs  |
| Publish         Build configuration: Test         Use Build Configuration Manager to change configuration         Publish method:       Web Deploy         Service URL:       @         e.g. localhost or https://RemoteServer:8172/MsDeploy.axd         Site/application:       @         e.g. Default Web Site/MyApp or MyDomain.com/MyApp         Mark as IIS application on destination         @ Leave extra files on destination (do not delete)         Credentials         Allow untrusted certificate         Use this option only for trusted servers         User name:         Password:         Save password                                                                                                    | Find Web hosting provi                              | der that supports one-click publish.                     |
| Build configuration: Test Use Build Configuration Manager to change configuration Publish method: Web Deploy Service URL: e.g. localhost or https://RemoteServer:8172/MsDeploy.axd Site/application: e.g. Default Web Site/MyApp or MyDomain.com/MyApp Mark as IIS application on destination V Leave extra files on destination (do not delete) Credentials Allow untrusted certificate Use this option only for trusted servers User name: Password: Save password Publish Close                                                                                                    | Publish                                             |                                                          |
| Use Build Configuration Manager to change configuration          Publish method:       Web Deploy         Service URL:       @         e.g. localhost or https://RemoteServer:8172/MsDeploy.axd         Site/application:       @         e.g. Default Web Site/MyApp or MyDomain.com/MyApp         Mark as IIS application on destination         @ Leave extra files on destination (do not delete)         Credentials         Isoption only for trusted servers         User name:         Password:         Save password                                                                                                    | Build configuration                                 | : Test                                                   |
| Publish method:       Web Deploy         Service URL:       @         e.g. localhost or https://RemoteServer:8172/MsDeploy.axd         Site/application:       @         e.g. Default Web Site/MyApp or MyDomain.com/MyApp         Mark as IIS application on destination         @         Leave extra files on destination (do not delete)         Credentials         Allow untrusted certificate         User name:         Password:         Save password                                                                                                    | Use Build Configura                                 | tion Manager to change configuration                     |
| Service URL:       e.g. localhost or https://RemoteServer:8172/MsDeploy.axd         Site/application:       @         e.g. Default Web Site/MyApp or MyDomain.com/MyApp         Mark as IIS application on destination         @ Leave extra files on destination (do not delete)         Credentials         Allow untrusted certificate         Use this option only for trusted servers         User name:         Password:         Save password                                                                                                    | Publish method:                                     | Web Deploy 🔹                                             |
| service okt:<br>e.g. localhost or https://RemoteServer:8172/MsDeploy.axd<br>Site/application:<br>e.g. Default Web Site/MyApp or MyDomain.com/MyApp<br>Mark as IIS application on destination<br>Leave extra files on destination (do not delete)<br>Credentials<br>Credentials<br>Allow untrusted certificate<br>Use this option only for trusted servers<br>User name:<br>Password:<br>Save password<br>Publish Close                                                                                                    | Service UPL:                                        |                                                          |
| e.g. localnost or https://Remoteserver.si72/MsDeploy.axd   Site/application:   e.g. Default Web Site/MyApp or MyDomain.com/MyApp   Mark as IIS application on destination   Leave extra files on destination (do not delete)   Credentials   Allow untrusted certificate   Use this option only for trusted servers   User name:   Password:   Save password   Publish Close                                                                                                    | Service UKL:                                        |                                                          |
| Site/application:       Image: e.g. Default Web Site/MyApp or MyDomain.com/MyApp         Image: Image: I |                                                     | e.g. localnost of https://RemoteServer:8172/MsDeploy.axd |
| e.g. Default Web Site/MyApp or MyDomain.com/MyApp  Mark as IIS application on destination  Leave extra files on destination (do not delete)  Credentials Allow untrusted certificate Use this option only for trusted servers User name: Password: Save password  Publish Close                                                                                                    | Site/application:                                   | 0                                                        |
| <ul> <li>Mark as IIS application on destination</li> <li>Leave extra files on destination (do not delete)</li> <li>Credentials</li> <li>Allow untrusted certificate</li> <li>Use this option only for trusted servers</li> <li>User name:</li> <li>Password:</li> <li>Save password</li> </ul>                                                                                                    |                                                     | e.g. Default Web Site/MyApp or MyDomain.com/MyApp        |
| Leave extra files on destination (do not delete)    Credentials  Allow untrusted certificate Use this option only for trusted servers User name: Password: Save password  Publish Close                                                                                                    |                                                     | Mark as IIS application on destination                   |
| Credentials          Allow untrusted certificate         Use this option only for trusted servers         User name:         Password:         Save password                                                                                                    |                                                     | Leave extra files on destination (do not delete)         |
| Allow untrusted certificate Use this option only for trusted servers User name: Password: Save password  Publish Close                                                                                                    | Credentials                                         |                                                          |
| Use this option only for trusted servers User name: Password: Save password Publish Close                                                                                                    | Allow untrusted of                                  | certificate                                              |
| User name: Password: Save password Close                                                                                                    | Use this option only                                | for trusted servers                                      |
| Password: Save password Publish Close                                                                                                    | User name:                                          |                                                          |
| Save password Publish Close                                                                                                    | Deseword                                            |                                                          |
| Save password Publish Close                                                                                                    | Password.                                           |                                                          |
| Publish Close                                                                                                    |                                                     | Save password                                            |
|                                                                                                    |                                                     | Publish Close                                            |

Change the profile name to "Test". (If you see a drop-down box instead of a text box, select **new** from the drop-down in order to be able to enter a profile name.)

Enter "localhost" for the Service URL.

Enter "Default Web Site/ContosoUniversity" for the Site/application.

Select **Mark as IIS application on destination**. (There are very few scenarios in which you would not want to deploy a web project as an IIS application. One example is if the project that you're deploying is not actually a web application but only contains virtual directory content, such as images, XML files, and so forth. In that case, you might want to clear this check box so that the deployed project is not set up as an IIS application.)

| Publish Web                                        | ? ×                                                      |
|----------------------------------------------------|----------------------------------------------------------|
| Publish profile:                                   | Rename Relate Save                                       |
| Publish uses settings fr<br>in Project Properties. | om "Package/Publish Web" and "Package/Publish SQL" tabs  |
| Find Web hosting prov                              | ider that supports one-click publish.                    |
| Publish                                            |                                                          |
| Build configuration                                | : Release                                                |
| Use Build Configura                                | ation Manager to change configuration                    |
| Publish method:                                    | Web Deploy 🔹                                             |
| Service LIRL:                                      | localhost                                                |
| Service one.                                       | a a localbect or https://RemoteSepier/2172/McDepley avd  |
|                                                    | e.g. locallost of https://Remoteserver.o1/2/MsDeploy.axu |
| Site/application:                                  | Default Web Site/ContosoUniversity                       |
|                                                    | e.g. Default Web Site/MyApp or MyDomain.com/MyApp        |
|                                                    | Mark as IIS application on destination                   |
|                                                    | Leave extra files on destination (do not delete)         |
| Credentials                                        |                                                          |
| Allow untrusted                                    | certificate                                              |
| Use this option only                               | for trusted servers                                      |
| User name:                                         |                                                          |
| Password:                                          |                                                          |
|                                                    | Save password                                            |
|                                                    | Publish Close                                            |

#### Click Publish.

If you get the dialog box shown below, you need to close Visual Studio and re-open it in administrator mode, as directed above.

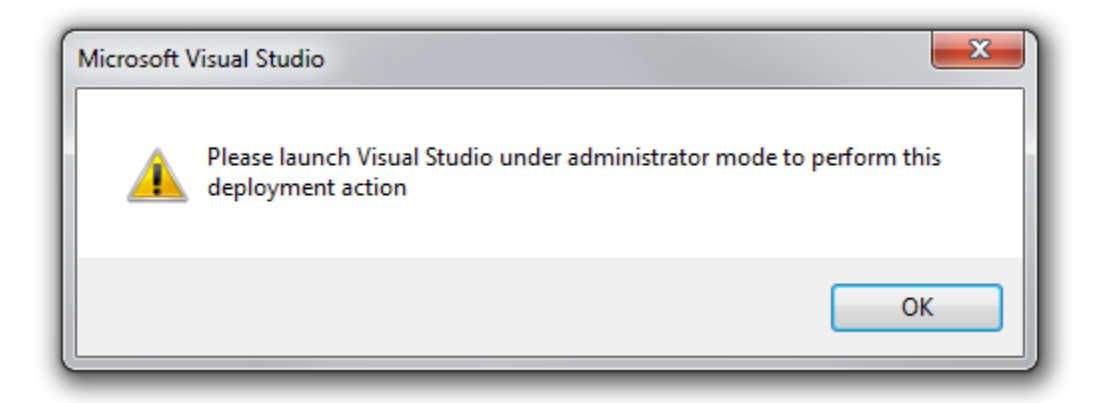

If you close Visual Studio and reopen it while following the directions in these tutorials, you will need to remember each time to run Visual Studio in administrator mode. Note that if you fail to do that, you will not always get this helpful dialog box when you click **Publish**; sometimes Visual Studio will attempt to publish but will fail with a message that indicates a permissions failure.

If Visual Studio is in administrator mode, the **Output** window reports successful a build and publish.

| Output                                                                                                    |                          | × |
|----------------------------------------------------------------------------------------------------|--------------------------|---|
| Show output from: Build 🔹 🚽 🛼 🔿                                                                                                    | ₽                        |   |
| Publish started: Project: ContosoUniversity, Configuration: Release A<br>Transformed Web.config using Web.Release.config into obj\Release\TransformWe<br>Auto ConnectionString Transformed Account\Web.config into obj\Release\CSAuto<br>Auto ConnectionString Transformed obj\Release\TransformWebConfig\transformed<br>Copying all files to temporary location below for package/publish:<br>obj\Release\Package\PackageTmp. | Any<br>ebC<br>oPa<br>d\W | A |
| <pre>Updating filePath (Default Web Site/ContosoUniversity\App_Data\School.sdf). Undating setAcl (Default Web Site/ContosoUniversity).</pre>                                                                                                    |                          |   |
| Updating setAcl (Default Web Site/ContosoUniversity).<br>Updating setAcl (Default Web Site/ContosoUniversity/App_Data).                                                                                                    |                          | = |
| Publish is successfully deployed.<br>======= Build: 2 succeeded or up-to-date, 0 failed, 0 skipped =========                                                                                                    |                          |   |
| ======= Publish: 1 succeeded, 0 failed, 0 skipped ========                                                                                                    |                          | * |
| < III                                                                                                    | - Þ-                     |   |

Run IIS Manager, and you now see the new **ContosoUniversity** application under **Default Web Site** in the **Connections** pane. (If IIS Manager was already running, you will have to click **Refresh**.) In the **Actions** pane click **Browse \*:80 (http)** to verify that you can browse to your home page.

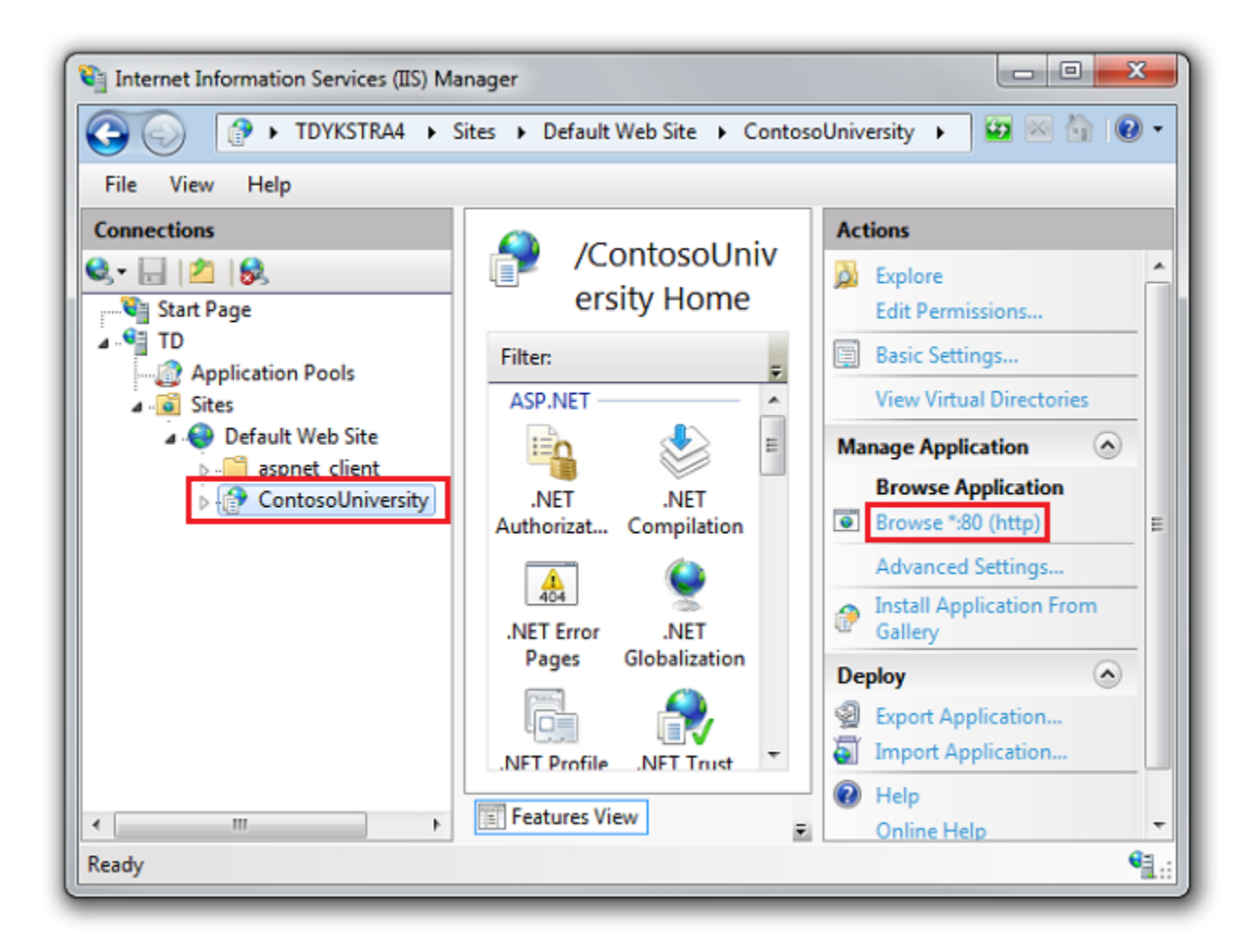

The Contoso University Home page appears in the browser.

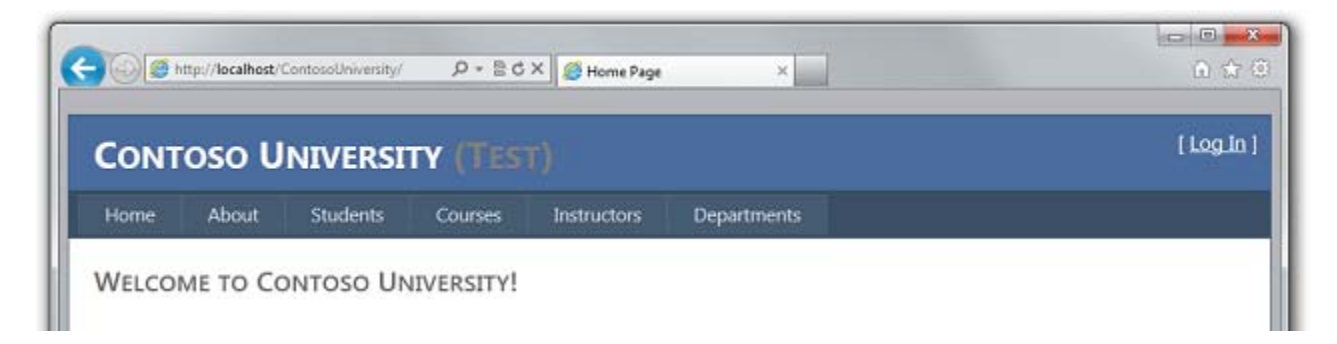

### **Testing in the Test Environment**

Open a browser and go to the URL <u>http://localhost/ContosoUniversity</u> to run the Home page again. Notice that the environment indicator shows "(Test)" instead of "(Dev)", which shows that the *Web.config* transformation for the environment indicator was successful.

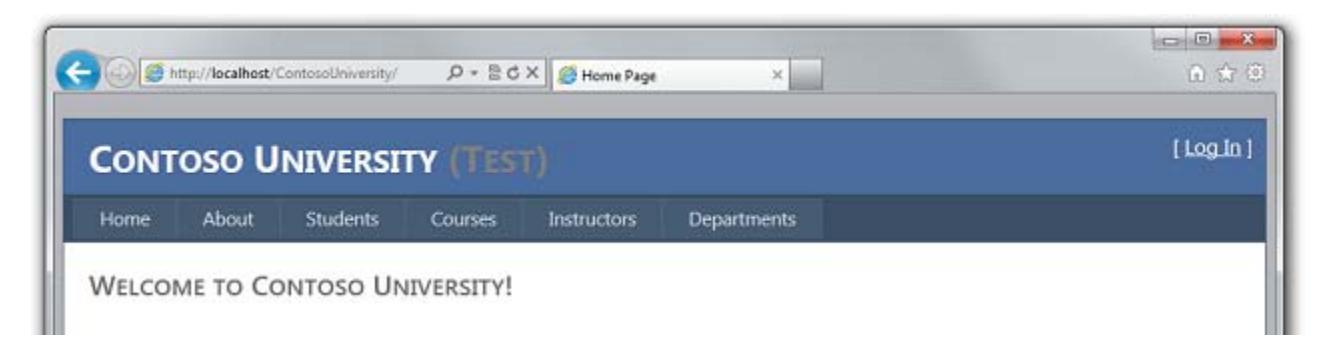

Run the **Students** page to verify the deployed database has no students:

| CONTOSO UNIVERSITY (TEST) |       |          |         |             |             | (Log. |
|---------------------------|-------|----------|---------|-------------|-------------|-------|
| Home                      | About | Students | Courses | Instructors | Departments |       |

Run the **Instructors** page to verify that other data is still in the database:

| CONT                                                                    | oso Uni                                                                       | VERSIT                                                        | Y (TEST                                              |             |             | [Log.lr |
|-------------------------------------------------------------------------|-------------------------------------------------------------------------------|---------------------------------------------------------------|------------------------------------------------------|-------------|-------------|---------|
| Home                                                                    | About S                                                                       | tudents                                                       | Courses                                              | Instructors | Departments |         |
|                                                                         |                                                                               |                                                               |                                                      |             |             |         |
| INSTRUC                                                                 | TORS                                                                          |                                                               |                                                      |             |             |         |
| INSTRUG                                                                 | TORS<br>Name                                                                  | Hire Date                                                     | Office Assign                                        | iment       |             |         |
| INSTRUC                                                                 | Name<br>Abercrombie, Kir                                                      | Hire Date<br>3/11/1995                                        | Office Assign<br>Smith 17                            | iment       |             |         |
| INSTRUC<br>Edit Select<br>Edit Select                                   | Name<br>Abercrombie, Kir<br>Fakhouri, Fadi                                    | Hire Date<br>3/11/1995<br>7/6/2002                            | Office Assign<br>Smith 17<br>Gowan 27                | iment       |             |         |
| Edit Select<br>Edit Select<br>Edit Select                               | Name<br>Name<br>Abercrombie, Kir<br>Fakhouri, Fadi<br>Harui, Roger            | Hire Date<br>n 3/11/1995<br>7/6/2002<br>7/1/1998              | Office Assign<br>Smith 17<br>Gowan 27<br>Thompson 30 | iment       |             |         |
| Edit Select<br>Edit Select<br>Edit Select<br>Edit Select<br>Edit Select | Name<br>Abercrombie, Kir<br>Fakhouri, Fadi<br>Harui, Roger<br>Kapoor, Candace | Hire Date<br>n 3/11/1995<br>7/6/2002<br>7/1/1998<br>1/15/2001 | Office Assign<br>Smith 17<br>Gowan 27<br>Thompson 30 | iment<br>4  |             |         |

Select **Add Students** from the **Students** menu, add a student, and then view the new student in the **Students** page to verify that you can successfully write to the database:

| Сонто                            |                             | RSITY (TES  |             |             | لوما ) |
|----------------------------------|-----------------------------|-------------|-------------|-------------|--------|
| Home                             | About Studer                | its Courses | Instructors | Departments |        |
|                                  |                             |             |             |             |        |
|                                  | -                           |             |             |             |        |
| ADD NEW                          | STUDENTS                    |             |             |             |        |
| ADD NEW<br>First Name            | STUDENTS<br>Harry           |             |             |             |        |
| ADD NEW<br>First Name            | STUDENTS<br>Harry           |             |             |             |        |
| ADD NEW<br>irst Name<br>ast Name | STUDENTS<br>Harry<br>Potter |             |             |             |        |

| 000         | ttp://localhost/ | ContosoUniversity/S | tuden 🔎 * 🗟 C | × 🏉 localhest | ×           | 0 😭     |
|-------------|------------------|---------------------|---------------|---------------|-------------|---------|
| Солт        | oso U            | NIVERSI             | TY (TES       | T)            |             | ا وما ) |
| Home        | About            | Students            | Courses       | Instructors   | Departments |         |
| STUDEN      | it List          |                     |               |               |             |         |
|             | Name             | Enrollment D        | ate Number    | of Courses    |             |         |
| Edit Delete | Potter, Harr     | y 1/1/1992          | 0             |               |             |         |

From the **Courses** menu, select **Update Credits**. The **Update Credits** page requires administrator permissions, so the **Log In** page is displayed. Enter the administrator account credentials that you created earlier ("admin" and "Pas\$w0rd"). The **Update Credits** page is displayed, which verifies that the administrator account that you created in the previous tutorial was correctly deployed to the test environment.

|             | SO ONIVER               | ISITY (TES              |                   |                     | (123) |
|-------------|-------------------------|-------------------------|-------------------|---------------------|-------|
| Home        | About Studen            | ts Courses              | Instructors       | Departments         |       |
| .og In      |                         |                         |                   |                     |       |
| lease enter | your username and r     | assword. Register       | if you don't have | an account.         |       |
| Account     | tuformation             | Caracterian Constituted |                   | and a second of the |       |
| Account     | Information             |                         |                   |                     |       |
| Username    | e:                      |                         |                   |                     |       |
| admin       |                         |                         | 12                |                     |       |
|             |                         |                         |                   |                     |       |
| 0           | E                       |                         |                   |                     |       |
| Password    | •                       |                         |                   |                     |       |
| Password    | •                       |                         |                   |                     |       |
| Password    | t:<br>•<br>me logged in |                         |                   |                     |       |
| Password    | t:<br>•<br>me logged in |                         |                   |                     |       |

| ONTO  | oso U   | NIVERSI              | TY (TES      |             |             | Welcome administ [ 12920 |
|-------|---------|----------------------|--------------|-------------|-------------|--------------------------|
| lome  | About   | Students             | Courses      | Instructors | Departments |                          |
|       | Corpute |                      |              |             |             |                          |
| PDATE | CREDITS | )<br>udtinkutka ovro | at number of | eredite hus |             |                          |

Verify that an *Elmah* folder exists with only the placeholder file in it. This verifies that the code you set up in the project file to exclude XML files in this folder from deployment worked correctly.

| ContosoUniversity ► Elmah       |                     |                   |            |  |  |  |  |
|---------------------------------|---------------------|-------------------|------------|--|--|--|--|
| File Edit View Tools Help       |                     |                   |            |  |  |  |  |
| Organize 🔻 Include in library 🔻 | Share with 🔻 New fo | older 🔠 🔻         |            |  |  |  |  |
| ContosoUniversity ^             | Name                | Date modified     | Туре       |  |  |  |  |
| Account App_Data                | Placeholder.txt     | 9/6/2011 12:28 PM | Text Docum |  |  |  |  |
| bin<br>Elmah                    |                     |                   |            |  |  |  |  |
| 🕌 Scripts                       | •                   |                   | •          |  |  |  |  |
| 1 item                          |                     |                   |            |  |  |  |  |

Open the *Web.config* file in the deployed application at *C:\inetpub\wwwroot\ContosoUniversity* and verify that the Code First database initializer is disabled:

| Web.config* | -                                                                                                    |          |
|-------------|----------------------------------------------------------------------------------------------------|----------|
| 15 🖻        | <pre><appsettings></appsettings></pre>                                                                                                    | <b>‡</b> |
| 17          | <pre><add disabled"="" key="DatabaseInitializerForType ContosoUniversity.DAL.School &lt;/pre&gt;&lt;/th&gt;&lt;th&gt;&lt;/th&gt;&lt;/tr&gt;&lt;tr&gt;&lt;th&gt;18&lt;/th&gt;&lt;th&gt;value="></add></pre> |          |
| 100 % • 4 [ |                                                                                                    | +        |

You have now deployed your application to IIS on your development computer and tested it there. This verifies that the deployment process not only copied the application's content to the right location (excluding the files that you did not want to deploy), and also that Web Deploy configured IIS correctly during deployment. In the next tutorial you'll run one more test that finds a deployment task that has not yet been done: setting folder permissions on the *Elmah* folder.

### **More Information**

For information about running IIS or IIS Express in Visual Studio, see the following resources:

• <u>IIS Express Overview</u> on the IIS.net site.

- <u>Introducing IIS Express</u> on Scott Guthrie's blog.
- How to: Specify the Web Server for Web Projects in Visual Studio.
- <u>Core Differences Between IIS and the ASP.NET Development Server on the ASP.NET site.</u>
- <u>Test your ASP.NET MVC or WebForms Application on IIS 7 in 30 seconds</u> on Rick Anderson's blog. This entry provides examples of why testing with the Visual Studio Development Server (Cassini) is not as reliable as testing in IIS Express, and why testing in IIS Express is not as reliable as testing in IIS.

For an introduction to the deployment automation tools introduced in Visual Studio 2010, with details about one-click publish and deployment packages, see <u>ASP.NET Web Application</u> <u>Project Deployment Overview</u>.

For more information about what sort of issues might arise when you deploy an application to a hosting environment where it runs in medium trust, see <u>Hosting ASP.NET Applications in</u> <u>Medium Trust</u> on the 4 Guys from Rolla site.

#### Setting Folder Permissions - 6 of 12

## Overview

When you test a web application in Visual Studio using the Visual Studio Development Server (Cassini), the application runs under your identity. You are most likely an administrator on your development computer and have full authority to do anything to any file in any folder. But when an application runs under IIS, it runs under the identity defined for the application pool that the site is assigned to. This is typically a system-defined account that has limited permissions. By default it will have read and execute permissions on your web application's files and folders, but it will not have write access.

This becomes an issue if your application creates or updates files, which is a common need in web applications. In Contoso University, Elmah creates XML files in the *Elmah* folder in order to save details about errors. Even if you don't use something like Elmah, your site might let users upload files or perform other tasks that result in data being written to a folder in your site.

In this tutorial you'll run a test that shows that Elmah is not able to write log files, grant write permission on the Elmah folder, and rerun the test to verify that the error is corrected.

Reminder: If you get an error message or something doesn't work as you go through the tutorial, be sure to check the <u>troubleshooting page</u>.

# **Testing Error Logging and Reporting**

To see how the application doesn't work correctly in IIS (although it did when you tested it in Visual Studio), you can cause an error that would normally be logged by Elmah, and then open the Elmah error log to see the details. If Elmah was unable to create an XML file and store the error details, you'll see an empty error report.

Open a browser and go to *http://localhost/ContosoUniversity*, and then request an invalid URL like *Studentsxxx.aspx*. You see a system-generated error page instead of the *GenericErrorPage.aspx* page because the customErrors setting in the Web.config file is "RemoteOnly" and you are running IIS locally:

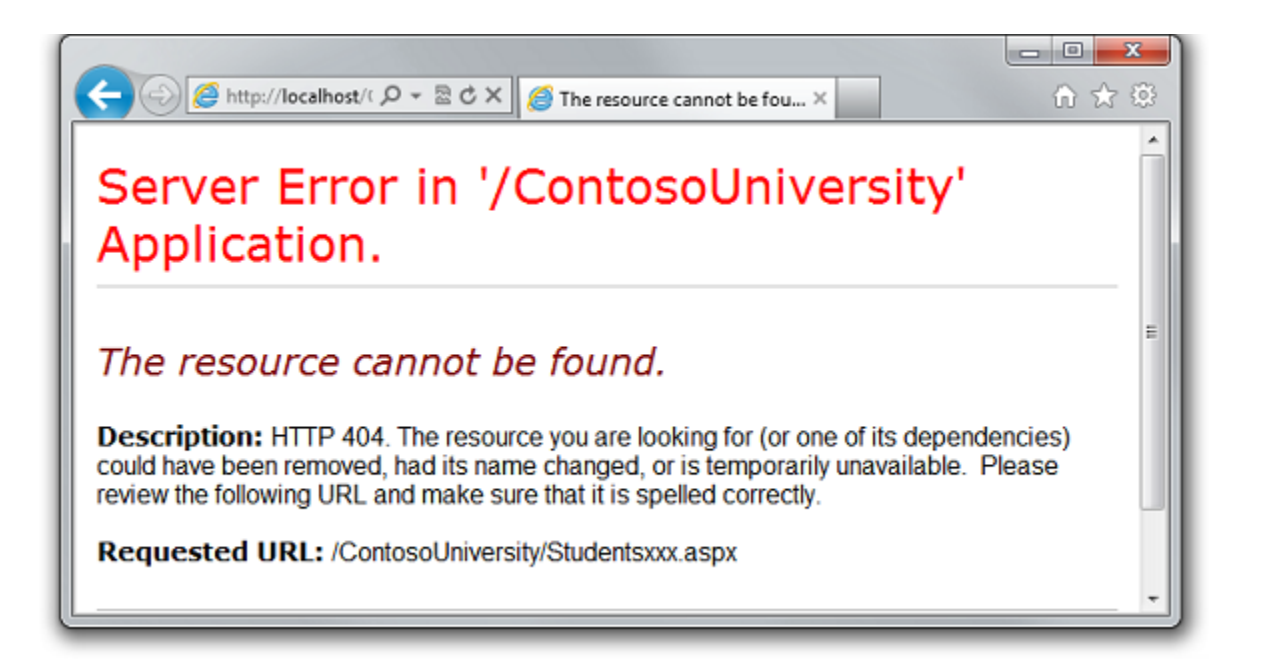

Now run *Elmah.axd* to see the error report. After you log in with your administrator credentials ("admin" and "Pas\$w0rd"), you see an empty error log page:

| C C C X C Fror log for /LM/W3SVC/1 × C A A A A A A A A A A A A A A A A A A                                                                                                    | × ) |
|----------------------------------------------------------------------------------------------------|-----|
| Error Log for ContosoUniversity on<br>TD                                                                                                    | Â   |
| RSS FEED RSS DIGEST DOWNLOAD LOG HELP ABOUT                                                                                                    | -   |
| No errors found.                                                                                                    | -   |
| Powered by <u>ELMAH</u> , version 1.2.13605.2128. Copyright (c) 2004-11, Atif Aziz.<br>All rights reserved. Licensed under <u>Apache License</u> , <u>Version 2.0</u> . Server date<br>is Friday, 23 September 2011. Server time is 12:38:07. All dates and times<br>displayed are in the Pacific Daylight Time zone. This log is provided by the<br>XML File-Based Error Log. | •   |

No error is reported because Elmah was unable to create an XML file in the Elmah folder.

### Setting Write Permission on the Elmah Folder

You can set folder permissions manually or you can make it an automatic part of the deployment process. Making it automatic requires complex MSBuild code, and since you only need to do this

the first time you deploy, this tutorial only shows how to do it manually. (For information about how to make this part of the deployment process, see <u>Setting Folder Permissions on Web Publish</u> on Sayed Hashimi's blog.)

In Windows Explorer, navigate to C:\inetpub\wwwroot\ContosoUniversity, right-click the Elmah folder, and select Properties, then select the Security tab.

| 📙 Elmah Properties 📃 🔀                                  |
|---------------------------------------------------------|
| General Sharing Security Previous Versions Customize    |
| Object name: C:\inetpub\wwwroot\ContosoUniversity\Elmah |
| Group or user names:                                    |
| & IIS_IUSRS (tdykstra4\IIS_IUSRS)                       |
| & TrustedInstaller                                      |
| SefaultAppPool                                          |
|                                                         |
|                                                         |
| To change permissions, click Edit.                      |
| Permissions for DefaultAppPool Allow Deny               |
| Modify 🔺                                                |
| Read & execute                                          |
| List folder contents                                    |
| Read 🗸 🗉                                                |
| Write                                                   |
| Special permissions                                     |
| For special permissions or advanced settings, Advanced  |
| Learn about access control and permissions              |
| OK Cancel Apply                                         |

(If you don't see **DefaultAppPool** in the **Group or user names** list, you probably used some other method than the one specified in this tutorial to set up IIS and ASP.NET 4 on your computer. In that case, you need to find out what identity is used by the application pool assigned to the Contoso University application, and grant write permission to that identity. See the links about application pool identities at the end of this tutorial.)

Click Edit. In the **Permissions for Elmah** dialog box, select **DefaultAppPool**, and then select the **Write** check box in the **Allow** column.

| Permissions for Elmah                                    |               |        | x   |  |  |  |  |
|----------------------------------------------------------|---------------|--------|-----|--|--|--|--|
| Security                                                 |               |        |     |  |  |  |  |
| Object name: C:\inetpub\www.root\ContosoUniversity\Elmah |               |        |     |  |  |  |  |
| Group or user names:                                     |               |        |     |  |  |  |  |
| & Administrators (tdykstra4\Adminis                      | trators)      |        |     |  |  |  |  |
| & Users (tdykstra4\Users)                                |               |        |     |  |  |  |  |
| IIS_IUSRS (tdykstra4\IIS_IUSR)                           | S)            |        |     |  |  |  |  |
| StrustedInstaller                                        |               |        | =   |  |  |  |  |
| 🚜 Default App Pool                                       |               |        | Ŧ   |  |  |  |  |
|                                                          |               | •      |     |  |  |  |  |
|                                                          | Add           | Remove | ,   |  |  |  |  |
| Permissions for DefaultAppPool                           | Allow         | Deny   |     |  |  |  |  |
| Read & execute                                           |               |        | •   |  |  |  |  |
| List folder contents                                     |               |        |     |  |  |  |  |
| Read                                                     | ~             |        | =   |  |  |  |  |
| Write                                                    | <b>V</b>      |        | _   |  |  |  |  |
| Special permissions                                      |               |        | Ŧ   |  |  |  |  |
| Leam about access control and permi                      | <u>ssions</u> |        |     |  |  |  |  |
| ОК                                                       | Cancel        | App    | oly |  |  |  |  |

Click **OK** in both dialog boxes.

# **Retesting Error Logging and Reporting**

Test by causing an error again in the same way (request a bad URL) and run the **Error Log** page. This time the error appears on the page.

| ← ● Mttp://localhost/Co クマ C× @ Error log for /LM/W3SVC/1 × ① ☆ 窓 |             |              |                                                                                              |                       |                  |                 |  |  |
|-------------------------------------------------------------------|-------------|--------------|----------------------------------------------------------------------------------------------|-----------------------|------------------|-----------------|--|--|
| Error Log for ContosoUniversity on TD                             |             |              |                                                                                              |                       |                  |                 |  |  |
| RSS FEED                                                          | RSS DIGE    | ST D         | OWNLOAD LOG HELP ABOUT                                                                       |                       |                  |                 |  |  |
| Errors 1 to 1                                                     | of total    | 1 (pag       | e 1 of 1). Start with <u>10</u> , <u>15</u> , <u>20</u> , <u>25</u> , <u>30</u> ,            | <u>50</u> or <u>1</u> | 100 errors p     | oer page.       |  |  |
| Host Code Type Error User Date Time                               |             |              |                                                                                              |                       |                  |                 |  |  |
| Host                                                              | Code        | Туре         | Error                                                                                        | User                  | Date             | Time            |  |  |
| Host<br>TD                                                        | Code<br>404 | Type<br>Http | Error<br>The file<br>'/ContosoUniversity/Studentsxxx.aspx'<br>does not exist. <u>Details</u> | User<br>admin         | Date<br>9/6/2011 | Time<br>2:24 PM |  |  |

Updating a database also requires write permissions for the *App\_Data* folder if the database is in a file in that folder, as the SQL Compact databases are. In that case, however, you did not have to do anything extra because the deployment process automatically sets write permission on the *App\_Data* folder.

You have now completed all of the tasks necessary to get Contoso University working correctly in IIS on your local computer. In the next tutorial you will make the site publicly available by deploying it to a hosting provider.

# **More Information**

In this example, the reason why Elmah was unable to save log files was fairly obvious. You can use IIS tracing in cases where the cause of the problem is not so obvious; see <u>Troubleshooting</u> <u>Failed Requests Using Tracing in IIS 7</u> on the IIS.net site.

For more information about how to grant permissions to application pool identities, see <u>Application Pool Identities</u> and <u>Secure Content in IIS Through File System ACLs</u> on the IIS.net site.

#### **Deploying to the Production Environment - 7 of 12**

# Overview

Now that you have deployed to IIS and tested there, you are ready to make the application available to the public. In this tutorial you will set up an account with a hosting provider and deploy your application to the production environment.

Reminder: If you get an error message or something doesn't work as you go through the tutorial, be sure to check the <u>troubleshooting page</u>.

## **Selecting a Hosting Provider**

For the Contoso University application and this tutorial series, you need a provider that supports ASP.NET 4 and Web Deploy. A specific hosting company was chosen so that the tutorials could illustrate the complete experience of deploying to a live website. Each hosting company provides different features and the experience of deploying to their servers varies somewhat; however, the process described in this tutorial is typical for the overall process. The hosting provider used for this tutorial, Cytanium.com, is one of many that are available, and its use in this tutorial does not constitute an endorsement or recommendation.

When you are ready to select your own hosting provider, you can compare features and prices using the <u>gallery of providers</u> on the Microsoft.com/web site.

# **Creating an Account**

Create an account at your selected provider. If support for a full SQL Server database is an added extra, you do not need to select it for this tutorial, but you will need it for later tutorials in the series that show how to migrate to full SQL Server.

For these tutorials you don't need to register a new domain name. You can select the option to use an existing domain name, enter whatever name you want, and test to verify successful deployment using the temporary URL assigned to the site by the provider.

After the account has been created, you typically receive a welcome email that contains all the information you need to deploy and manage your site. Again, the specifics of the information that your hosting provider sends you might be slightly different, but will be similar to those shown here. The Cytanium welcome email that's sent to new account owners includes the following information:

• The URL to the provider's control panel site, where you can manage settings for your site. The ID and password you specified are included in this part of the welcome email for easy reference (both have been changed to a demo value for this illustration).

#### Control Panel URL

| Control Panel URL         | Username | Password |
|---------------------------|----------|----------|
| http://panel.cytanium.com | contoso  | contoso  |

• The default .NET Framework version and information about how to change it. Many hosting sites default to 2.0, which works with ASP.NET applications that target the .NET Framework 2.0, 3.0, or 3.5. However Contoso University is a .NET Framework 4 application, so you will need to change this setting later.

#### Web

#### Web Settings

This account is setup for ASP.NET 2.0 (3.5 SP1) in IIS 7 Integrated mode. Instructions on how to change framework version can be found here.

Need help on selecting the correct .NET version? See guidance below:

- .NET 3.5 works with Web Sites built using "Site from Gallery" option (e.g. – DotNetNuke, Umbraco, etc...)
- .NET 4.0 works with applications built using "Site from Template" option (e.g. – Starter Site, Bakery, etc...)
- The temporary URL that you can use to access your web site. When this account was created, "contosouniversity.com" was entered as the existing domain name. Therefore the temporary URL is http://contosouniversity.com.vserver01.cytanium.com.

#### Temporary URL

You can access your web sites right now using their respective temporary URLs (instant aliases). Temporary URL is a sub-domain of the form http://<yourdomain.com>.vserver01.cytanium.com where <yourdomain.com> is your domain.

• Information about how to set up databases, and the connection strings that you need to access them:

#### Databases

SQL CE databases are automatically available on any hosting plan. You can create/upload any number of SQL CE databases from File Manager in Control Panel.

If you purchased a MySQL or MS SQL database, you can create the database via the Control Panel. Further instructions can be found here.

After creating a SQL Server or MySQL database you can access it using one of the following methods:

- Database Manager using IIS Manager
- Remotely via SQL Management Stuido or MySQL Workbench
- directly from code

We've provided two example connection strings below:

- SQL Server: Data Source=vserver01.cytanium.com;Initial Catalog={myDataBase};User Id= {myUsername};Password={myPassword};
- MySQL: Server=vserver01.cytanium.com;Database= {myDataBase};Uid={myUsername};Pwd= {myPassword};
- Information about tools and settings for deploying your site. (The email from Cytanium also mentions WebMatrix, which is omitted here.)

#### **Deploy and Manage Your Site**

You can deploy and manage your site using:

- WebMatrix
- Visual Studio 2010
- IIS 7 Manager 32-bit
- IIS 7 Manager 64-bit
- WebDeploy (MSDeploy)
- Cytanium Control Panel
- FTP

Following are field instructions for WebMatrix and Visual Studio 2010:

Visual Studio 2010

Publish method: Web Deploy Service URL: https://vserver01.cytanium.com:8172/MsDeploy.axd Site/application: <yourdomain.com> Allow untrusted certificate (check) User name: contoso Password: contoso

FTP Standalone client (FileZilla example) Host: vserver01.cytanium.com Server Type: FTPES - FTP over explicit TLS/SSL Logon Type: Normal User: contoso Password: contoso Transfer Settings tab: Set Transfer mode to Passive

### Setting the .NET Framework Version

The Cytanium welcome email includes a link to instructions on how to change the version of the .NET Framework. These instructions explain that this can be done through the Cytanium control panel. Other providers have control panel sites that look different, or they may instruct you to do this in a different way.

Go to the control panel URL. After logging in with your user name and password, you see the control panel.

| tanium                                                                                                    | но                                                                                                    | ME PRICING SUPPORT CONTROL PANEL                                                                                                    |
|----------------------------------------------------------------------------------------------------|----------------------------------------------------------------------------------------------------|----------------------------------------------------------------------------------------------------|
| ontrol                                                                                                    | Panel                                                                                                    | Welcome controlem My Account Sign Our<br>Account Home Reporting                                                                                                    |
| contosou +<br>CONTOSOU<br>Account Menu<br>Spaces<br>Peers<br>Running Tasks<br>Audit Log<br>Online Store<br>My Ecommerce | Hosting Spaces<br>UTE Hosting Plan<br>Domains<br>Web<br>FTP Accounts<br>File Manager<br>Databases<br>Databases<br>Databases | contosou         ruit Name         E-Mail         Role:       1957/2011 12:32:45 FM         Updared:       9/15/2011 12:33:45 FM         Updared:       9/15/2011 12:33:45 FM         Vervelocourt Summary |
|                                                                                                    | No comments added                                                                                                    | Charge Password Charge Password Status Active                                                                                                    |

In the **Hosting Spaces** box, hold the pointer over the Web icon and select **Web Sites** from the menu.

| Hosting       | g Spaces |              |              |           |  |
|---------------|----------|--------------|--------------|-----------|--|
| TE Hosting Pl | an       |              |              |           |  |
|               |          | Web Sites    |              |           |  |
|               |          | IP Addresses |              |           |  |
| Domains       | Web      | FTP ACCOUNTS | File Manager | Databases |  |
|               |          |              |              |           |  |
| crosoft Web   |          |              |              |           |  |
| DD Gallery    |          |              |              |           |  |

In the **Web Sites** box, click **contosouniversity.com** (the name of the site that you used when you created the account).

| Web Sites             |  |
|-----------------------|--|
| Create Web Site       |  |
| Name                  |  |
| contosouniversity.com |  |
| 1                     |  |
| Web Sites: 1 of 1     |  |

In the Web Site Properties box, select the Extensions tab.

| Web Site Properties               |                      |               |         |            |            |
|-----------------------------------|----------------------|---------------|---------|------------|------------|
| contosouniversity.                | <mark>com</mark> (20 | )6.72.122.    | 246)    |            |            |
| Add Web Site Pointer              |                      |               |         |            |            |
| contosouniversity.com.vserver01.c | ytanium.com          |               |         |            |            |
| Home Folder Virtual Dirs          | Extensions           | Custom Errors | Headers | MIME Types | Management |
| ASP: It Enabled                   |                      |               |         |            |            |
| ASP.NET: 2.0 Integrated F         | Pipeline             | •             |         |            |            |
| PHP: 5.x •                        |                      |               |         |            |            |
|                                   |                      |               |         |            |            |
| Update Cancel Delete              |                      |               |         |            |            |

Change ASP.NET from **2.0 Integrated Pipeline** to **4.0 (Integrated Pipeline)**, and then click **Update**.

## **Publishing to the Hosting Provider**

Change the active build configuration to Release. You can use the toolbar, as shown below, or select **Configuration Manager** from the **Build** menu.

| 1 | oo Co | ontoso | Univers | sity - Micr | osoft Vi | sual Studi | io     |       |       |              |      |         |
|---|-------|--------|---------|-------------|----------|------------|--------|-------|-------|--------------|------|---------|
|   | File  | Edit   | View    | Project     | Build    | Debug      | Team   | Data  | Tools | Architecture | Test | Analyze |
|   | 1 🍤   | • 🔡    | - 凒     |             | ¥ 🖬      | B 9        | - (° - | - 📮 - | ₿  ▶  | 🕄 Release    | •    | 1       |

In **Solution Explorer**, right-click the ContosoUniversity project and select **Publish**. The **Publish Web** dialog box appears with the **Test** profile selected because that is all you have created so far.

In the **Publish profile** box, select **new**.

| Publish Web                          | ? ×                                |
|--------------------------------------|------------------------------------|
| Publish profile:                     |                                    |
| Test                                 | Rename Delete Save                 |
| <pre>     Tot     </pre> <pre></pre> | eb" and "Package/Publish SQL" tabs |

Enter "Production" for the new profile name.

Enter the Service URL value that the hosting provider sent you in the welcome email.

Enter the Site/application value that the hosting provider sent you in the welcome email.

#### Select Mark as IIS application on destination.

Make sure that **Leave extra files on destination (do not delete)** is selected. If you clear this checkbox, Web Deploy will delete any files from the destination site that it does not find in the source site. For the initial deployment this will have no effect because there are not yet any files in the destination site to be deleted, but in subsequent update deployments, selecting this option could have unintended results. For example, any log files in the Elmah folder in production would be deleted because identical files would not exist in your Visual Studio project.

#### Select Allow untrusted certificate.

Enter the credentials provided to you by the hosting provider.

Select Save password so that you don't have to enter the password every time you publish.

| Publish Web                                        | ? <mark>×</mark>                                         |  |  |  |  |  |  |
|----------------------------------------------------|----------------------------------------------------------|--|--|--|--|--|--|
| Publish profile:                                   |                                                          |  |  |  |  |  |  |
| Production                                         | Rename Delete Save                                       |  |  |  |  |  |  |
| Publish uses settings fr<br>in Project Properties. | om "Package/Publish Web" and "Package/Publish SQL" tabs  |  |  |  |  |  |  |
| Find Web hosting prov                              | d Web hosting provider that supports one-click publish.  |  |  |  |  |  |  |
| Publish                                            |                                                          |  |  |  |  |  |  |
| Build configuration                                | ild configuration: Release                               |  |  |  |  |  |  |
| Use Build Configura                                | Use Build Configuration Manager to change configuration  |  |  |  |  |  |  |
| Publish method:                                    | Web Deploy 🔹                                             |  |  |  |  |  |  |
| Service URL:                                       | tps://vserver01.cytanium.com:8172/MsDeploy.axd 🕜         |  |  |  |  |  |  |
|                                                    | e.g. localhost or https://RemoteServer:8172/MsDeploy.axd |  |  |  |  |  |  |
| Site/application:                                  | contosouniversity.com 📀                                  |  |  |  |  |  |  |
|                                                    | e.g. Default Web Site/MyApp or MyDomain.com/MyApp        |  |  |  |  |  |  |
|                                                    | Mark as IIS application on destination                   |  |  |  |  |  |  |
|                                                    | Leave extra files on destination (do not delete)         |  |  |  |  |  |  |
| Credentials                                        |                                                          |  |  |  |  |  |  |
| Allow untrusted                                    | certificate                                              |  |  |  |  |  |  |
| Use this option only for trusted servers           |                                                          |  |  |  |  |  |  |
| User name:                                         | username                                                 |  |  |  |  |  |  |
| Password:                                          | •••••                                                    |  |  |  |  |  |  |
|                                                    | Save password                                            |  |  |  |  |  |  |
|                                                    | Publish Close                                            |  |  |  |  |  |  |

#### Click Publish.

The application is published to the hosting provider, and the result shows in the **Output** window.

| Output                                                                   |   | × |
|--------------------------------------------------------------------------|---|---|
| Show output from: Build 🔹   🖓   🚑 🖄   🛼                                  | ¥ |   |
| Updating setAcl (contosouniversity.com/App_Data).                        |   |   |
| Updating filePath (contosouniversity.com\Account\Web.config).            |   |   |
| Updating filePath (contosouniversity.com\App_Data\School.sdf).           |   |   |
| Updating filePath (contosouniversity.com\bin\ContosoUniversity.DAL.dll). |   |   |
| Updating filePath (contosouniversity.com\bin\ContosoUniversity.dll).     |   |   |
| Updating filePath (contosouniversity.com\Courses.aspx).                  |   |   |
| Updating filePath (contosouniversity.com\Web.config).                    |   |   |
| Updating setAcl (contosouniversity.com).                                 |   |   |
| Updating setAcl (contosouniversity.com).                                 |   |   |
| Updating setAcl (contosouniversity.com/App_Data).                        |   | Ξ |
| Publish is successfully deployed.                                        |   | _ |
| ======== Build: 2 succeeded or up-to-date, 0 failed, 0 skipped ========= |   |   |
| ======= Publish: 1 succeeded, 0 failed, 0 skipped ========               |   | Ŧ |
| ×                                                                        | + |   |

#### **Setting Folder Permissions for Elmah**

As you remember from the previous tutorial in this series, you must make sure that the application has Write permissions for the folder in your application where Elmah error log files are stored as XML files. When you deployed to IIS locally on your computer, you set those permissions manually. In this section, you'll see how to set permissions at Cytanium. (Some hosting providers may not enable you to do this; they may offer one or more predefined folders with Write permissions, in which case you would have to modify your application to use the specified folders.)

You can set folder permissions in the Cytanium control panel. Go to the control panel URL and select **File Manager**.

| tanium                                                                                                    | но                                                                                                    | ME PRICING SUPPORT CONTROL PANE                                                |
|----------------------------------------------------------------------------------------------------|----------------------------------------------------------------------------------------------------|--------------------------------------------------------------------------------|
| ontrol                                                                                                    | Panel                                                                                                    | Welcome controlen My Account Sign Ou<br>Account Home Reporting                 |
| contosou +<br>CONTOSOU<br>Account Menu<br>Spaces<br>Peers<br>Running Tasks<br>Audit Log<br>Online Store<br>My Ecommerce | Hesting Spaces<br>LITE Hosting Plan<br>Domains<br>Web<br>Web<br>FTP Accounts<br>Ffe Manager<br>Databases | Contosou<br>Full Name<br>E-Mail<br>Role User<br>Created: 9/15/2011 12:33:45 PM |
|                                                                                                    | Microsoft Web<br>App Gallery<br>User Account Notes                                                       | View Account Summary<br>Edit Details<br>Change Password<br>Status              |

In the **File Manager** box, select **contosouniversity.com** and then **wwwrooot** to see the application's root folder. Click the padlock icon next to **Elmah**.
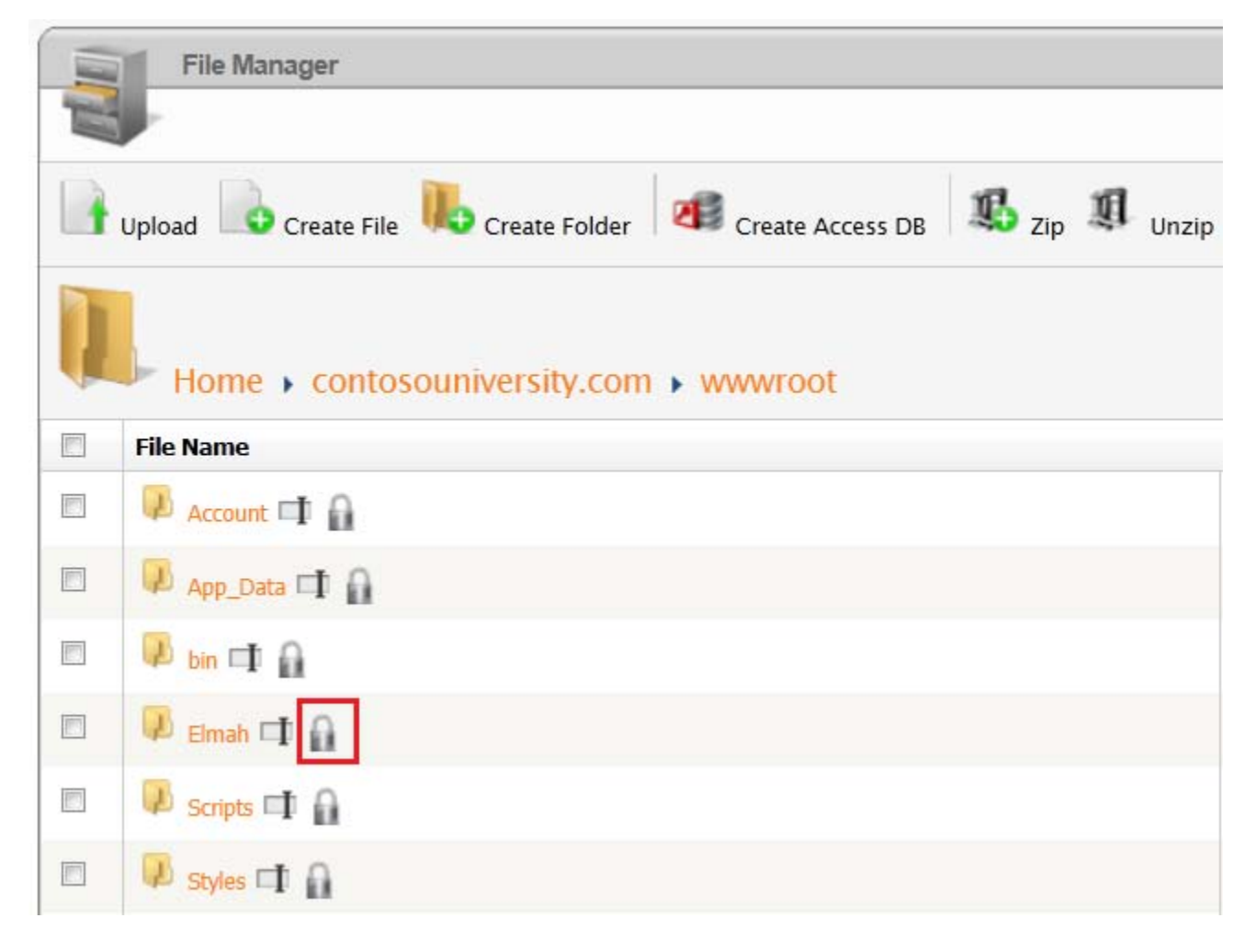

In the File/Folder Permissions window, select the Read and Write checkboxes for contosouniversity.com and click Set Permissions.

| File/Folder Permissions |                                          |      |         |  |  |  |  |
|-------------------------|------------------------------------------|------|---------|--|--|--|--|
|                         |                                          |      |         |  |  |  |  |
|                         | contosouniversity.com                    | Read | ✓ Write |  |  |  |  |
|                         | NETWORK SERVICE                          | Read | Write   |  |  |  |  |
|                         |                                          |      |         |  |  |  |  |
|                         |                                          |      |         |  |  |  |  |
|                         |                                          |      |         |  |  |  |  |
|                         | Replace permissions on all child objects |      |         |  |  |  |  |
| S                       | Set Permissions Cancel                   |      |         |  |  |  |  |

## **Testing in the Production Environment**

Open a browser and go to the temporary URL that the provider specified when you created the account. (For this example, the URL is *http://contosouniversity.com.vserver01.cytanium.com*) You see the same home page as when you run the site in Visual Studio, except now there is no "(Test)" or "(Dev)" environment indicator in the title bar, which indicates that the environment indicator *Web.config* transformation worked correctly.

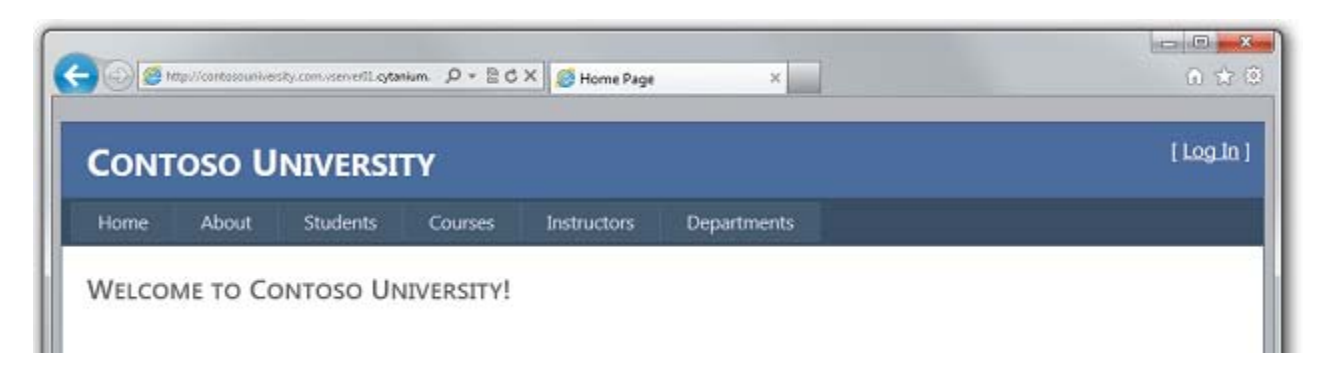

Run the **Students** page to verify that the deployed database has no students:

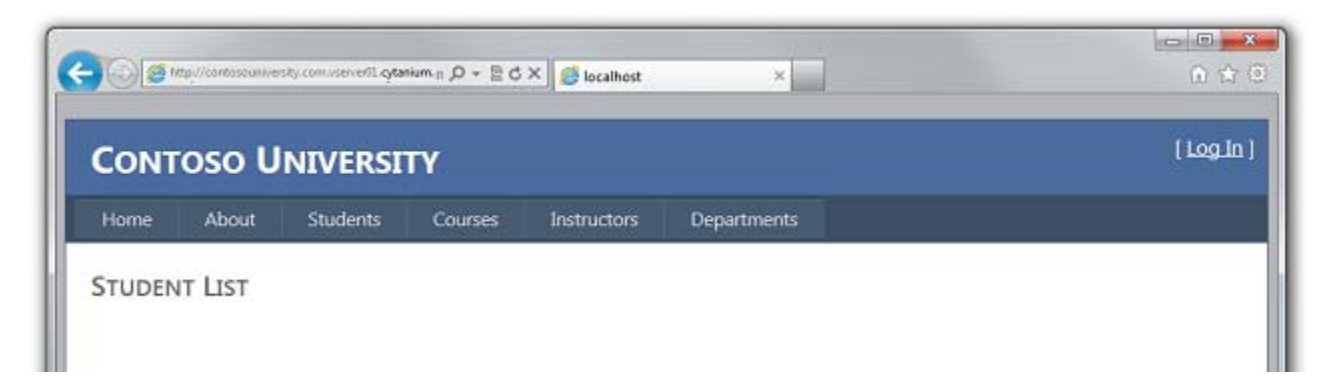

Run the **Instructors** page to verify that other data is still in the database:

| CONT                                                                    | OSO UNI                                                                                | [ Log 1                                                     |                                                      |             |             |  |
|-------------------------------------------------------------------------|----------------------------------------------------------------------------------------|-------------------------------------------------------------|------------------------------------------------------|-------------|-------------|--|
| Home                                                                    | About St                                                                               | udents                                                      | Courses                                              | Instructors | Departments |  |
| INSTRU                                                                  | CTORS                                                                                  |                                                             |                                                      |             |             |  |
| INSTRU                                                                  | CTORS<br>Name                                                                          | Hire Date                                                   | Office Assig                                         | nment       |             |  |
| INSTRU                                                                  | CTORS<br>Name<br>Abercrombie, Kin                                                      | Hire Date<br>3/11/1995                                      | Office Assign<br>Smith 17                            | nment       |             |  |
| INSTRU<br>Edit Select                                                   | CTORS<br>Name<br>Abercrombie, Kin<br>Fakhouri, Fadi                                    | Hire Date<br>3/11/1995<br>7/6/2002                          | Office Assign<br>Smith 17<br>Gowan 27                | nment       |             |  |
| Edit Select<br>Edit Select<br>Edit Select                               | CTORS<br>Name<br>Abercrombie, Kin<br>Fakhouri, Fadi<br>Harui, Roger                    | Hire Date<br>3/11/1995<br>7/6/2002<br>7/1/1998              | Office Assign<br>Smith 17<br>Gowan 27<br>Thompson 30 | nment       |             |  |
| Edit Select<br>Edit Select<br>Edit Select<br>Edit Select<br>Edit Select | CTORS<br>Name<br>Abercrombie, Kin<br>Fakhouri, Fadi<br>Harui, Roger<br>Kapoor, Candace | Hire Date<br>3/11/1995<br>7/6/2002<br>7/1/1998<br>1/15/2001 | Office Assign<br>Smith 17<br>Gowan 27<br>Thompson 30 | nment<br>)4 |             |  |

As you did in the test environment, you want to verify that database updates work in the production environment, but you typically do not want to enter test data into your production database. For this tutorial you'll use the same method you did in test. But in a real application you might want to find a different method, something you can do to validate that database updates are successful but without introducing test data into the production database. In some applications, it might be practical to add something and then delete it.

Add a student and then view the data you entered in the **Students** page to verify that database update functionality works:

| CONTO        | oso U      |          | ( <u>Log</u> i |             |             |  |
|--------------|------------|----------|----------------|-------------|-------------|--|
| Home         | About      | Students | Courses        | Instructors | Departments |  |
|              |            | 2000     |                |             |             |  |
| ADD NEW      | V STUD     | ENTS     | _              |             |             |  |
| First Name   | Harry      |          |                |             |             |  |
| Last Name    | Potter     | ť.       |                |             |             |  |
| Enrollment D | ate 1/1/19 | 92       |                |             |             |  |

| CONT   |        | NIVEDCT  | ту      |             |             | [Log. |
|--------|--------|----------|---------|-------------|-------------|-------|
| CONT   | 050 0  | NIVERSI  |         |             |             |       |
| Home   | About  | Students | Courses | Instructors | Departments |       |
|        |        |          |         |             |             |       |
| STUDEN | t List |          |         |             |             |       |

Validate that authorization rules are working correctly by selecting **Update Credits** from the **Courses** menu. The **Log In** page is displayed. Enter your administrator account credentials, click **Log In**, and the **Update Credits** page is displayed.

|                | SO UNIVER           | SITY                |                   |                        | (122)10 |
|----------------|---------------------|---------------------|-------------------|------------------------|---------|
| Home           | About Students      | Courses             | Instructors       | Departments            |         |
| Log In         |                     |                     |                   |                        |         |
| Please enter v | our username and pa | ssword. Register    | if you don't have | an account.            |         |
| Account l      | nformation          | escontrol includion |                   | per r. anage again the |         |
| Account is     | normation           |                     |                   |                        |         |
| Username       | :                   |                     |                   |                        |         |
| admin          |                     |                     | 13                |                        |         |
| Password       |                     |                     |                   |                        |         |
| 1 000110101    |                     |                     |                   |                        |         |
|                |                     |                     |                   |                        |         |
| •••••          |                     |                     |                   |                        |         |
| Keep n         | ne logged in        |                     |                   |                        |         |

If login is successful, the **Update Credits** page is displayed. This indicates that the ASP.NET membership database (with the single administrator account) was successfully deployed.

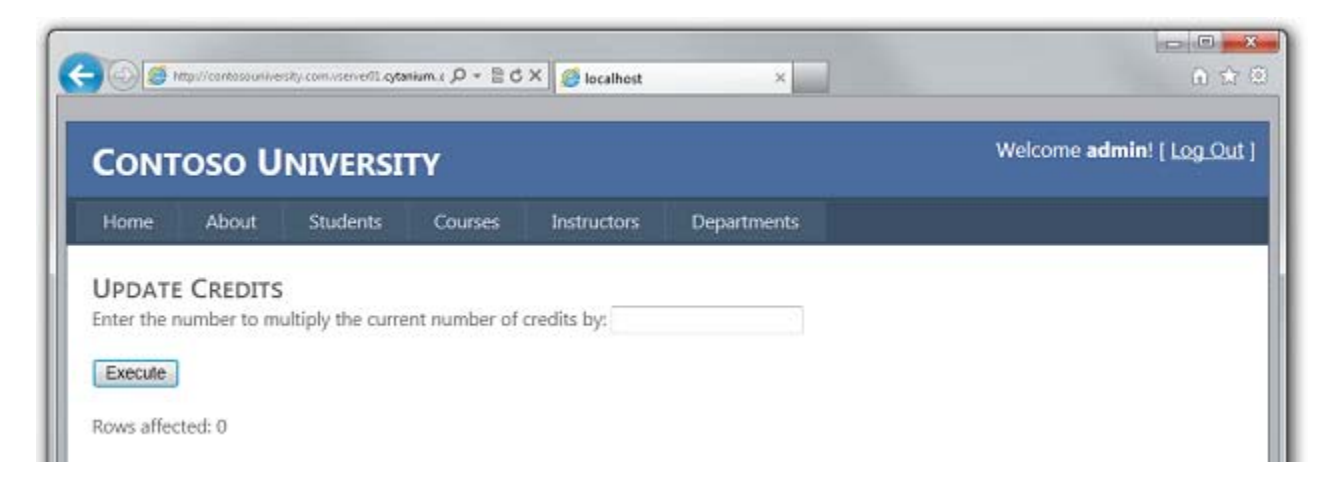

Make sure that Elmah has write access to the *Elmah* folder by causing an error and then displaying the Elmah error report. Request an invalid URL like *Studentsxxx.aspx*. As before, you see the *GenericErrorPage.aspx* page. Click the **Log Out** link, and then run *Elmah.axd*. You get the **Log In** page first, which validates that the *Web.config* transform successfully added Elmah authorization. After you log in, you see the report showing the error you just caused.

| E http://contosc                                                                                                    | ouniversity.con | m.vserver01. <b>cy</b> | tanium.com/elmah. 🔎 🗝 🖒 🗙 🏼 🍊 C:\Users\tdykstra\Documents\ 🧭 WebsitePanel |  |  |  |
|----------------------------------------------------------------------------------------------------|-----------------|------------------------|---------------------------------------------------------------------------|--|--|--|
| Error Log for ROOT on CYTANIUM03                                                                                                    |                 |                        |                                                                           |  |  |  |
| RSS FEED RSS DIGEST DOWNLOAD LOG HELP ABOUT                                                                                                    |                 |                        |                                                                           |  |  |  |
| Errors 1 to 1 of total 1 (page 1 of 1). Start with <u>10</u> , <u>15</u> , <u>20</u> , <u>25</u> , <u>30</u> , <u>50</u> or <u>100</u> errors per page. |                 |                        |                                                                           |  |  |  |
|                                                                                                    |                 |                        |                                                                           |  |  |  |
| Host                                                                                                    | Code            | Туре                   | Error                                                                     |  |  |  |
| Host<br>CYTANIUM03                                                                                                    | Code<br>404     | Type<br>Http           | Error<br>The file '/Studentsxxx.aspx' does not exist. Details             |  |  |  |

You have now successfully deployed and tested your site and it is available publicly over the internet.

# **Creating a More Reliable Test Environment**

As explained in the <u>Deploying to the Test Environment</u> tutorial, the most reliable test environment would be a second account at the hosting provider that's just like the production account. This would be more expensive than using local IIS as your test environment, since you would have to sign up for a second hosting account. But if it prevents production site errors or outages, you might decide that it's worth the cost.

Most of the process for creating and deploying to a test account is similar to what you've already done to deploy to production:

- Create a new build configuration and *Web.config* transformation file as you did in the <u>Web.config File Transformations</u> and <u>Configuring Project Properties</u> tutorials.
- Create an account at the hosting provider and set up for deployment using the new build configuration, as you did using the production build configuration in this tutorial.
- Create a new publish profile and deploy to the test account.

#### **Preventing Public Access to the Test Site**

An important consideration for the test account is that it will be live on the Internet, but you don't want the public to use it. To keep the site private, you can do this:

• Contact the hosting provider to set firewall rules that allow access to the testing site only from IP addresses that you use for testing.

- Disguise the URL so that it is not similar to the public site's URL.
- Use a *robots.txt* file to ensure that search engines will not crawl the test site and report links to it in search results.

The first of these is obviously the most secure, but the procedure for that is specific to each hosting provider and will not be covered in this tutorial. If you do arrange with your hosting provider to allow only your IP address to browse to the test account URL, you theoretically don't need to worry about search engines crawling it. But even in that case, deploying a *robots.txt* file is a good idea as a backup in case that firewall rule is ever accidentally turned off.

The *robots.txt* file goes in your project folder and should have the following text in it:

User-agent: \* Disallow: /

The User-agent line tells search engines that the rules in the file apply to all search engine web crawlers (robots), and the Disallow line specifies that no pages on the site should be crawled.

You probably do want search engines to catalog your production site, so you need to exclude this file from production deployment. To do that, see "Can I exclude specific files or folders from deployment?" in <u>ASP.NET Web Application Project Deployment FAQ</u>. Make sure you specify the exclusion only for the **Release** build configuration.

Creating a second hosting account is an approach to working with a test environment that is not absolutely required but might be worth the added expense. In the following tutorials you'll continue to use IIS as your test environment.

In the next tutorial, you'll make a change to the application and deploy your change to the test and production environments.

### Deploying a Code-Only Update - 8 of 12

## Overview

After the initial deployment, your work of maintaining and developing your web site continues, and before long you will want to deploy an update. This tutorial takes you through the process of deploying an update to your application code that does not involve a database change. (You'll see what's different about deploying a database change in the next tutorial.)

Reminder: If you get an error message or something doesn't work as you go through the tutorial, be sure to check the <u>troubleshooting page</u>.

## Making a Code Change

As a simple example of an update to your application, you'll add to the **Instructors** page a list of courses taught by the selected instructor.

If you run the **Instructors** page, you will notice that there are **Select** links in the grid, but they don't do anything other than make the row background turn gray.

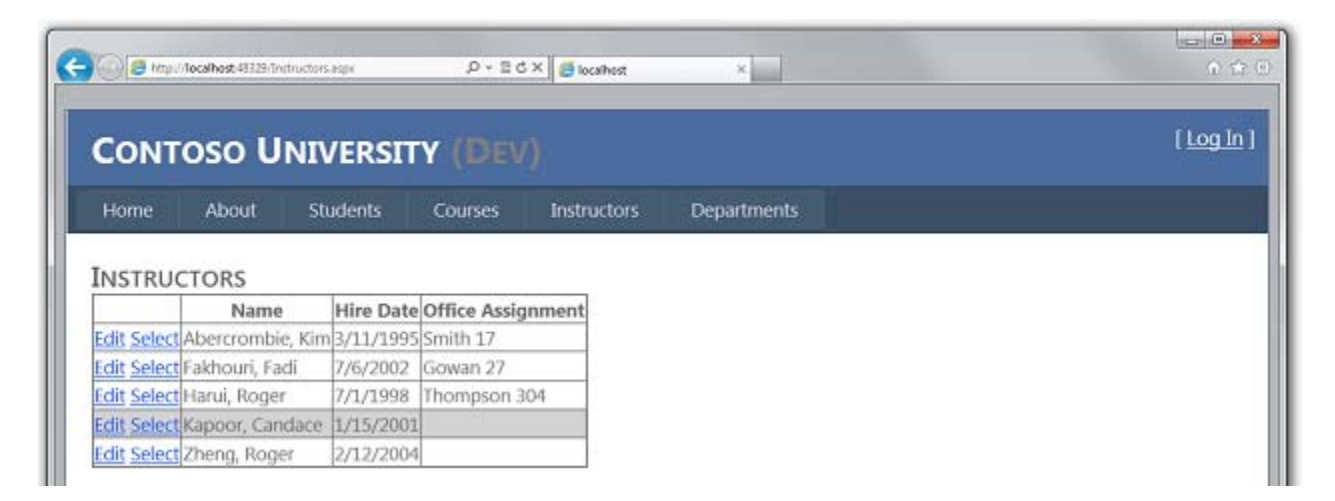

Now you'll add code that runs when the **Select** link is clicked and displays a list of courses taught by the selected instructor .

In *Instructors.aspx*, add the following markup immediately after the **ErrorMessageLabel**Label control:

```
<h3>Courses Taught</h3>
<asp:ObjectDataSource ID="CoursesObjectDataSource" runat="server"
TypeName="ContosoUniversity.BLL.SchoolBL"
DataObjectTypeName="ContosoUniversity.DAL.Course"
SelectMethod="GetCoursesByInstructor">
<SelectParameters>
```

```
<asp:ControlParameter ControlID="InstructorsGridView" Name="PersonID"</pre>
PropertyName="SelectedDataKey.Value"
            Type="Int32" />
</SelectParameters>
</asp:ObjectDataSource>
<asp:GridView ID="CoursesGridView" runat="server"
DataSourceID="CoursesObjectDataSource"
    AllowSorting="True" AutoGenerateColumns="False" SelectedRowStyle-
BackColor="LightGrav"
    DataKeyNames="CourseID">
<EmptyDataTemplate>
No courses found.
</EmptyDataTemplate>
<Columns>
<asp:BoundField DataField="CourseID" HeaderText="ID" ReadOnly="True"</pre>
SortExpression="CourseID" />
<asp:BoundField DataField="Title" HeaderText="Title" SortExpression="Title"</pre>
/>
<asp:TemplateField HeaderText="Department" SortExpression="DepartmentID">
<ItemTemplate>
<asp:Label ID="GridViewDepartmentLabel" runat="server" Text='<%#
Eval("Department.Name") %>'></asp:Label>
</ItemTemplate>
</asp:TemplateField>
</Columns>
</asp:GridView>
```

Run the page and select an instructor. You see a list of courses taught by that instructor.

| 🔘 💋 http:/  | Accelhost 48329/Tristructors | L BSDK    | ,D + ≅ (       | 5 X 🏉 localhost | ×           | <u>କାର</u><br>ଜୁଇ |
|-------------|------------------------------|-----------|----------------|-----------------|-------------|-------------------|
| Солт        |                              | /ERSIT    | <b>Y (D</b> E\ | /)              |             | ( <u>Log In</u> ) |
| Home        | About St                     | udents    | Courses        | Instructors     | Departments |                   |
| INSTRU      | TORS                         |           |                |                 |             |                   |
|             | Name                         | Hire Date | Office Assig   | gnment          |             |                   |
| Edit Select | Abercrombie, Kim             | 3/11/1995 | Smith 17       |                 |             |                   |
| Edit Select | Fakhouri, Fadi               | 7/6/2002  | Gowan 27       |                 |             |                   |
| Edit Select | Harui, Roger                 | 7/1/1998  | Thompson 3     | 304             |             |                   |
| Edit Select | Kapoor, Candace              | 1/15/2001 |                |                 |             |                   |
| Edit Select | Zheng, Roger                 | 2/12/2004 |                |                 |             |                   |
| COURSES     | LUGHT                        |           |                |                 |             |                   |
|             | fitle Departm                | ent       |                |                 |             |                   |
| 1045 Calcu  | ilus Mathema                 | atics     |                |                 |             |                   |
| 2021 Com    | position English             |           |                |                 |             |                   |
| 2042 Litera | iture English                |           |                |                 |             |                   |
| 2141 Trigo  | nometry Mathema              | A1        |                |                 |             |                   |

## Deploying the Code Update to the Test Environment

Deploying to the test environment is a simple matter of running one-click publish again.

In the **Solution Configurations** drop-down box, select the **Test** build configuration. In the **Publish** profile drop-down box select **Test**, and then click **Publish Web**.

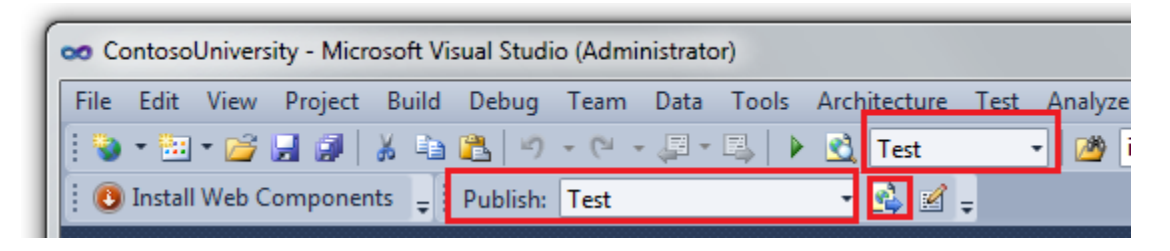

If you have customized Visual Studio and these settings aren't available in your toolbars, select the Active solution configuration in the Configuration Manager dialog box (select Configuration Manager from the Build menu), select the Test profile in the Publish Web dialog box (right-click the ContosoUniversity project in Solution Explorer and select Publish), and click Publish in the Publish Web dialog box.

When you click **Publish**, Visual Studio deploys the updated application and reports success in the **Output** window.

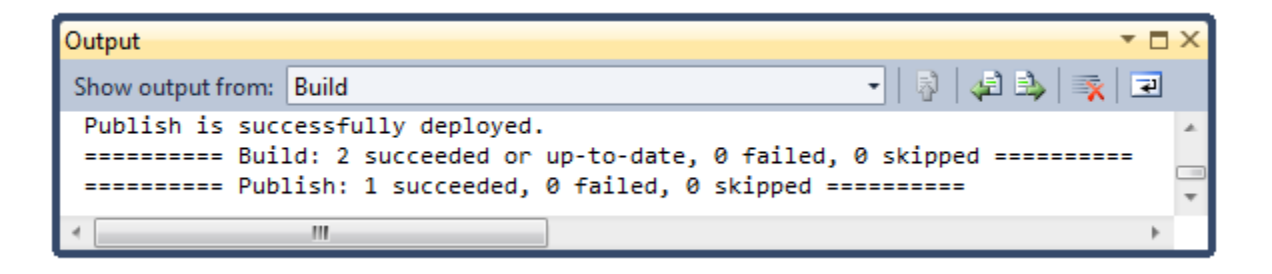

You can now open a browser and run <u>http://localhost/ContosoUniversity/Instructors.aspx</u>. Click a **Select** link to verify that the update was successfully deployed.

| 🕑 💋 http:   | // <b>localhost</b> /ContosoUniversit | y/Instructors-asp | × ,0 × ≘ ¢   | X 🙋 localhest | ×           | 0 3 |
|-------------|---------------------------------------|-------------------|--------------|---------------|-------------|-----|
| Солт        |                                       | ( <u>Log In</u>   |              |               |             |     |
| Home        | About Sti                             | udents            | Courses      | Instructors   | Departments |     |
| INSTRU      | CTORS                                 |                   |              |               |             |     |
|             | Name                                  | Hire Date         | Office Assig | nment         |             |     |
| Edit Select | Abercrombie, Kim                      | 3/11/1995         | Smith 17     |               |             |     |
| Edit Select | Fakhouri, Fadi                        | 7/6/2002          | Gowan 27     |               |             |     |
| Edit Select | Harui, Roger                          | 7/1/1998          | Thompson 3   | 04            |             |     |
| Edit Select | Kapoor, Candace                       | 1/15/2001         |              |               |             |     |
| Edit Select | Zheng, Roger                          | 2/12/2004         |              |               |             |     |
| Courses     | TAUGHT                                |                   |              |               |             |     |
| ID          | Title Departm                         | ent               |              |               |             |     |
| 1045 Calci  | ulus Mathema                          | atics             |              |               |             |     |
| 2021 Com    | position English                      |                   |              |               |             |     |
| 2042 Liter  | ature English                         |                   |              |               |             |     |
| 3141 Trigo  | nometry Mathema                       | atics             |              |               |             |     |

You would normally also do regression testing at this point (that is, test the rest of the site to make sure that the new change didn't break any existing functionality). But for this tutorial you'll skip that step and proceed to deploy the update to production.

# **Preventing Redeployment of the Initial Database State to Production**

In a real application, users interact with your production site after your initial deployment and the databases are populated with live data. If you don't change deployment settings, when you deploy the update, you'll also redeploy the databases in their initial state, which would wipe out all of the live data. Since your SQL Server Compact databases are files in the *App\_Data* folder, you need to prevent this by changing deployment settings so that files in the *App\_Data* folder aren't deployed.

Open the **Project Properties** window and click the **Package/Publish Web** tab. Make sure that the **Configuration** drop-down box has either **Active (Release)** or **Release** selected, select **Exclude files from the App\_Data folder**, and then save and close the page.

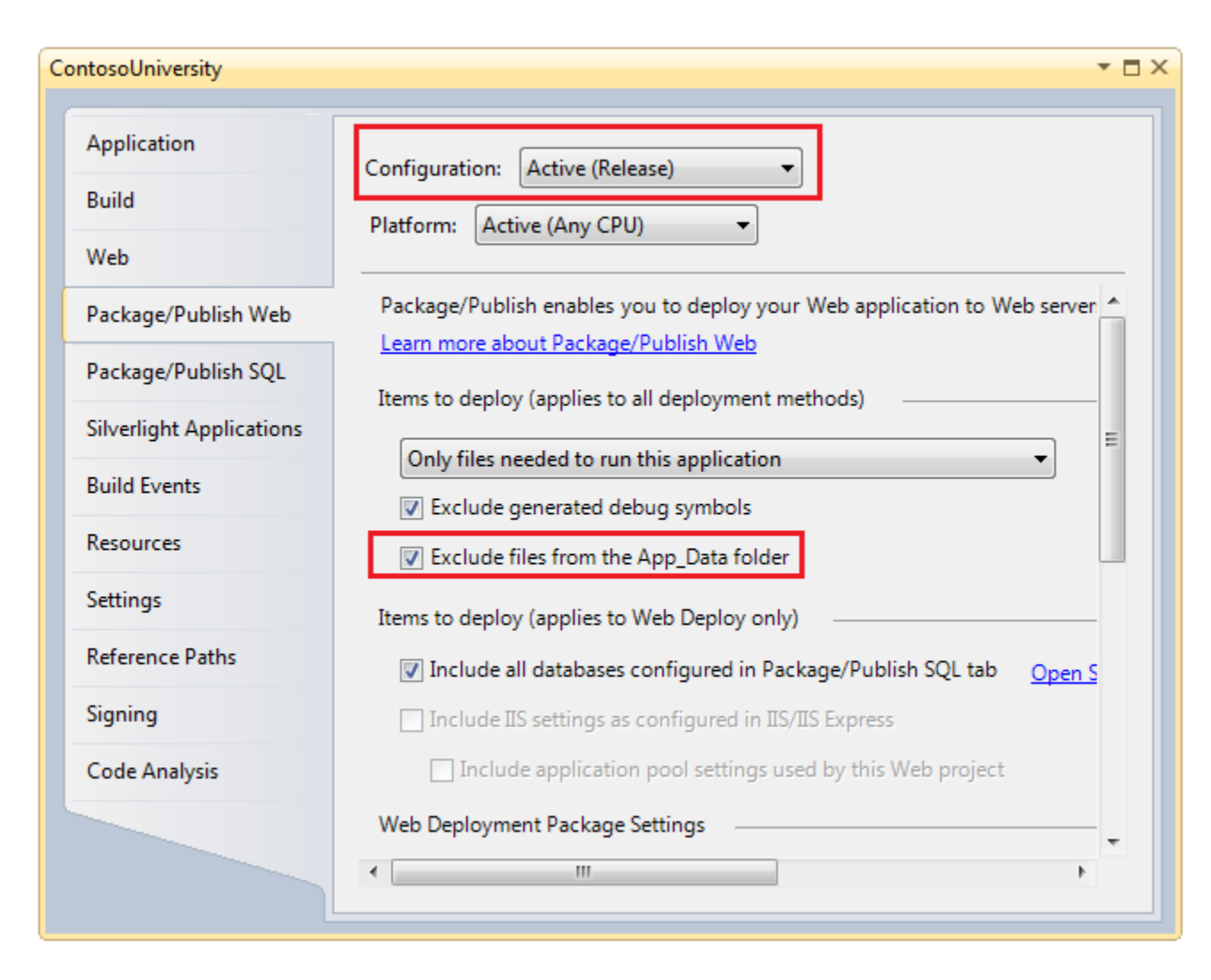

Make the same change for deployment to the Test environment: change **Configuration** to **Test** and then select **Exclude files from the App\_Data folder**.

# **Preventing User Access to the Production Site During Update**

The change you're deploying now is a simple change to a single page. But sometimes you'll deploy larger changes, and in that case the site can behave strangely if a user requests a page before deployment is finished. To prevent this, you can use an *app\_offline.htm* file. When you put a file named *app\_offline.htm* in the root folder of your application, IIS automatically displays that file instead of running your application. So to prevent access during deployment, you put *app\_offline.htm* in the root folder, run the deployment process, and then remove *app\_offline.htm*.

In Solution Explorer, right-click the solution (not the project) and select New Solution Folder.

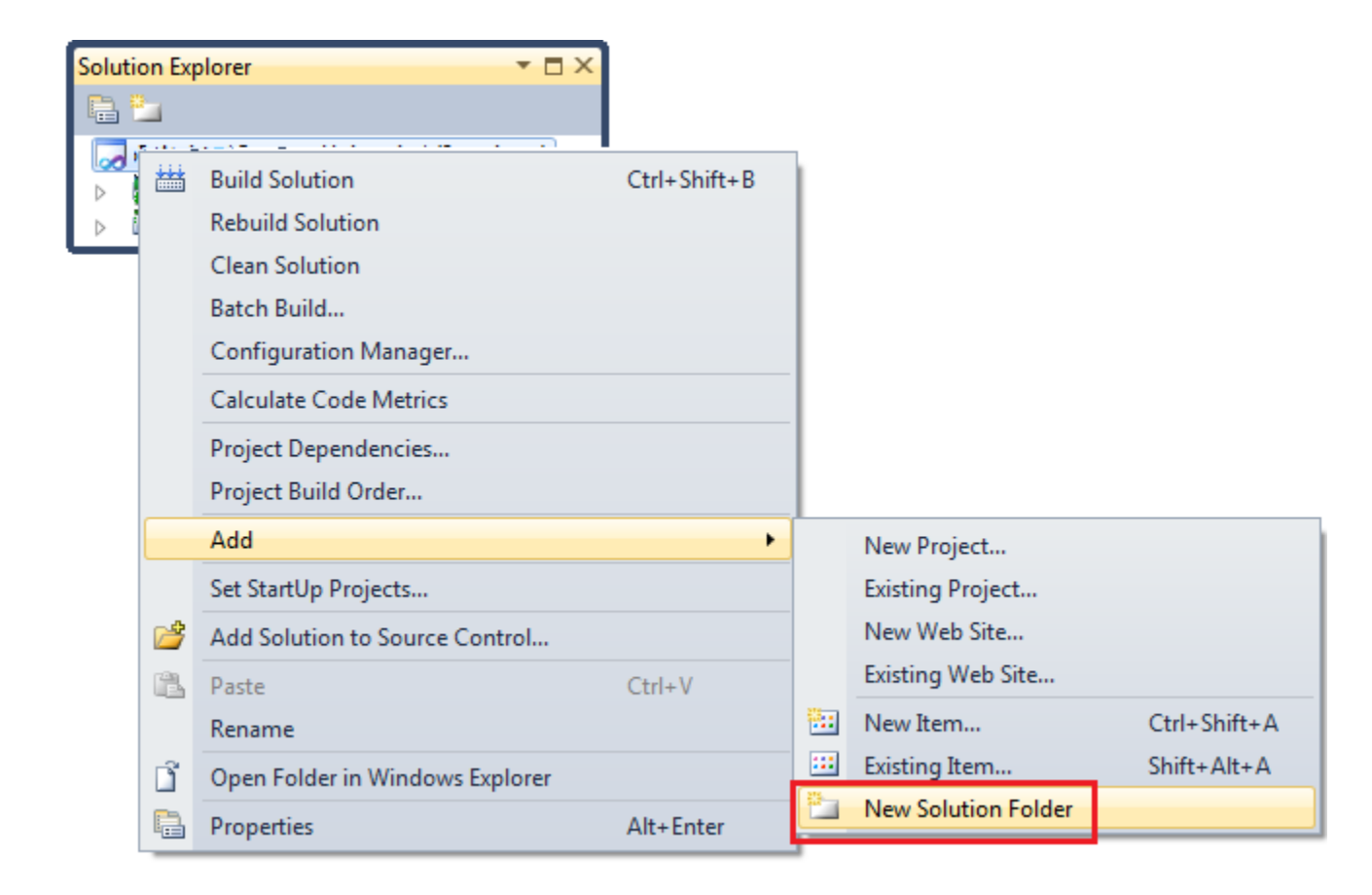

Name the folder *SolutionFiles*. In the new folder create a new HTML page named *app\_offline.htm*. Replace the existing contents with the following markup:

```
<!DOCTYPE html PUBLIC "-//W3C//DTD XHTML 1.0 Transitional//EN"
"http://www.w3.org/TR/xhtml1/DTD/xhtml1-transitional.dtd">
<html xmlns="http://www.w3.org/1999/xhtml">
<head>
<title>Contoso University - Under Construction</title>
</head>
<body>
<hl>Contoso University</hl>
<hl>Contoso University</hl>
<hl>Contoso University site is temporarily unavailable while we upgrade
it. Please try again later.
</body>
</html>
```

You can copy the *app\_offline.htm* file to the site using an FTP connection or the **File Manager** utility in the hosting provider's control panel. For this tutorial you'll use the **File Manager**.

Open the control panel and select **File Manager** as you did in the <u>Deploying to the Production</u> <u>Environment</u> tutorial. Select **contosouniversity.com** and then **wwwroot** to get to your application's root folder, and then click **Upload**.

| all a | File Manager                           |
|-------|----------------------------------------|
|       | Upload Create File Create Folder       |
|       | Home > contosouniversity.com > wwwroot |
|       | File Name                              |
|       | Account                                |
|       | 😱 App_Data 🗐 🔒                         |
|       | Din 💷 🔒                                |
| E     | 🕖 Elmah 🗇 🎧                            |
| E     | 🖗 scripts 🗐 🔒                          |
|       | 😡 styles 🗐 🔒                           |
|       | 🔟 About.aspx 💷 📝 🔒                     |
| 10    | 🔟 Courses.aspx 💷 📝 🔒                   |
| 23    | Default.aspx 🗊 🖉 🔒                     |
| Ð     | 🔟 Departments.aspx 🗆 📝 🔒               |
| 8     | 🔟 GenericErrorPage.aspx 🗐 🖉 🔒          |
| Disk  | Space, MB: 8 of 1000                   |

In the **Upload File** dialog box, select the *app\_offline.htm* file and then click **Upload**.

| Upload File                          |        |
|--------------------------------------|--------|
| C:\ContosoUniversity\app_offline.htm | Browse |
|                                      | Browse |
|                                      | Browse |
|                                      | Browse |
|                                      | Browse |
|                                      |        |
| Upload Cancel                        |        |

Browse to your site's URL. You see that the *app\_offline.htm* page is now displayed instead of your home page.

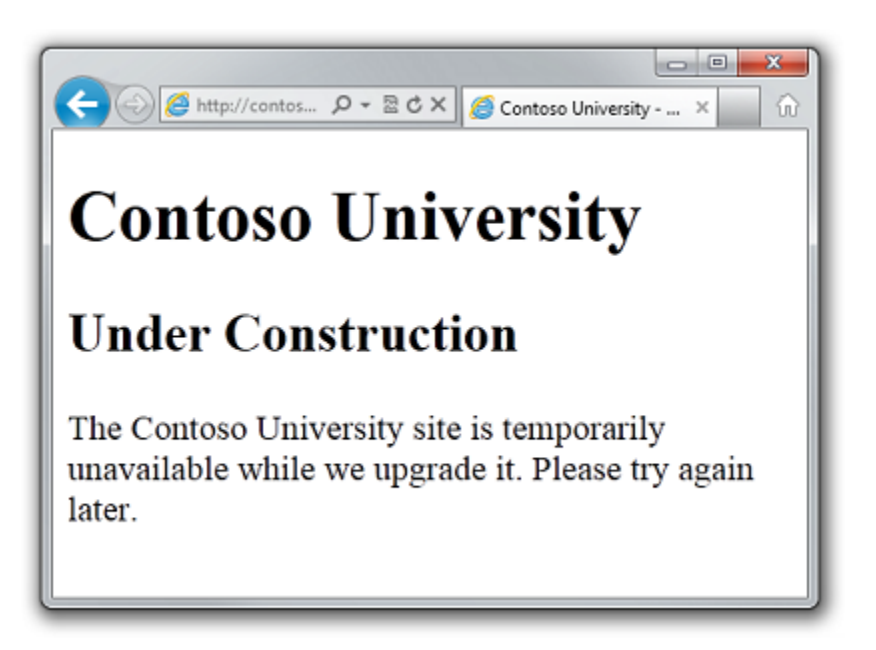

You are now ready to deploy to production.

(These tutorials indicate that you should select the Leave Extra files on destination (do not delete) option in the Publish profile. If you decide to clear that checkbox so that an update deployment will delete unneeded files in production, make sure that you put a copy of *app\_offline.htm* in your project folder before you deploy. Otherwise Web Deploy will delete *app\_offline.htm* during deployment, possibly before you are ready for it to be removed.)

# Deploying the Code Update to the Test Environment

In the **Solution Configurations** drop-down box, select **Release** build configuration and in the **Publish** profile drop-down box select **Production**. Then click **Publish Web**.

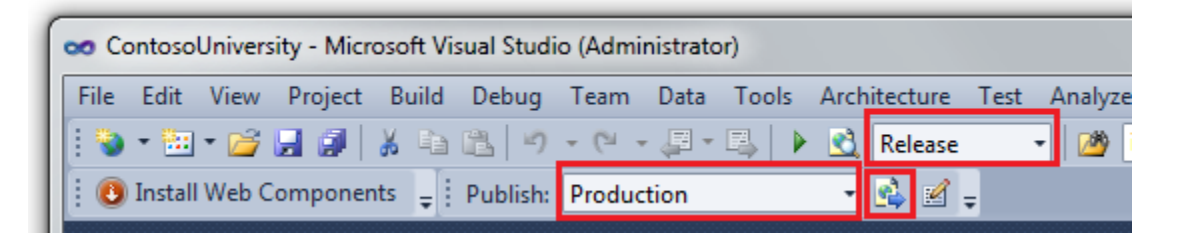

Visual Studio deploys the updated application and reports success in the **Output** window.

| Output                           |                                                                                                    | × 🗆                   | × |
|----------------------------------|----------------------------------------------------------------------------------------------------|-----------------------|---|
| Show output from:                | Build                                                                                                    | -   🗟   🖨 🎰   🛼   🖃 . |   |
| Publish is succ<br>======== Buil | cessfully deployed.<br>Ld: 2 succeeded or up-to-date, 0 failed, 0<br>Lisb: 1 succeeded 0 failed 0 skipped | ) skipped ========    | * |
| Pub.                             | IISN: I Succeeded, & Failed, & Skipped ===                                                                | >                     | * |

Before you can test to verify successful deployment, you must remove the *app\_offline.htm* file.

Return to the **File Manager** application in the control panel. Select **contosouniversity.com** and **wwwroot**, select **app\_offline.htm**, and then click **Delete**.

|      | File Manager                                                          |      |                       |
|------|-----------------------------------------------------------------------|------|-----------------------|
|      |                                                                       |      |                       |
|      | Upload 💽 Create File 🍋 Create Folder 🖉 Create Access DB 🔹 Zip 🗐 Unzip | Copy | Move 😡 Delete         |
|      |                                                                       |      |                       |
|      | Home > contosouniversity.com > wwwroot                                |      |                       |
|      | File Name                                                             | Size | Modified              |
|      | 🖗 Account 💷 🔒                                                         |      | 9/20/2011 7:09:12 PM  |
|      | 🖗 App_Data 🗇 🔒                                                        |      | 9/20/2011 7:09:13 PM  |
|      | 💭 bin 💷 🔒                                                             |      | 10/3/2011 7:13:45 PM  |
|      | 💭 Elmah 💷 🔒                                                           |      | 9/28/2011 12:10:00 AM |
|      | 😺 scripts 🗇 🔒                                                         |      | 9/20/2011 7:09:21 PM  |
|      | 😺 styles 💷 🔒                                                          |      | 9/20/2011 7:09:21 PM  |
|      | 🛅 About.aspx 💷 📝 🔒                                                    | 1K   | 9/20/2011 11:21:46 AM |
| V    | 🖻 app_offline.htm 🗇 🖉 🔒                                               | 444  | 10/3/2011 7:04:48 PM  |
|      | 📧 Courses.aspx 🗊 🖉 🔒                                                  | 2К   | 9/29/2011 8:51:43 PM  |
|      | 📧 Default.aspx 🗐 📝 🔒                                                  | 435  | 9/20/2011 11:21:46 AM |
|      | 🔟 Departments.aspx 💷 📝 🔒                                              | зк   | 9/20/2011 11:38:40 AM |
| Disk | Space, MB: 8 of 1000                                                  |      | Calculate Disksp      |

Now open a browser and browse to *Instructors.aspx* in the public site. Click a **Select** link to verify that the update was successfully deployed.

| - Co Ma     | v//contosouniversity | .com.vserverðl. <b>cytanium</b> | rcomuīn,P = ≅ đ | × 👩 cytanium.com | ×           | • • • <b>•</b> • • • |
|-------------|----------------------|---------------------------------|-----------------|------------------|-------------|----------------------|
| Солт        | oso U                | NIVERSIT                        | Y               |                  |             | ( <u>Log In</u> )    |
| Home        | About                | Students                        | Courses         | Instructors      | Departments |                      |
| INSTRU      | CTORS                |                                 |                 |                  |             |                      |
|             | Name                 | Hire Date                       | Office Assign   | nment            |             |                      |
| Edit Select | Abercrombie          | , Kim 3/11/1995                 | Smith 17        |                  |             |                      |
| Edit Select | Fakhouri, Fac        | li 7/6/2002                     | Gowan 27        |                  |             |                      |
| Edit Select | Harui, Roger         | 7/1/1998                        | Thompson 30     | 4                |             |                      |
| Edit Select | Kapoor, Cano         | face 1/15/2001                  |                 |                  |             |                      |
| Edit Select | Zheng, Roge          | r 2/12/2004                     | 1               |                  |             |                      |
| COURSES     | Taught               |                                 |                 |                  |             |                      |
| ID 1        | Title Dep            | artment                         |                 |                  |             |                      |
| 1045 Calcu  | ilus Mat             | hematics                        |                 |                  |             |                      |
| 2021 Com    | position Engl        | lish                            |                 |                  |             |                      |
| 2042 Litera | ature Engl           | ish                             |                 |                  |             |                      |
| 3141 Trigo  | nometry Mat          | hematics                        |                 |                  |             |                      |
|             |                      |                                 |                 |                  |             |                      |

You've now deployed an application update that did not involve a database change. The next tutorial shows you how to deploy a database change.

#### Deploying a Database Update - 9 of 12

## Overview

Sooner or later an application update will involve changes to a database (either schema or data or both) as well as to code. In this tutorial you'll make a database change and related code changes, test the changes in Visual Studio, then deploy the update to both the test and production environments.

Reminder: If you get an error message or something doesn't work as you go through the tutorial, be sure to check the <u>troubleshooting page</u>.

### Adding a New Column to a Table

In this section you'll add a birth date column to the Person base class for the Student and Instructor entities. You'll also update the pages that display student and instructor data so that they display the new column.

In the *ContosoUniversity.DAL* project, open *Person.cs* and add the following property at the end of the Person class (there should be two closing curly braces following it):

```
[DisplayFormat(DataFormatString = "{0:d}", ApplyFormatInEditMode = true)]
[Required(ErrorMessage = "Birth date is required.")]
[Display(Name = "Birth Date")]
public DateTime? BirthDate { get; set; }
```

Next you need to update the initializer class so that it provides a value for the new column. Open *SchoolInitializer.cs* and find the code block that begins var students = new List<Student>. Replace that block with the following code, which includes birth date information for the students:

```
var students = new List<Student>
{
    new Student { FirstMidName = "Carson", LastName = "Alexander",
EnrollmentDate = DateTime.Parse("2005-09-01"), BirthDate =
DateTime.Parse("1990-01-01") },
    new Student { FirstMidName = "Meredith", LastName = "Alonso",
EnrollmentDate = DateTime.Parse("2002-09-01"), BirthDate =
DateTime.Parse("1989-01-15") },
    new Student { FirstMidName = "Arturo", LastName = "Anand",
EnrollmentDate = DateTime.Parse("2003-09-01"), BirthDate =
DateTime.Parse("1988-02-01") },
    new Student { FirstMidName = "Gytis",
                                            LastName = "Barzdukas",
EnrollmentDate = DateTime.Parse("2002-09-01"), BirthDate =
DateTime.Parse("1987-03-15") },
    new Student { FirstMidName = "Yan",
                                            LastName = "Li",
EnrollmentDate = DateTime.Parse("2002-09-01"), BirthDate =
DateTime.Parse("1985-11-11") },
```

```
new Student { FirstMidName = "Peggy", LastName = "Justice",
EnrollmentDate = DateTime.Parse("2001-09-01"), BirthDate =
DateTime.Parse("1970-11-21") },
    new Student { FirstMidName = "Laura", LastName = "Norman",
EnrollmentDate = DateTime.Parse("2003-09-01"), BirthDate =
DateTime.Parse("1992-10-11") },
    new Student { FirstMidName = "Nino", LastName = "Olivetto",
EnrollmentDate = DateTime.Parse("2005-09-01"), BirthDate =
DateTime.Parse("1986-06-06") }
};
```

Replace the code block that begins var instructors = new List<Instructor> with the following code block which includes birth date information:

```
var instructors = new List<Instructor>
{
    new Instructor { FirstMidName = "Kim", LastName = "Abercrombie",
HireDate = DateTime.Parse("1995-03-11"), BirthDate = DateTime.Parse("1918-08-
12") },
    new Instructor { FirstMidName = "Fadi", LastName = "Fakhouri",
HireDate = DateTime.Parse("2002-07-06"), BirthDate = DateTime.Parse("1960-03-
15") },
    new Instructor { FirstMidName = "Roger", LastName = "Harui",
HireDate = DateTime.Parse("1998-07-01"), BirthDate = DateTime.Parse("1970-01-
11") \},
   new Instructor { FirstMidName = "Candace", LastName = "Kapoor",
HireDate = DateTime.Parse("2001-01-15"), BirthDate = DateTime.Parse("1975-04-
11") \},
   new Instructor { FirstMidName = "Roger", LastName = "Zheng",
HireDate = DateTime.Parse("2004-02-12"), BirthDate = DateTime.Parse("1957-10-
12") }
};
```

In the ContosoUniversity project, open *Instructors.aspx* and add a new template field to display the birth date. Add it between the ones for hire date and office assignment:

```
<asp:TemplateField HeaderText="Birth Date" SortExpression="BirthDate">
<ItemTemplate>
<asp:Label ID="InstructorBirthDateLabel" runat="server" Text='<%#
Eval("BirthDate", "{0:d}") %>'></asp:Label>
</ItemTemplate>
<EditItemTemplate>
<asp:TextBox ID="InstructorBirthDateTextBox" runat="server" Text='<%#
Bind("BirthDate", "{0:d}") %>'
Width="7em"></asp:TextBox>
</EditItemTemplate>
</asp:TemplateField>
```

(Note: If code indentation gets out of sync, you can press CTRL-K and then CTRL-D to automatically reformat the file.)

In *Students.aspx*, add a new dynamic field for birth date immediately before the one for enrollment date:

<asp:DynamicField DataField="BirthDate" HeaderText="Birth Date" SortExpression="BirthDate" />

In *StudentsAdd.aspx*, add a new bound field for birth date immediately before the one for enrollment date:

```
<asp:BoundField DataField="BirthDate" HeaderText="Birth Date"
SortExpression="BirthDate" />
```

In *BLL\SchoolBL.cs*, the switch statement in the GetStudents method supports the column sorting functionality for the **Students** page. Add two new case statements immediately before the default statement to support sorting the new birth date column:

```
case "BirthDate":
    students = students.OrderBy(s => s.BirthDate);
    break;
case "BirthDate DESC":
    students = students.OrderByDescending(s => s.BirthDate);
    break;
```

Run the application and select the **Students** page. You might notice that the page takes a little longer than usual to load. This is because the Entity Framework recognizes that the model has changed, so it drops and re-creates the database, then seeds it with the test data specified in your initializer class. When the page loads, you see that it has the new birth date field.

| CONT                                                                                   | IOSO UNIV                                                                                 | ERSITY                                                          | (DEV)                                                    |                       |             | [] |
|----------------------------------------------------------------------------------------|-------------------------------------------------------------------------------------------|-----------------------------------------------------------------|----------------------------------------------------------|-----------------------|-------------|----|
| Home                                                                                   | About Stu                                                                                 | dents                                                           | Courses                                                  | Instructors           | Departments |    |
|                                                                                        | Name                                                                                      | Birth Date                                                      | Enrollment (                                             | Date Number o         | f Courses   |    |
| Edit Delet                                                                             | e Alexander, Carson                                                                       | 1/1/1990                                                        | 9/1/2005                                                 | 3                     |             |    |
|                                                                                        | Alonso Maradith                                                                           | 1/15/1080                                                       | 9/1/2002                                                 | 3                     |             |    |
| Edit Delet                                                                             | eratoriso, mereorari                                                                      | 1/13/1303                                                       | 21 23 6 0 0 6                                            |                       |             |    |
| Edit Delet<br>Edit Delet                                                               | e Anand, Arturo                                                                           | 2/1/1988                                                        | 9/1/2003                                                 | 1                     |             |    |
| Edit Delet<br>Edit Delet<br>Edit Delet                                                 | e Anand, Arturo<br>e Barzdukas, Gytis                                                     | 2/1/1988<br>3/15/1987                                           | 9/1/2003<br>9/1/2002                                     | 1 2                   |             |    |
| Edit Deleti<br>Edit Deleti<br>Edit Deleti<br>Edit Deleti                               | e Anand, Arturo<br>e Barzdukas, Gytis<br>e Justice, Peggy                                 | 2/1/1988<br>3/15/1987<br>11/21/1970                             | 9/1/2003<br>9/1/2002<br>9/1/2001                         | 1<br>2<br>1           |             |    |
| Edit Deleti<br>Edit Deleti<br>Edit Deleti<br>Edit Deleti<br>Edit Deleti                | e Anand, Arturo<br>e Barzdukas, Gytis<br>e Justice, Peggy<br>e Li, Yan                    | 2/1/1988<br>3/15/1987<br>11/21/1970<br>11/11/1985               | 9/1/2003<br>9/1/2002<br>9/1/2001<br>9/1/2002             | 1<br>2<br>1<br>1      |             |    |
| Edit Deleti<br>Edit Deleti<br>Edit Deleti<br>Edit Deleti<br>Edit Deleti<br>Edit Deleti | e Anand, Arturo<br>e Barzdukas, Gytis<br>e Justice, Peggy<br>e Li, Yan<br>e Norman, Laura | 2/1/1988<br>3/15/1987<br>11/21/1970<br>11/11/1985<br>10/11/1992 | 9/1/2003<br>9/1/2002<br>9/1/2001<br>9/1/2002<br>9/1/2003 | 1<br>2<br>1<br>1<br>1 |             |    |

Select the Add Students and Instructors pages to verify that you see the new field.

| CONT                                          | oso U   | NIVERSI  | TY (DEV |             |             | ( <u>Log</u> |
|-----------------------------------------------|---------|----------|---------|-------------|-------------|--------------|
| Home                                          | About   | Students | Courses | Instructors | Departments |              |
|                                               |         |          |         |             |             |              |
| an ble                                        |         |          |         |             |             |              |
| ADD NE                                        | W STUD  | ENTS     | -       |             |             |              |
| ADD NE                                        | W STUD  | ENTS     |         |             |             |              |
| ADD NE<br>irst Name<br>ast Name               | W STUDI | ENTS     |         |             |             |              |
| ADD NE<br>irst Name<br>ast Name<br>lirth Date | W STUDI | ENTS     |         |             |             |              |

|             | CITC/CITH        |           | and the second second |                   |             | -12 |  |
|-------------|------------------|-----------|-----------------------|-------------------|-------------|-----|--|
| Home        | About Stu        | udents    | Courses               | Instructors       | Departments |     |  |
| NSTRUG      | TORS             |           |                       |                   |             |     |  |
|             | Name             | Hire Date | Birth Date            | Office Assignment |             |     |  |
| Edit Select | Abercrombie, Kim | 3/11/1995 | 8/12/1918             | Smith 17          | 1           |     |  |
| Edit Select | Fakhouri, Fadi   | 7/6/2002  | 3/15/1960             | Gowan 27          | 1           |     |  |
| Edit Select | Harui, Roger     | 7/1/1998  | 1/11/1970             | Thompson 304      | ]           |     |  |
| Edit Select | Kapoor, Candace  | 1/15/2001 | 4/11/1975             |                   |             |     |  |
| com peress  |                  |           |                       |                   | 1           |     |  |

## Deploying the Database Update to the Test Environment

In your production site, your users have been entering data, and you want to preserve that data when you deploy this change to production. You don't actually need to preserve the data in the test environment. However, you want to use the same method for deploying to the test environment that you'll use later to deploy to production, to make sure that the method works correctly. Therefore, you'll deploy to the test environment using a method that closely follows what you'll do for production database. For production, here's an outline of the procedure you'll follow (omitting the *app\_offline.htm* steps):

- Download *School-Prod.sdf* from the production site to the *App\_Data* folder in your Visual Studio project.
- Manually apply the schema change to it, and manually update the data.
- Upload *School-Prod.sdf* back to the production site.
- Deploy the project.

(As an alternative approach, instead of copying the file back to the wwwroot folder manually, you could let Visual Studio do it as part of deployment. But then you would have to change deployment settings in project properties in order to specify that the School database should be copied but the membership database should be excluded. With this method you do not need to change any deployment settings, and you can continue to deploy just by using one-click publish with existing settings for all site updates.)

#### Applying the Schema Change

For deployment to the Test environment, you don't need to worry about getting an up-to-theminute copy of the database, so you can update the copy of *School-Prod.sdf* that you already have in the project without copying down the current copy of the database.

To begin, look at the changes that the Entity Framework made to your School database, so that you can manually make the same change to your test and production databases. In **Solution Explorer**, double-click *App\_Data\School.sdf* to open a connection to the School database in **Server Explorer**.

In Server Explorer, expand School-Dev.sdf, expand Tables, expand Person, and expand Columns. You see the new BirthDate column that Code First created after you added a BirthDate property to the Person entity:

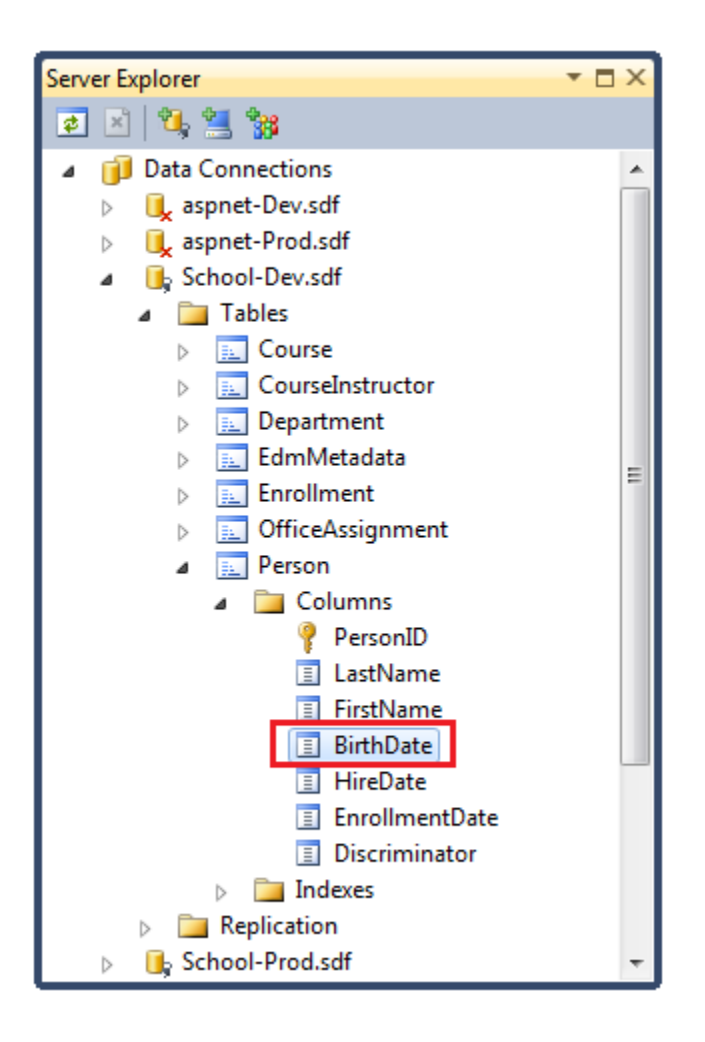

In the **Properties** window, you can see that the data type of this column is datetime. In this case, the name and type is all that you will need in order to replicate the change manually.

| Pro | perties       | <b>▼</b> □ × |
|-----|---------------|--------------|
| Bir | thDate Column | •            |
|     | 2↓ 🖻          |              |
| ⊿   | (Identity)    |              |
|     | Name          | BirthDate    |
|     | Table         | Person       |
| 4   | Misc          |              |
|     | AutoIncrement | False        |
|     | DataType      | datetime     |
|     | Length        |              |
|     | Nullable      | False        |
|     | Ordinal       | 4            |
|     | Precision     | 23           |
|     | PrimaryKey    | False        |
|     | Scale         | 3            |
|     | Updateable    | True         |
|     |               |              |
| Na  | me            |              |
|     |               |              |
|     |               |              |

#### In Server Explorer, right-click School-Dev.sdf and select Close Connection.

(This is just one example of a simple database change. In a real application, database changes are often more complex, of course. This tutorial isn't focused on how to make and track database changes, but on how database changes affect deployment procedures. The general approach is this: figure out what database changes you expect from changes to the data model, look at what Code First has done to the database, and then replicate those changes manually.)

The next step is to manually make the same change in the School-Prod.sdf file.

In Server Explorer, expand School-Prod.sdf, expand Tables, expand Person, and expand Columns and you'll see the old table structure, this time without the new BirthDate column.

Right-click Person and select Edit Table Schema to display the Edit Table dialog box.

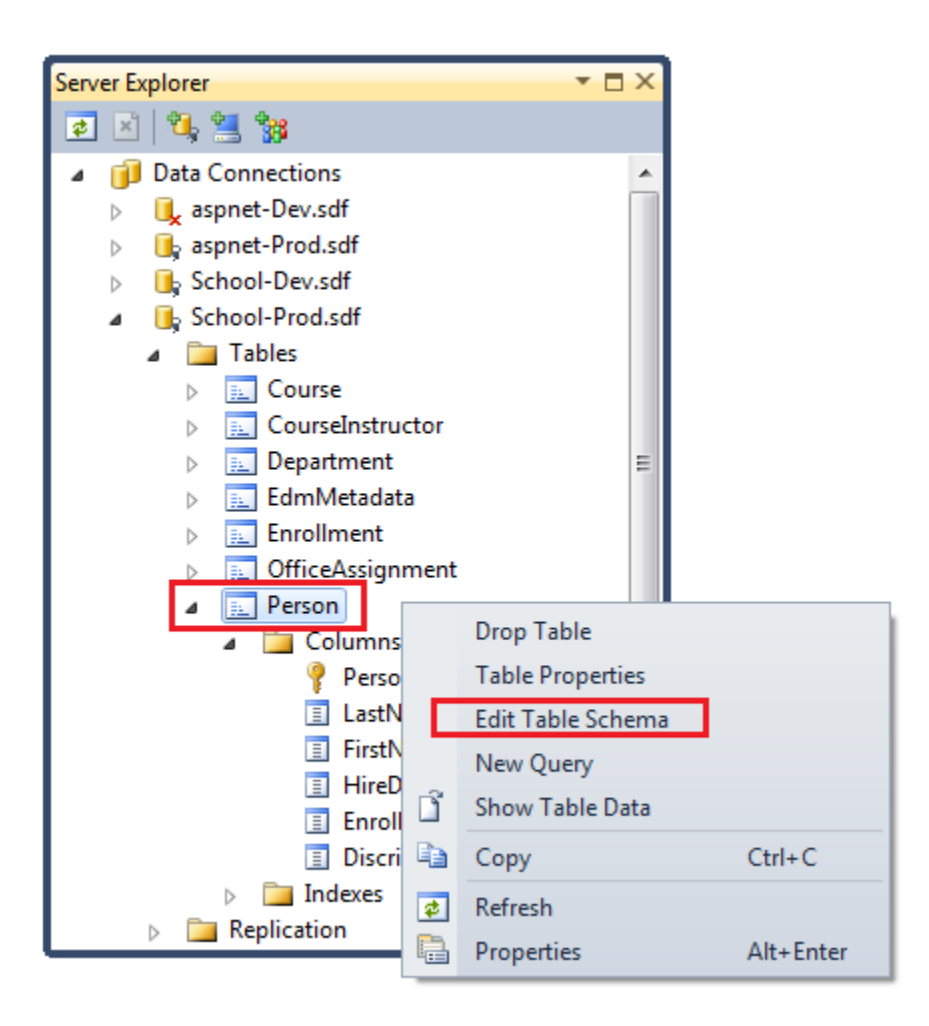

In the **Edit Table** dialog box, click the line below **Discriminator** to enter information for a new column, and then enter the following:

- Column Name: BirthDate
- Data Type: datetime

| Edit Table - Person          |                                                 |           |        |             |        | - • <b>x</b> |
|------------------------------|-------------------------------------------------|-----------|--------|-------------|--------|--------------|
| View                         | 🖻 Refresh 🛛 🚺 Help                              |           |        |             |        |              |
| 🚰 General                    | Name: Person                                    |           |        |             |        |              |
|                              | Column Name                                     | Data Type | Length | Allow Nulls | Unique | Primary Key  |
|                              | PersonID                                        | int       | 4      | No          | No     | Yes          |
|                              | LastName                                        | nvarchar  | 50     | No          | No     | No           |
|                              | FirstName                                       | nvarchar  | 50     | No          | No     | No           |
|                              | HireDate                                        | datetime  | 8      | Yes         | No     | No           |
|                              | EnrollmentDate                                  | datetime  | 8      | Yes         | No     | No           |
|                              | Discriminator                                   | nvarchar  | 128    | No          | No     | No           |
|                              | BirthDate                                       | datetime  | 8      | Ves         | No     | No           |
|                              | Unundate                                        | vocenne   |        | 16          | 140    | 140          |
|                              |                                                 |           |        |             |        | Delete       |
|                              | Default Value                                   |           |        |             |        | _            |
|                              | Identity                                        | False     |        |             |        | _            |
|                              | Identity Increment                              |           |        |             |        | _            |
| Connection                   | Identity Seed                                   | Estra     |        |             |        | _            |
| Microsoft SQL Server Compact | Precision                                       | raise     |        |             |        | _            |
|                              | Scale                                           |           |        |             |        | _            |
| School.sdf                   |                                                 |           |        |             |        |              |
| yiew connection properties   | Default Value<br>Default value for this column. |           |        |             |        |              |
|                              |                                                 |           |        |             |        |              |

| Column Name    | Data Type | Length | Allow Nulls | Unique | Primary Key |
|----------------|-----------|--------|-------------|--------|-------------|
| PersonID       | int       | 4      | No          | No     | Yes         |
| LastName       | nvarchar  | 50     | No          | No     | No          |
| FirstName      | nvarchar  | 50     | No          | No     | No          |
| HireDate       | datetime  | 8      | Yes         | No     | No          |
| EnrollmentDate | datetime  | 8      | Yes         | No     | No          |
| Discriminator  | nvarchar  | 128    | No          | No     | No          |
| BirthDate      | datetime  | 8      | Yes         | No     | No          |

The default values for Length, Allow Nulls, Unique, and Primary Key are fine as they are.

Click **OK**.

The database will now work correctly with the new code. But the position of the BirthDate column in the test database (and later in the production database as well) does not exactly match

what Entity Framework Code First has created in the development database. The Entity Framework drops and re-creates the table, and orders the columns in the database to match the code. However, the Visual Studio tool for SQL Server Compact you're using to update the existing table only allows you to put new columns at the end of the column list. As you can imagine, if you make additional database updates this way, it won't be long before the test and production databases look very different from the development database, even if they work the same way with the code.

As you work with your databases, you might also run into other limitations of the Visual Studio tool for SQL Server Compact, or you might not be able to replicate a particular change that was done automatically by Code First. If this becomes an issue for you, you have several options, such as the following:

- You can use the database manipulation feature of <u>WebMatrix</u>, which has more features than the SQL Server Compact tooling in Visual Studio.
- You can use more full-featured third-party or open source tools, such as the <u>SQL Server</u> <u>Compact Toolbox</u> and <u>SQL Compact data and schema script utility</u> that are available on the CodePlex site.
- You can write and run your own DDL (data definition language) scripts to manipulate the database schema.
- You can migrate to SQL Server Express and full SQL Server. With these you can use <u>SQL Server Management Studio</u>, which offers a full range of database manipulation features, and you can use <u>Visual Studio 2010 SQL Server database projects</u> or the <u>Database Publishing Wizard</u> to automatically generate scripts. (You might have other reasons for migrating to SQL Server anyway, as explained in the <u>Deploying SQL Server Compact Databases</u> tutorial.)
- You can use Entity Framework Code First Migrations, which automates the process of migrating existing databases to match a new data model. As this tutorial is being written, this software has not yet been released. However, a prerelease version is available for installation in a NuGet package. For the latest information on its availability, see the Entity Framework team blog.

#### Updating the Data

The test database now has a structure that will work with your code, but you need to add the instructor birth dates to it. You could create and run a SQL script or enter the data manually. For this tutorial a script has been created for you, and you'll run that.

In Server Explorer, right-click the Person table of the *School-Prod.sdf* database and select New Query.

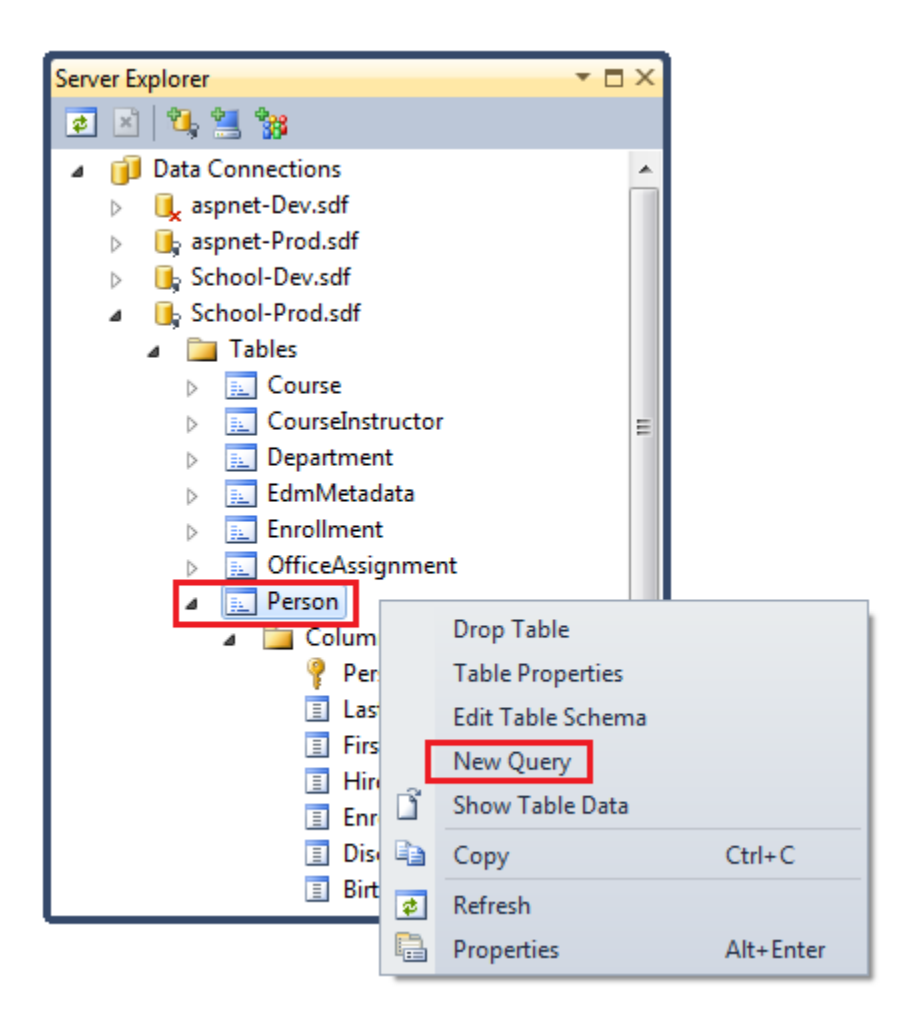

Close the **Add Table** dialog box when it appears, then copy the following SQL statements and paste them into the **SQL** pane of the query window:

| UPDATE | Person | SET | BirthDate | = | '1918-08-12' | WHERE | PersonID | = | 9;  |
|--------|--------|-----|-----------|---|--------------|-------|----------|---|-----|
| UPDATE | Person | SET | BirthDate | = | '1960-03-15' | WHERE | PersonID | = | 10; |
| UPDATE | Person | SET | BirthDate | = | '1970-01-11' | WHERE | PersonID | = | 11; |
| UPDATE | Person | SET | BirthDate | = | '1975-04-11' | WHERE | PersonID | = | 12; |
| UPDATE | Person | SET | BirthDate | = | '1957-10-12' | WHERE | PersonID | = | 13; |

| Query5: Query(C:\C                                                                                                    | ContosoUniversi                                                                             | ity\ContosoUni                                                                         | iversity\App_l                                                                    | Data\Sch                                           | - 🗆 | × |
|----------------------------------------------------------------------------------------------------|---------------------------------------------------------------------------------------------|----------------------------------------------------------------------------------------|-----------------------------------------------------------------------------------|----------------------------------------------------|-----|---|
|                                                                                                    |                                                                                             |                                                                                        |                                                                                   |                                                    |     | Â |
| 4 🗆                                                                                                    |                                                                                             |                                                                                        |                                                                                   |                                                    |     | Ŧ |
| Column                                                                                                    | Alias                                                                                       | Table                                                                                  | Outp                                                                              | Sort Type                                          | , r |   |
| F                                                                                                    |                                                                                             |                                                                                        |                                                                                   |                                                    |     |   |
|                                                                                                    |                                                                                             |                                                                                        |                                                                                   |                                                    |     |   |
|                                                                                                    |                                                                                             |                                                                                        |                                                                                   |                                                    | Þ   | Ŧ |
| UPDATE Person SET<br>UPDATE Person SET<br>UPDATE Person SET<br>UPDATE Person SET<br>UPDATE Person SET                                                                                                    | T BirthDate = '<br>T BirthDate = '<br>T BirthDate = '<br>T BirthDate = '<br>T BirthDate = ' | 1918-08-12' Wł<br>1960-03-15' Wł<br>1970-01-11' Wł<br>1975-04-11' Wł<br>1957-10-12' Wł | HERE PersonII<br>HERE PersonII<br>HERE PersonII<br>HERE PersonII<br>HERE PersonII | D = 9;<br>D = 10;<br>D = 11;<br>D = 12;<br>D = 13; |     |   |
|                                                                                                    |                                                                                             |                                                                                        |                                                                                   |                                                    |     | ) |
| <ul> <li>▲</li> <li>↓</li> <li>↓</li></ul> | <br>of0   ▶ ▶∥                                                                              | ▶=                                                                                     |                                                                                   |                                                    |     | • |

Right-click the SQL pane and select Execute SQL.

| Query1: Query(C:\ContosoUniversity                                                                                                    | /\Contos           | oUniversity\/       | 4р    | <b>-</b> □ × |
|----------------------------------------------------------------------------------------------------|--------------------|---------------------|-------|--------------|
|                                                                                                    |                    |                     |       | <u>^</u>     |
|                                                                                                    |                    |                     |       | -            |
| Image: A start and a start a start |                    |                     |       | •            |
| Column Alias                                                                                                    | Table              | Out                 | tp    | Sort Type 🔺  |
|                                                                                                    |                    |                     |       |              |
|                                                                                                    |                    |                     |       |              |
| <                                                                                                    |                    | 1                   |       |              |
| UPDATE Person SET BirthDate = '19                                                                                                    | 918-08-12          | ' WHERE Per         | sonIl | D = 9;       |
| UPDATE Person SET BirthDate = '19                                                                                                    | )60 00 15<br>070 V | Everute SO          |       | Ctrl+R       |
| UPDATE Person SET BirthDate = 19                                                                                                    | 975- sol,          | Verify SOL          | Svnta | w current    |
| UPDATE Person SET BirthDate = '19                                                                                                    | 957-               | Change Ty           |       | •            |
|                                                                                                    | × ×                | Cut                 | pe    | Ctrly V      |
|                                                                                                    | - Ba               | Conv                |       | Ctrl+C       |
| 4 4  0 of0   ▶ ▶  ▶                                                                                                    |                    | Paste               |       | Ctrl+V       |
|                                                                                                    | ×                  | Delete              |       | Del          |
|                                                                                                    |                    |                     |       | Ctrl+A       |
|                                                                                                    |                    | Pane                |       | •            |
|                                                                                                    |                    | Clear Resul         | ts    |              |
|                                                                                                    |                    | P <u>r</u> operties |       | Alt+Enter    |

When you get the **Query Definitions Differ** dialog box, click **Continue**. This message just tells you that the query can't be represented graphically in the designer pane.

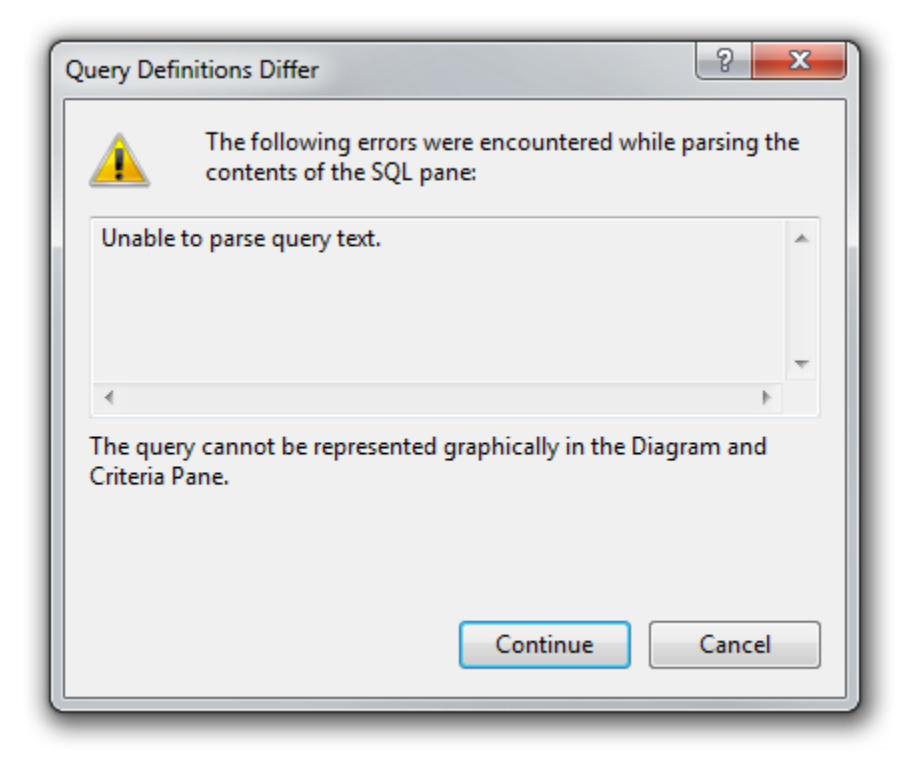

The query runs, and a dialog box confirms that 5 rows were updated.

| Microsoft Visual Studio       |
|-------------------------------|
| 5 rows affected by last query |
| OK Help                       |

In Server Explorer, right-click the Person table again and select Show Table Data to see that the instructors now all have birth dates.

| Person | : Query(C:\Con | tosoUniversity\Conto | osoUniversity\App | _Data\School.sdf) |                 |               | <b>▼</b> □×     |
|--------|----------------|----------------------|-------------------|-------------------|-----------------|---------------|-----------------|
|        | PersonID       | LastName             | FirstName         | HireDate          | EnrollmentDate  | Discriminator | BirthDate       |
| •      | 14             | Potter               | Harry             | NULL              | 1/1/1992 12:00: | Student       | NULL            |
|        | 9              | Abercrombie          | Kim               | 3/11/1995 12:00   | NULL            | Instructor    | 8/12/1918 12:00 |
|        | 10             | Fakhouri             | Fadi              | 7/6/2002 12:00:   | NULL            | Instructor    | 3/15/1960 12:00 |
|        | 11             | Harui                | Roger             | 7/1/1998 12:00:   | NULL            | Instructor    | 1/11/1970 12:00 |
|        | 12             | Kapoor               | Candace           | 1/15/2001 12:00   | NULL            | Instructor    | 4/11/1975 12:00 |
|        | 13             | Zheng                | Roger             | 2/12/2004 12:00   | NULL            | Instructor    | 10/12/1957 12:0 |
| *      | NULL           | NULL                 | NULL              | NULL              | NULL            | NULL          | NULL            |

The test database is now ready to deploy.

#### Copying the Database to the Test Site

Use Windows Explorer to copy *School-Prod.sdf* from the *App\_Data* folder in the ContosoUniversity project to the *App\_Data* folder in the test site (*C:\inetpub\wwwroot\contosouniversity\App\_Data*), overwriting the copy of *School-Prod.sdf* that is already in the destination folder.

#### Deploying the Code Changes that Go With the Database Change

You are now ready to deploy the code update. In the **Solution Configurations** drop-down box, select **Test** for build configuration and in the **Publish** profile drop-down box select **Test**. Click **Publish Web**. (If you can't do this in the toolbars because you have have customized toolbars, see the <u>Deploying a Code-Only Update</u> tutorial for an alternative method.)

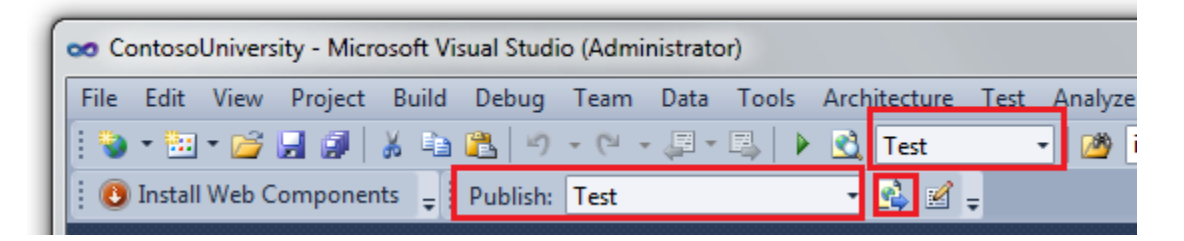

Visual Studio deploys the updated application and reports success in the **Output** window.

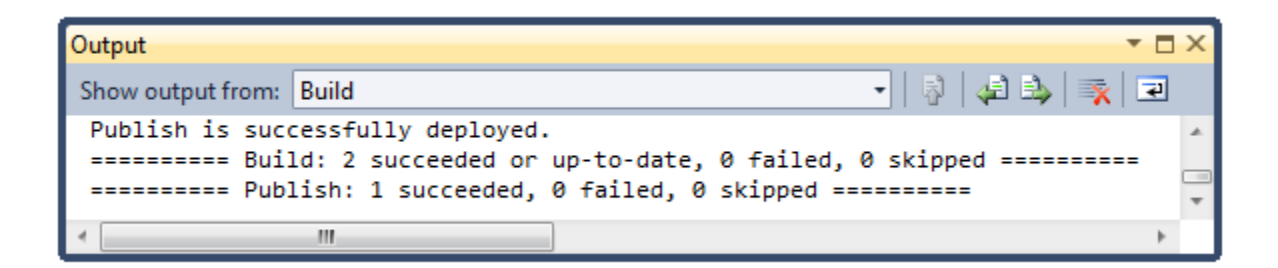

You can now and run the application at <u>http://localhost/contosouniversity</u> to verify that the update was successfully deployed. You see the birth date with actual dates in the **Instructors** page.

| Home                     | About St         | udents                                                                                                    | Courses                                                                                                    | Instructors       | Departments |  |  |
|--------------------------|------------------|----------------------------------------------------------------------------------------------------|----------------------------------------------------------------------------------------------------|-------------------|-------------|--|--|
|                          |                  |                                                                                                    |                                                                                                    |                   |             |  |  |
| NSTRUC                   | TORS             |                                                                                                    |                                                                                                    |                   |             |  |  |
| 1                        | Name             | Hire Date                                                                                                    | Birth Date                                                                                                    | Office Assignment | 4           |  |  |
| dit Select               | Abercrombie, Kin | 3/11/1995                                                                                                    | 8/12/1918                                                                                                    | Smith 17          |             |  |  |
| dit Select               | Fakhouri, Fadi   | 7/6/2002                                                                                                    | 3/15/1960                                                                                                    | Gowan 27          |             |  |  |
| dit Select               | Harui, Roger     | 7/1/1998                                                                                                    | 1/11/1970                                                                                                    | Thompson 304      |             |  |  |
| dit Select               | Kapoor, Candace  | 1/15/2001                                                                                                    | 4/11/1975                                                                                                    |                   | 1           |  |  |
| State of Section Section |                  | and the second second se | the state of the state of the s |                   | E           |  |  |

You can also run the Students and Add Students pages to verify that the update was successful.

## **Deploying the Database Update to the Production Environment**

You can now deploy to production. You'll duplicate the process you used in test, except for downloading the production database first and using *app\_offline.htm* to prevent users from using the site and thus updating the dataabase while you're deploying changes. For production deployment perform the following steps:

- Upload the *app\_offline.htm* file to the production site.
- Download *School-Prod.sdf* from the production site to your local *App\_Data* folder, and copy it to a backup location (see the note below).
- Manually add the new column.
- Run the update script. (In a real site you might have to change the script before running it, since the data in the production site might have changed since the script was originally created.)
- Upload the updated *School-Prod.sdf* file to the production site.
- Publish from Visual Studio.

**Note** While your application is in use in the production environment you should be implementing a backup plan. That is, you should be periodically copying the *School-Prod.sdf* and *aspnet-Prod.sdf* files from the production site to a secure storage location, and you should be keeping several generations of such backups. When you make a change like this one, you should

make a backup copy from immediately before the change. Then, if you make a mistake and don't discover it until after you have deployed it to production, you will still be able to recover the database to the state it was in before it became corrupted.

The last step is the same as what you did in the previous tutorial for a code-only update. In the **Solution Configurations** drop-down box, select **Release** and in the **Publish** profile drop-down box select **Production**. Then click **Publish Web**.

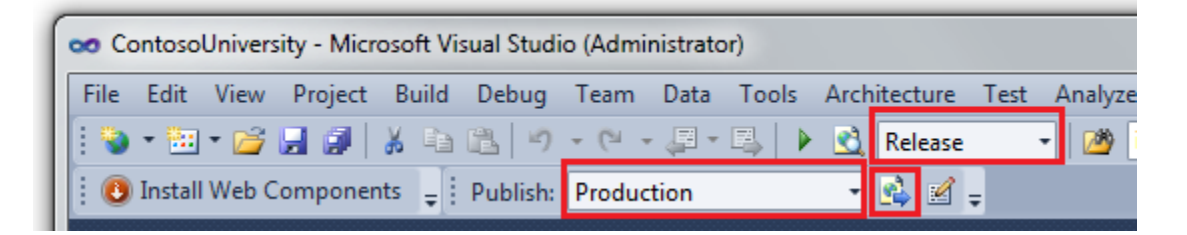

Visual Studio deploys the updated application and reports success in the **Output** window.

| Output                            |                                          | <b>▼</b> □ × |  |  |  |
|-----------------------------------|------------------------------------------|--------------|--|--|--|
| Show output from:                 | Build                                    | - 🛛 🎼 🚑 🖓 🔽  |  |  |  |
| Publish is successfully deployed. |                                          |              |  |  |  |
| ====== Pub                        | lish: 1 succeeded, 0 failed, 0 skipped = | *            |  |  |  |
| ٠                                 | III                                      | E.           |  |  |  |

Before you can test to verify successful deployment, you have to remove the *app\_offline.htm* file.

You can now open a browser and browse your public site to verify that the update was successfully deployed.

| Home        | About St         | udents    | Courses    | Instructors       | Departments |  |
|-------------|------------------|-----------|------------|-------------------|-------------|--|
|             |                  |           | Update Cr  | edits             |             |  |
| NSTRUC      | TORS             |           |            |                   | _           |  |
|             | Name             | Hire Date | Birth Date | Office Assignment | it          |  |
| Edit Select | Abercrombie, Kim | 3/11/1995 | 8/12/1918  | Smith 17          |             |  |
| idit Select | Fakhouri, Fadi   | 7/6/2002  | 3/15/1960  | Gowan 27          |             |  |
| idit Select | Harui, Roger     | 7/1/1998  | 1/11/1970  | Thompson 304      |             |  |
| Edit Select | Kapoor, Candace  | 1/15/2001 | 4/11/1975  |                   |             |  |
| dit Salact  | Zheng, Roger     | 2/12/2004 | 10/12/1957 |                   |             |  |

You've now deployed an application update that included a database change to both test and production. The next tutorial shows you how to migrate your database from SQL Server Compact to SQL Server Express and full SQL Server.

#### Migrating to SQL Server - 10 of 12

## Overview

The <u>Deploying SQL Server Compact</u> and <u>Deploying a Database Update</u> tutorials explained some of the reasons why you might eventually want to upgrade from SQL Server Compact to full SQL Server. This tutorial shows you how to do that.

#### SQL Server Express versus full SQL Server for Development

Once you've decided to upgrade to full SQL Server, you'll want to use SQL Server Express or full SQL Server in your development and test environments. In addition to the differences in tool support and in database engine features, there are differences in provider implementations between SQL Server Compact and other versions of SQL Server. These differences can cause the same code to generate different results.

Typically, you choose SQL Server Express for your development and test environment (when the test environment is on your local computer) because SQL Server Express is free and is installed with Visual Studio by default. Unlike SQL Server Compact, SQL Server Express is essentially the same database engine and uses the same .NET provider as full SQL Server. When you test with SQL Server Express, you can be confident of getting the same results as you will with full SQL Server in production. You can use most of the same database tools with SQL Server <u>Profiler</u>), and it supports other features of full SQL Server like stored procedures, views, triggers, and replication. (You typically need to use full SQL Server in production, however. SQL Server Express can run in a shared hosting environment, but it was not designed for that, and many hosting providers do not support it.)

#### **Combining Databases versus Keeping Them Separate**

The Contoso University application has two SQL Server Compact databases: the membership database (*aspnet.sdf*) and the application database (*School.sdf*). When you migrate, you can migrate these to two separate databases or to a single database. You might want to combine them in order to facilitate database joins between your application database and your membership database. Your hosting plan might also provide a reason to combine them. For example, the hosting provider might charge more for multiple databases or might not even allow more than one database. That's the case with the Cytanium Lite hosting account that's used for this tutorial, which allows only a single SQL Server database.

In this tutorial, you'll migrate your two databases this way:

- Migrate to two SQL Server Express databases in the development and test environments.
- Migrate to one combined full SQL Server database in the production environment.
Reminder: If you get an error message or something doesn't work as you go through the tutorial, be sure to check the <u>troubleshooting page</u>.

# **Creating SQL Server Express Databases for the Test Environment**

Before you can deploy to SQL Server Express databases in the test environment, you have to manually create the databases. You won't have to manually create tables or insert data into them; Web Deploy will do that for you automatically.

From the View menu select Server Explorer, then right-click Data Connections and select Create New SQL Server Database.

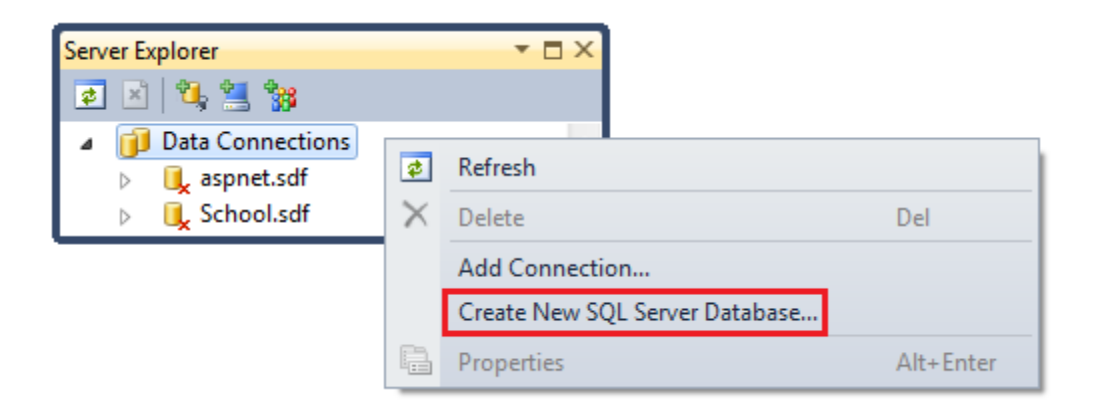

In the **Create New SQL Server Database** dialog box, enter ".\SQLExpress" in the **Server name** box and "aspnetTest" in the **New database name** box, then click **OK**.

| reate New SQL Serve                        | r Database                                             |
|--------------------------------------------|--------------------------------------------------------|
| Enter information to<br>name of a database | o connect to a SQL Server, then specify the to create. |
| Server name:                               |                                                        |
| .\SQLExpress                               | ▼ Refresh                                              |
| Log on to the serv                         | er                                                     |
| Ose Windows                                | Authentication                                         |
| O Use SQL Serve                            | Authentication                                         |
| User name:                                 |                                                        |
| Password:                                  |                                                        |
|                                            | Save my password                                       |
| New database name                          | :                                                      |
| aspnetTest                                 |                                                        |
|                                            | OK Cancel                                              |

Follow the same procedure to create a new SQL Server Express School database named "SchoolTest".

(You're appending "Test" to these database names because later you'll create an additional instance of each database for the development environment, and you need to be able to differentiate the two sets of databases.)

Server Explorer now shows the two new databases.

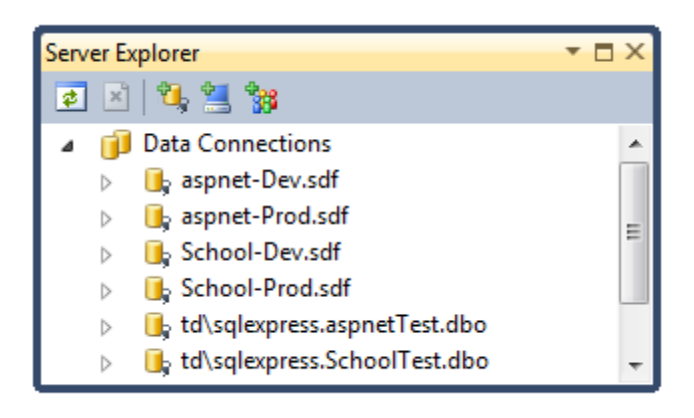

### **Creating Grant Scripts for the New Databases**

When the application runs in IIS on your development computer, the database will be accessed using the default application pool's credentials. However, by default, the application pool identity does not have permission to open the databases. So you need to run a script to grant that permission. In this section you create the script that you'll run later to make sure that the application can open the databases when it runs in IIS.

In the solution's *SolutionFiles* folder that you created in the <u>Deploying to the Production</u> <u>Environment</u> tutorial, create a new SQL file named *Grant.sql*. Copy the following SQL commands into the file, and then save and close the file:

```
IF NOT EXISTS (SELECT name FROM sys.server_principals WHERE name = 'IIS
APPPOOL\DefaultAppPool')
BEGIN
    CREATE LOGIN [IIS APPPOOL\DefaultAppPool]
    FROM WINDOWS WITH DEFAULT_DATABASE=[master],
    DEFAULT_LANGUAGE=[us_english]
END
GO
CREATE USER [ContosoUniversityUser]
    FOR LOGIN [IIS APPPOOL\DefaultAppPool]
GO
EXEC sp_addrolemember 'db_datareader', 'ContosoUniversityUser'
GO
```

**Note** This script is designed to work with SQL Server 2008 and with the IIS settings in Windows 7 as they are specified in this tutorial. If you're using a different version of SQL Server or of Windows, or if you set up IIS on your computer differently, changes to this script might be required. For more information about SQL Server scripts, see <u>SQL Server Books Online</u>.

### **Configuring Database Deployment for the Test Environment**

Currently your deployment settings are designed to handle database deployment that involves just copying files in the *App\_Data* folder. Now you need to configure deployment to create SQL scripts and run them in the destination database. Essentially, what Web Deploy will do for you is the following for each database that you are deploying:

- Generate a SQL script that creates the source database's structure (tables, columns, constraints, etc.) in the destination database.
- Generate a SQL script that inserts the source database's data into the tables in the destination database.
- Run the scripts in the destination database.

In order to begin configuring settings for deployment to the test environment, open the **Project Properties** window and select the **Package/Publish Web** tab. Then select **Active (Test)** or **Test** in the **Configuration** drop-down list.

Make sure that **Exclude files from the App\_Data folder** is selected. Web Deploy will read the data in the *.sdf* files in *App\_Data* in order to create tables and data in the new SQL Server Express databases, but it should not copy the files to the destination.

Make sure that **Include all databases configured in Package/Publish SQL tab** is selected. The **Package/Publish SQL** tab is where you'll configure deployment to the new SQL Server Express databases. Until now this check box has been selected, but it has had no effect because you didn't specify any databases on the **Package/Publish SQL** tab.

| ContosoUniversity                                                                      | ▼ 🗆 X                                                                                                    |
|----------------------------------------------------------------------------------------|----------------------------------------------------------------------------------------------------|
| Application<br>Build<br>Web                                                            | Configuration: Test Platform: Active (Any CPU)                                                                                                    |
| Package/Publish Web<br>Package/Publish SQL<br>Silverlight Applications<br>Build Events | Package/Publish enables you to deploy your Web application to W.         Learn more about Package/Publish Web         Items to deploy (applies to all deployment methods)         Only files needed to run this application         Image: The second deploy symbols                   |
| Resources<br>Settings<br>Reference Paths<br>Signing                                    | Exclude files from the App_Data folder Items to deploy (applies to Web Deploy only) Include all databases configured in Package/Publish SQL tab Include IIS settings as configured in IIS/IIS Express                                                                                  |
| Code Analysis                                                                          | <ul> <li>Include ab Settings as configured in ab, as express</li> <li>Include application pool settings used by this Web project</li> <li>Web Deployment Package Settings</li> <li>Create deployment package as a zip file</li> <li>Location where package will be created:</li> </ul> |

Select the **Package/Publish SQL** tab, and with the build configuration still set to **Test**, click **Import from Web.config**.

| Application              | Configura | ation                 | Tect                         |                            | •                        | Platform                     | Active (Any CPU)                     | •                    |
|--------------------------|-----------|-----------------------|------------------------------|----------------------------|--------------------------|------------------------------|--------------------------------------|----------------------|
| Build                    | Configure | Juon.                 | TOL                          |                            | .)                       | Piaconn.                     | Active (Ally CPO)                    |                      |
| Web                      | Web Dep   | oloy ena              | ables you to                 | deploy dat                 | abases. F                | For every dat                | abase, create an entry               | in the grid below ar |
| Package/Publish Web      | Learn mo  | Fotrier               | <u>ut Package/i</u>          | Publish SQL                |                          |                              |                                      |                      |
| Package/Publish SQL*     | Denloy    | Name                  |                              |                            |                          |                              |                                      |                      |
| Silverlight Applications | - Cepiej  | - Harris              |                              |                            |                          |                              |                                      |                      |
| Build Events             |           |                       |                              |                            |                          |                              |                                      |                      |
| Resources                |           |                       |                              |                            |                          |                              |                                      |                      |
| Settings                 |           |                       |                              |                            |                          |                              | Impor                                | t from Web.config    |
| Reference Paths          | Databas   | se Entry              | Details                      |                            |                          |                              |                                      |                      |
| Signing                  | Destin    | ation D               | )atabase Infr                | ormation -                 |                          |                              |                                      |                      |
| Code Analysis            | Con       | nection               | n string for c               | destination (              | database                 | -                            |                                      |                      |
|                          |           |                       |                              |                            |                          |                              |                                      |                      |
|                          | Thi       | s settin<br>plication | g is only us<br>n's deployed | ed to deplo<br>d Web.confi | y data ar<br>g file, usi | nd schema in<br>e Web.config | formation to the serve<br>transform. | r. To change the cor |
|                          |           |                       |                              |                            |                          |                              |                                      |                      |

Visual Studio looks for connection strings in the *Web.config* file, finds one for the membership database and one for the School database, and adds a row corresponding to each connection string in the **Database Entries** table. The connection strings it finds are for the existing SQL Server Compact databases, and your next step will be to configure how and where to deploy these databases. You enter database deployment settings in the **Database Entry Details** section below the **Database Entries** table. The settings shown in the **Database Entry Details** section pertain to whichever row in the **Database Entries** table is selected. (The changes you need to make will be detailed below. At this point it's just important to understand the master-detail relationship between the **Database Entries** and **Database Entry Details** sections.)

| Co                   | onfiguration:                                  | Test   Platf                                                                                | orm:       | Active (An    | y CPU) 🔻                          |               |
|----------------------|------------------------------------------------|---------------------------------------------------------------------------------------------|------------|---------------|-----------------------------------|---------------|
| W<br><u>Le</u><br>Da | eb Deploy en<br>arn more abo<br>atabase Entrie | nables you to deploy databases. For eve<br>out Package/Publish SQL<br>es                    | ry datal   | base, creat   | e an entry in the grid below and  | then set pro  |
|                      | eplov Nam                                      | )e                                                                                          |            |               |                                   |               |
|                      | Defa                                           | ultConnection-Deployment                                                                    |            |               |                                   |               |
|                      | Scho                                           | olContext-Deployment                                                                        |            |               |                                   |               |
|                      |                                                |                                                                                             |            |               |                                   |               |
|                      |                                                |                                                                                             |            |               | Import from Web.config            | Add           |
|                      | )atabase Entr                                  | y Details                                                                                   |            |               |                                   |               |
|                      | Destination (                                  | Database Information                                                                        |            |               |                                   |               |
|                      | Connectio                                      | on string for destination database:                                                         |            |               |                                   |               |
|                      | Connectio                                      | In string for destination database.                                                         |            |               |                                   |               |
|                      |                                                |                                                                                             |            |               |                                   |               |
|                      | This settir<br>applicatio                      | ng is only used to deploy data and sche<br>on's deployed Web.config file, use <u>Web.</u> c | ema info   | prmation to   | o the server. To change the conne | ection string |
|                      | alsh                                           | /// sucprojed // concerning                                                                 | - Contrage | Turis Content |                                   |               |
|                      | Source Data                                    | base Information                                                                            |            |               |                                   |               |
|                      | 🔽 Pull da                                      | ata and/or schema from an existing data                                                     | base       |               |                                   |               |
|                      | Connectio                                      | on string for the source database:                                                          |            |               |                                   |               |
|                      | Data Sou                                       | rce= DataDirectory aspnet-Dev.sdf                                                           |            |               |                                   |               |
|                      | Database                                       | scripting options:                                                                          |            |               |                                   |               |
|                      | Schema                                         | Only                                                                                        |            |               |                                   |               |
|                      | Database                                       | Scripts                                                                                     |            |               |                                   |               |
|                      | To add cu                                      | ustom SQL scripts, click "Add Script" belo                                                  | ow.        |               |                                   |               |
|                      | Include                                        | Script path                                                                                 |            |               |                                   |               |
|                      |                                                | [Auto-generated Schema Only]                                                                |            |               |                                   |               |
|                      |                                                |                                                                                             |            |               |                                   |               |
|                      |                                                |                                                                                             |            |               |                                   |               |
|                      |                                                |                                                                                             |            |               | Add Scrij                         | ot R          |
|                      | -                                              |                                                                                             |            |               |                                   |               |
|                      | Database De                                    | ployment Notes                                                                              |            |               |                                   |               |
|                      |                                                |                                                                                             |            |               |                                   |               |

#### **Configuring Deployment Settings for the Membership Database**

Select the **DefaultConnection-Deployment** row in the **Database Entries** table in order to configure settings that apply to the membership database.

In **Connection string for destination database**, you need to enter a connection string that points to the new SQL Server Express membership database. You can get the connection string you need from **Server Explorer**. In **Server Explorer**, expand **Data Connections** and select the **aspnetTest** database, then from the **Properties** window copy the **Connection String** value.

| Pro | perties            | <b>→</b> □×                                                                                    |
|-----|--------------------|------------------------------------------------------------------------------------------------|
| tď  | sqlexpress.aspnet. | dbo Connection -                                                                               |
|     | 2↓   📼             |                                                                                                |
| 4   | (Identity)         |                                                                                                |
|     | (Name)             | aspnet                                                                                         |
| 4   | Connection         |                                                                                                |
|     | Connection String  | Data Source=localhost\SQLExpress;Initial Catalog=aspnet;Integrated Security=True;Pooling=False |
|     | Provider           | .NET Framework Data Provider for SQL Server                                                    |
|     | State              | Open                                                                                           |
|     | Туре               | Microsoft SQL Server                                                                           |
|     | Version            | 10.00.4064                                                                                     |
| 4   | Misc               |                                                                                                |
|     | Case Sensitive     | False                                                                                          |
|     | Owner              | REDMOND\tdykstra                                                                               |
| Co  | nnection String    |                                                                                                |

The connection string is also shown below. Copy this connection string into **Connection string** for destination database in the Package/Publish SQL tab.

```
Data Source=.\SQLExpress;Initial Catalog=aspnetTest;Integrated
Security=True;Pooling=False
```

Make sure that **Pull data and/or schema from an existing database** is selected. This is what causes SQL scripts to be automatically generated and run in the destination database.

The **Connection string for the source database** value is extracted from the *Web.config* file and points to the development SQL Server Compact database. This is the source database that will be used to generate the scripts that will run later in the destination database. Since you want to deploy the production version of the database, change "aspnet-Dev.sdf" to "aspnet-Prod.sdf".

Change **Database scripting options** from **Schema Only** to **Schema and data**, since you want to copy your data (test accounts) as well as the database structure.

To configure deployment to run the grant scripts that you created, you need to add them to the **Database Scripts** section. Click **Add Script**, and in the **Select File** dialog box, navigate to the folder where you stored the grant script (this is the folder that contains your solution file). Select the file named *Grant.sql*, and click **Open**.

| 🗙 Select File                                                                                      |          |                                                    |                                                         |                                    |  |  |  |  |
|----------------------------------------------------------------------------------------------------|----------|----------------------------------------------------|---------------------------------------------------------|------------------------------------|--|--|--|--|
| 😋 🔾 🗢 🔰 « Local Disk ( 🕨                                                                           | Contoso  | University 🕨 👻 😽                                   | Search ContosoUniver                                    | sity 🔎                             |  |  |  |  |
| Organize 🔻 New folder                                                                              |          |                                                    | !≡ ▼                                                    |                                    |  |  |  |  |
| E Pictures<br>Podcasts<br>Videos                                                                   | •        | Name<br>ContosoUniversity<br>ContosoUniversity.DAL | Date modified<br>10/6/2011 2:55 PM<br>10/3/2011 1:53 PM | Type<br>File folder<br>File folder |  |  |  |  |
| 🤣 Homegroup                                                                                        |          | packages Grant.sql                                 | 10/3/2011 1:53 PM<br>10/6/2011 4:59 PM                  | File folder<br>Microsoft SQ        |  |  |  |  |
| Computer<br>Local Disk (C:)<br>ContactManager<br>ContosoUniversity<br>ContosoUniversity<br>Account | -        | •                                                  |                                                         | •                                  |  |  |  |  |
| File name: C                                                                                       | reateLog | in.sql 🗸                                           | QL Scripts (*.sql)<br>Open                              | ▼<br>Cancel                        |  |  |  |  |

The settings for the **DefaultConnection-Deployment** row in **Database Entries** now look like this:

| Configura  | ation:               | Tes              | ŧ                  |                |                   | •                     | PI                      | latform          | n: [         | Active                  | e (Ar                | ny C  | PU)     |         | •      |       |       |        |        |     |
|------------|----------------------|------------------|--------------------|----------------|-------------------|-----------------------|-------------------------|------------------|--------------|-------------------------|----------------------|-------|---------|---------|--------|-------|-------|--------|--------|-----|
| Web Dep    | oloy en              | nable            | s you t            | o deplo        | oy data           | abases.               | For e                   | every d          | atal         | oase, (                 | creat                | te ar | n entrj | y in tł | ne gri | d bel | ow ar | nd the | n set  | pro |
| Learn mo   | ore abo              | out Pa           | ackage,            | Publis         | h SQL             |                       |                         |                  |              |                         |                      |       |         |         |        |       |       |        |        |     |
| Database   | e Entrie             | es               |                    |                |                   |                       |                         |                  |              |                         |                      |       |         |         |        |       |       |        |        |     |
| Deploy     | Nam                  | ne               |                    |                |                   |                       |                         |                  |              |                         |                      |       |         |         |        |       |       |        |        |     |
| <b>v</b>   | Defau                | ultCo            | nnecti             | on-Dep         | loyme             | ent                   |                         |                  |              |                         |                      |       |         |         |        |       |       |        |        |     |
| <b>V</b>   | Scho                 | oolCo            | ntext-D            | eployn         | nent              |                       |                         |                  |              |                         |                      |       |         |         |        |       |       |        |        |     |
|            |                      |                  |                    |                |                   |                       |                         |                  |              |                         |                      |       |         |         |        |       |       |        |        |     |
|            |                      |                  |                    |                |                   |                       |                         |                  |              |                         |                      |       | Impo    | rt fror | n Weł  | o.con | fig   |        | Ado    | 1   |
| Databas    | se Entry             | ry Det           | ails               |                |                   |                       |                         |                  |              |                         |                      |       |         |         |        |       |       |        |        |     |
| Destin     | ation [              | Datał            | oase Inf           | ormati         | on —              |                       |                         |                  |              |                         |                      |       |         |         |        |       |       |        |        |     |
| Cor        | nectio               | on str           | ing for            | dectina        | tion d            | atabar                |                         |                  |              |                         |                      |       |         |         |        |       |       |        |        |     |
|            | meetio               | 011 30           | ing ioi            | uestine        | nion a            | atabas                | ю <b>с</b> ,            |                  |              |                         |                      |       |         |         |        |       |       |        |        |     |
| Da         | ta Sour              | irce=.           | \SQLEx             | press;I        | nitial C          | atalog                | =aspi                   | netTest          | ;Int         | egrate                  | ed Se                | ecuri | ity=Tr  | ue;Po   | oling  | =Fals | e     |        |        |     |
| Thi<br>app | s settir<br>plicatio | ing is<br>on's c | only us<br>leploye | ed to<br>d Web | deploy<br>.config | / data a<br>g file, u | and so<br>ise <u>We</u> | chema<br>eb.conf | info<br>ig t | ormati<br><u>ransfo</u> | on t<br><u>orm</u> . | to th | e serv  | er. To  | chan   | ge th | e con | nectio | on str | ing |
| Source     | e Datak              | base             | Inform             | ation          |                   |                       |                         |                  |              |                         |                      |       |         |         |        |       |       |        |        |     |
|            | Pull da              | ata ar           | nd/or so           | hema           | from a            | n exist               | ing da                  | atabase          | 2            |                         |                      |       |         |         |        |       |       |        |        |     |
| Cor        | nectio               | on str           | ing for            | the sou        | urce da           | atabase               | e:                      |                  |              |                         |                      |       |         |         |        |       |       |        |        |     |
| Da         | ta Sour              | irce=            | DataDi             | ectory         | aspne             | t-Prod                | l.sdf                   |                  |              |                         |                      |       |         |         |        |       |       |        |        |     |
| Dat        | abase s              | scrip            | ting op            | tions:         |                   |                       |                         |                  |              |                         |                      |       |         |         |        |       |       |        |        |     |
| Sci        | hema a               | and [            | Data               |                |                   |                       |                         |                  |              |                         |                      |       |         |         |        |       |       |        |        |     |
| Dat        | tabase               | e Scrip          | ots                |                |                   |                       |                         |                  |              |                         |                      |       |         |         |        |       |       |        |        |     |
| То         | add cu               | uston            | n SQL s            | cripts, o      | lick "/           | Add Sc                | ript" k                 | oelow.           |              |                         |                      |       |         |         |        |       |       |        |        |     |
| In         | clude                | Scr              | ipt patł           | 1              |                   |                       |                         |                  |              |                         |                      |       |         |         |        |       |       |        |        |     |
|            | 1                    | [Au              | to-gen             | erated         | Schem             | na and                | Data]                   |                  |              |                         |                      |       |         |         |        |       |       |        |        |     |
|            | <b>V</b>             | \G               | rant.sq            | l              |                   |                       |                         |                  |              |                         |                      |       |         |         |        |       |       |        |        |     |
|            |                      |                  |                    |                |                   |                       |                         |                  |              |                         |                      |       |         |         |        |       |       |        |        |     |
|            |                      |                  |                    |                |                   |                       |                         |                  |              |                         |                      |       |         |         |        | A     | dd Sc | ript   |        | Re  |

#### **Configuring Deployment Settings for the School Database**

Next, select the **SchoolContext-Deployment** row in the **Database Entries** table in order to configure the School database deployment settings.

You can use the same method you used earlier to get the connection string for the new SQL Server Express database. The connection string is shown below. Copy this connection string into **Connection string for destination database** in the **Package/Publish SQL** tab.

```
Data Source=.\SQLExpress;Initial Catalog=SchoolTest;Integrated
Security=True;Pooling=False
```

Make sure that **Pull data and/or schema from an existing database** is selected.

The **Connection string for the source database** value is extracted from the *Web.config* file and points to the development SQL Server Compact database. Change "School-dev.sdf" to "School-Prod.sdf" to deploy the production version of the database.

#### Change Database scripting options to Schema and data.

You also want to run the script to grant read and write permission for this database to the application pool identity, so add the *Grant.sql* script file as you did for the membership database.

When you're done, the settings for the **SchoolContext-Deployment** row in **Database Entries** look like this:

| onfiguration:                                               | Test   Platform: Active (Ar                                                                                                    | ny CPU) 👻                                                                                                    |
|-------------------------------------------------------------|----------------------------------------------------------------------------------------------------|----------------------------------------------------------------------------------------------------|
| (ab Daplay a                                                | ables you to deploy databases. For eveny database, gray                                                                                                    | to an entry in the grid below and then est                                                                                                    |
| en Deploy er<br>earn more abo                               | ables you to deploy databases. For every database, creat<br>out Package/Publish SQL                                                                        | te an entry in the grid below and then set                                                                                                    |
| atabase Entrie                                              | 5                                                                                                    |                                                                                                    |
| Deploy Nam                                                  | e                                                                                                    |                                                                                                    |
| Defa                                                        | ultConnection-Deployment                                                                                                    |                                                                                                    |
| School School                                               | olContext-Deployment                                                                                                    |                                                                                                    |
|                                                             |                                                                                                    |                                                                                                    |
|                                                             |                                                                                                    |                                                                                                    |
|                                                             |                                                                                                    | Import from Web.config Add                                                                                                    |
| atabase Entr                                                | v Details                                                                                                    |                                                                                                    |
|                                                             |                                                                                                    |                                                                                                    |
| Destination                                                 | Database Information                                                                                                    |                                                                                                    |
| Connectio                                                   | n string for destination database:                                                                                                    |                                                                                                    |
| Data Sou                                                    | rce=.\SQLExpress;Initial Catalog=SchoolTest;Integrated Sr                                                                                                  | ecurity=True;Pooling=False                                                                                                    |
| This setti                                                  | ng is only used to deploy data and schema information t                                                                                                    | to the server. To change the connection st                                                                                                    |
| applicati                                                   | n's deployed Web.config file, use Web.config transform.                                                                                                    | , in the second second s |
| Source Data                                                 | pase Information                                                                                                    |                                                                                                    |
|                                                             |                                                                                                    |                                                                                                    |
| 🔽 Pull da                                                   | ta and/or schema from an existing database                                                                                                    |                                                                                                    |
| Connectio                                                   | n string for the source database:                                                                                                    |                                                                                                    |
| Data Sou                                                    | rce= DataDirectory School-Prod.sdf                                                                                                    |                                                                                                    |
|                                                             |                                                                                                    |                                                                                                    |
| Databace                                                    | cripting options:                                                                                                    |                                                                                                    |
| Database                                                    | scripting options:                                                                                                    |                                                                                                    |
| Database<br>Schema                                          | scripting options:<br>and Data                                                                                                    |                                                                                                    |
| Database<br>Schema<br>Database                              | scripting options:<br>and Data<br>Scripts                                                                                                    |                                                                                                    |
| Database<br>Schema<br>Database<br>To add cu                 | scripting options:<br>and Data<br>Scripts<br>istom SQL scripts, click "Add Script" below.                                                                  |                                                                                                    |
| Database<br>Schema<br>Database<br>To add cu<br>Include      | scripting options:<br>and Data<br>Scripts<br>istom SQL scripts, click "Add Script" below.<br>Script path                                                   |                                                                                                    |
| Database<br>Schema<br>Database<br>To add co<br>Include      | scripting options:<br>and Data<br>Scripts<br>istom SQL scripts, click "Add Script" below.<br>Script path<br>[Auto-generated Schema and Data]               |                                                                                                    |
| Database<br>Schema<br>Database<br>To add cu<br>Include      | scripting options:<br>and Data<br>Scripts                                                                                                    |                                                                                                    |
| Database<br>Schema<br>Database<br>To add cu<br>Include      | scripting options:<br>and Data<br>Scripts<br>Istom SQL scripts, click "Add Script" below.<br>Script path<br>[Auto-generated Schema and Data]<br>\Grant.sql |                                                                                                    |
| Database<br>Schema<br>Database<br>To add cu<br>Include<br>V | scripting options:<br>and Data<br>Scripts<br>Istom SQL scripts, click "Add Script" below.<br>Script path<br>[Auto-generated Schema and Data]<br>\Grant.sql |                                                                                                    |

Save the changes to the Package/Publish SQL tab.

#### Specifying Transacted Mode for the Grant Script

The deployment process generates scripts that deploy the database schema and data. By default, these scripts run in a transaction. However, custom scripts (like the grant scripts) by default do not run in a transaction. If the deployment process mixes transaction modes, you might get a timeout error when the scripts run during deployment. In this section, you'll edit the project file in order to configure the custom scripts to run in a transaction.

In Solution Explorer, right-click the ContosoUniversity project and select Unload Project.

| olution Explorer 🗾 👻                                                                                                    |       |                                 |              |  |  |  |  |  |  |
|----------------------------------------------------------------------------------------------------|-------|---------------------------------|--------------|--|--|--|--|--|--|
| 🕒 🔂 🖬 🕹 🧊                                                                                                    | ٥     |                                 |              |  |  |  |  |  |  |
| Solution 'Contose                                                                                                    | Unive | rsity' (2 projects) 🔺           |              |  |  |  |  |  |  |
| ContosoUniv                                                                                                    |       | Build                           |              |  |  |  |  |  |  |
| Properties                                                                                                    |       | Rebuild                         |              |  |  |  |  |  |  |
| Account                                                                                                    |       | Clean                           |              |  |  |  |  |  |  |
| Data                                                                                                    | 54    | Build Deployment Package        |              |  |  |  |  |  |  |
| b and the provide the provided the provided the provid |       | Publish                         |              |  |  |  |  |  |  |
| ⊳ 📑 bin                                                                                                    |       | Package/Publish Settings        |              |  |  |  |  |  |  |
| D ELL<br>D Elmah                                                                                                    |       | Run Code Analysis               |              |  |  |  |  |  |  |
| ⊳ 🗋 obj                                                                                                    |       | Add Web Deployment Project      |              |  |  |  |  |  |  |
| b Scripts                                                                                                    | 2     | View in Browser                 | Ctrl+Shift+W |  |  |  |  |  |  |
| Styles                                                                                                    |       | Convert to Web Application      | Carl Shirt H |  |  |  |  |  |  |
| •                                                                                                    | 0     | Check Accessibility             |              |  |  |  |  |  |  |
|                                                                                                    |       | Calculate Code Metrics          |              |  |  |  |  |  |  |
|                                                                                                    |       | Device the Device devices       |              |  |  |  |  |  |  |
|                                                                                                    |       | Project Dependencies            |              |  |  |  |  |  |  |
|                                                                                                    |       |                                 |              |  |  |  |  |  |  |
|                                                                                                    |       | Add                             | •            |  |  |  |  |  |  |
|                                                                                                    |       | Add Reference                   |              |  |  |  |  |  |  |
|                                                                                                    |       | Add Service Reference           |              |  |  |  |  |  |  |
|                                                                                                    |       | Add Deployable Dependencies     |              |  |  |  |  |  |  |
|                                                                                                    |       | Add Library Package Reference   |              |  |  |  |  |  |  |
|                                                                                                    | ₫,    | View Class Diagram              |              |  |  |  |  |  |  |
|                                                                                                    |       | Set as StartUp Project          |              |  |  |  |  |  |  |
|                                                                                                    |       | Use IIS Express                 |              |  |  |  |  |  |  |
|                                                                                                    |       | Debug                           | · · ·        |  |  |  |  |  |  |
|                                                                                                    | 2     | Add Solution to Source Control  |              |  |  |  |  |  |  |
|                                                                                                    | ¥     | Cut                             | Ctrl+X       |  |  |  |  |  |  |
|                                                                                                    | Ē.    | Paste                           | Ctrl+V       |  |  |  |  |  |  |
|                                                                                                    | ×     | Remove                          | Del          |  |  |  |  |  |  |
|                                                                                                    |       | Rename                          |              |  |  |  |  |  |  |
|                                                                                                    |       | Unload Project                  |              |  |  |  |  |  |  |
|                                                                                                    | ſ     | Open Folder in Windows Explorer |              |  |  |  |  |  |  |
|                                                                                                    |       | Properties                      | Alt+Enter    |  |  |  |  |  |  |

Then right-click the project again and select Edit ContosoUniversity.csproj.

| Solution Explorer             |                 | - 🗆 ×                         |        |
|-------------------------------|-----------------|-------------------------------|--------|
| Solution 'ContocoUniversity ( | reity'<br>unava | ( <mark>1 proje</mark> rt)    |        |
| ContosoUniversity.            |                 | Reioau Project                |        |
| Properties                    | ß               | Edit ContosoUniversity.csproi |        |
| References                    |                 | -                             |        |
| b in App_Start                | ð               | Cut                           | Ctrl+X |
| 🔺 🗁 bin                       |                 | Paste                         | Ctrl+V |
| Debug                         | $\times$        | Remove                        | Del    |
| Release                       | _               |                               |        |
| > Test                        |                 |                               |        |
| 🔺 🗁 obj                       |                 |                               |        |
| Debug                         |                 |                               |        |
| A 2 Release                   |                 | -                             |        |
| < III                         |                 | E E                           |        |

The Visual Studio editor shows you the XML content of the project file. Notice that there are several PropertyGroup elements. (In the image, the contents of the PropertyGroup elements have been omitted.)

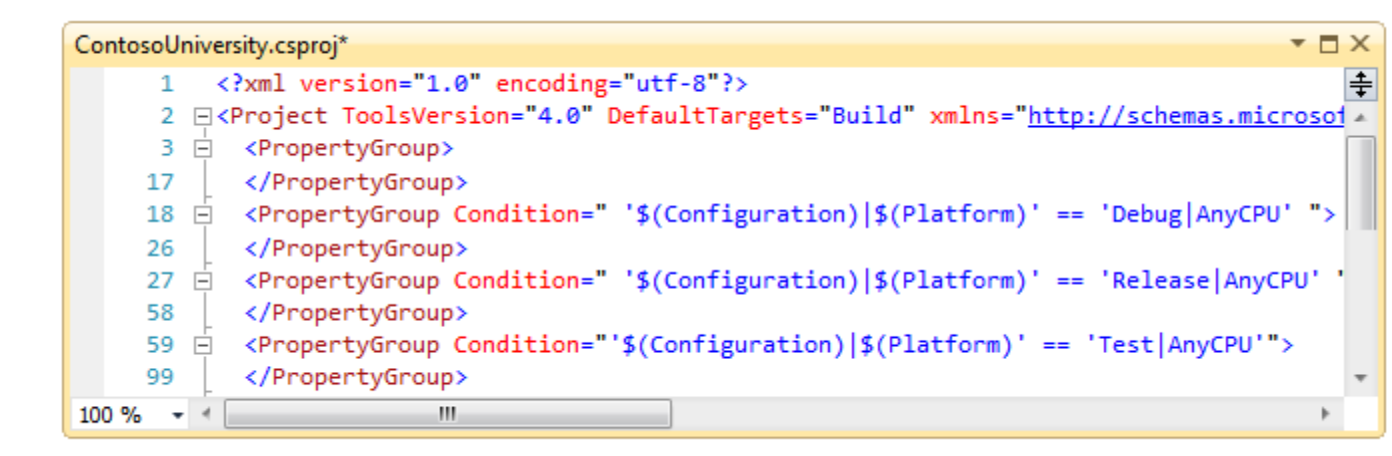

The first one, which has no Condition attribute, is for settings that apply regardless of build configuration. One PropertyGroup element applies only to the Debug build configuration (note the Condition attribute), one applies only to the Release build configuration, and one applies only to the Test build configuration. Within the PropertyGroup element for the Test build configuration, you'll see a PublishDatabaseSettings element that contains the settings you entered on the **Package/Publish SQL** tab:

```
<PublishDatabaseSettings>
  <Objects>
    <ObjectGroup Name="DefaultConnection-Deployment" Order="1" Enabled="True">
      <Destination Path="Data Source=localhost\SOLExpress%3bInitial Catalog=asr</pre>
      <Object Type="dbFullSql" Enabled="True">
        <PreSource Path="data source=.\SOLEXPRESS%3bIntegrated Security=SSPI%3b</pre>
        <Source Path="obj\Test\AutoScripts\DefaultConnection-Deployment Schema#
      </Object>
      <Object Type="dbFullSql" xmlns="">
        <Source Path="..\Grant.sql" Transacted="False"
      </Object>
    </ObjectGroup>
    <ObjectGroup Name="SchoolContext-Deployment" Order="2" Enabled="True">
      <Destination Path="Data Source=localhost\SOLExpress%3bInitial Catalog=Sch"</pre>
      <Object Type="dbFullSql" Enabled="True">
        <PreSource Path="data source=.\SOLEXPRESS%3bIntegrated Security=SSPI%3b</pre>
        <Source Path="obj\Test\AutoScripts\SchoolContext-Deployment SchemaAndDa
      </Object>
      <Object Type="dbFullSql" xmlns="">
        <Source Path="..\Grant.sql" Transacted="False"
      </Object>
    </ObjectGroup>
  </Objects>
</PublishDatabaseSettings>
```

You'll notice there is an Object element that corresponds to each of the grant scripts you specified (notice the two instances of "Grant.sql"). In the Object elements for the grant scripts, change the value of the Transacted attribute of the Source element to True. The PublishDatabaseSettings element now looks like this:

```
<PublishDatabaseSettings>
  <Objects>
    <ObjectGroup Name="DefaultConnection-Deployment" Order="1" Enabled="True">
      <Destination Path="Data Source=localhost\SQLExpress%3bInitial Catalog=as</pre>
      <Object Type="dbFullSql" Enabled="True">
        <PreSource Path="data source=.\SQLEXPRESS%3bIntegrated Security=SSPI%3
        <Source Path="obj\Test\AutoScripts\DefaultConnection-Deployment Schema
      </Object>
      <Object Type="dbFullSql" xmlns="">
        <Source Path="..\Grant.sql" Transacted="True"
      </Object>
   </ObjectGroup>
    <ObjectGroup Name="SchoolContext-Deployment" Order="2" Enabled="True">
      <Destination Path="Data Source=localhost\SQLExpress%3bInitial Catalog=Sc</pre>
      <Object Type="dbFullSql" Enabled="True">
        <PreSource Path="data source=.\SOLEXPRESS%3bIntegrated Security=SSPI%3</pre>
        <Source Path="obj\Test\AutoScripts\SchoolContext-Deployment SchemaAndD
      </Object>
      <Object Type="dbFullSql" xmlns="">
        <Source Path="...\Grant.sql" Transacted="True"
      </Object>
    </ObjectGroup>
  </Objects>
</PublishDatabaseSettings>
```

Save and close the project file, and then right-click the project in **Solution Explorer** and select **Reload Project**.

| Solution Explorer                                                          | • 🗆 | ×                             |        |
|----------------------------------------------------------------------------|-----|-------------------------------|--------|
| Solution 'ContosoUniversity' (1 projection ContosoUniversity (unavailable) | ct) | Reload Project                |        |
|                                                                            | Ľ   | Edit ContosoUniversity.csproj |        |
|                                                                            | ¥   | Cut                           | Ctrl+X |
|                                                                            |     | Paste                         | Ctrl+V |
|                                                                            | ×   | Remove                        | Del    |

### Setting up Web.Config Transforms for the Connection Strings to Test Databases

The connection strings for the new SQL Express databases that you entered on the **Package/Publish SQL** tab are used by Web Deploy only for updating the destination database during deployment. You still have to set up *Web.config* transformations so that the connection strings in the deployed *Web.config* file point to the new SQL Server Express databases.

Open *Web.Test.config* and replace the connectionStrings element with the connectionStrings element shown below:

```
<configuration xmlns:xdt="http://schemas.microsoft.com/XML-Document-
Transform">
<connectionStrings>
<add name="DefaultConnection"
         connectionString="Data Source=.\SQLExpress; Initial
Catalog=aspnetTest; Integrated
Security=True; Pooling=False; MultipleActiveResultSets=True"
         providerName="System.Data.SqlClient"
         xdt:Transform="SetAttributes" xdt:Locator="Match(name)"/>
<add name="SchoolContext"
         connectionString="Data Source=.\SQLExpress;Initial
Catalog=SchoolTest; Integrated
Security=True; Pooling=False; MultipleActiveResultSets=True"
         providerName="System.Data.SqlClient"
         xdt:Transform="SetAttributes" xdt:Locator="Match(name)"/>
</connectionStrings>
<!-- appSettings element, comments, and system.web element -->
</configuration>
```

This code causes the connectionString and providerName attributes of each add element to be replaced in the deployed *Web.config* file. These connection strings are not identical to the ones you entered in the **Package/Publish SQL** tab — the setting "MultipleActiveResultSets=True" has been added to them because it's required for the Entity Framework and the Universal Providers.

### **Deploying to the Test Environment**

You are now ready to deploy to the test environment.

In the **Solution Configurations** drop-down box, select the **Test** build configuration, and in the **Publish** profile drop-down box, select **Test**. Click **Publish Web**. (If you can't do this in the toolbars because you have have customized toolbars, see the <u>Deploying a Code-Only Update</u> tutorial for an alternative method.)

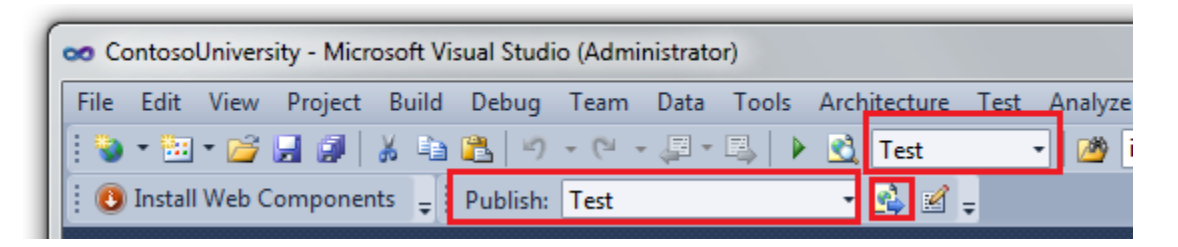

Visual Studio deploys the updated application and reports success in the **Output** window.

| Output                                                     |       | * 🗆                 | X |  |  |  |  |
|------------------------------------------------------------|-------|---------------------|---|--|--|--|--|
| Show output from:                                          | Build | -   🗟   🖨 🎒   🛼   🖃 |   |  |  |  |  |
| Publish is successfully deployed.                          |       |                     |   |  |  |  |  |
| ======= Publish: 1 succeeded, 0 failed, 0 skipped ======== |       |                     |   |  |  |  |  |
| •                                                          | III   | ÷                   |   |  |  |  |  |

You can now open a browser and run <u>http://localhost/ContosoUniversity</u> to test the application. Run the **Add Students** page, add a new student, then view the new student in the **Students** page. This verifies that the School database was deployed and that that you have read and write access to it. Select the **Update Credits** page (you'll need to log in) to verify that the membership database was deployed and you have access to it.

### **Creating a SQL Server Database for the Production Environment**

Now that you've deployed to the test environment, you're ready to set up deployment to production. You begin as you did for the test environment, by creating a database to deploy to. As you recall from the Overview, the Cytanium Lite hosting plan only allows a single SQL Server database, so you will set up only one database, not two. All of the tables and data from the membership and School SQL Server Compact databases will be deployed into one SQL Server database in production.

Go to the Cytanium control panel at <u>http://panel.cytanium.com</u>. Hold the mouse over **Databases** and then click **SQL Server 2008**.

# **Control Panel**

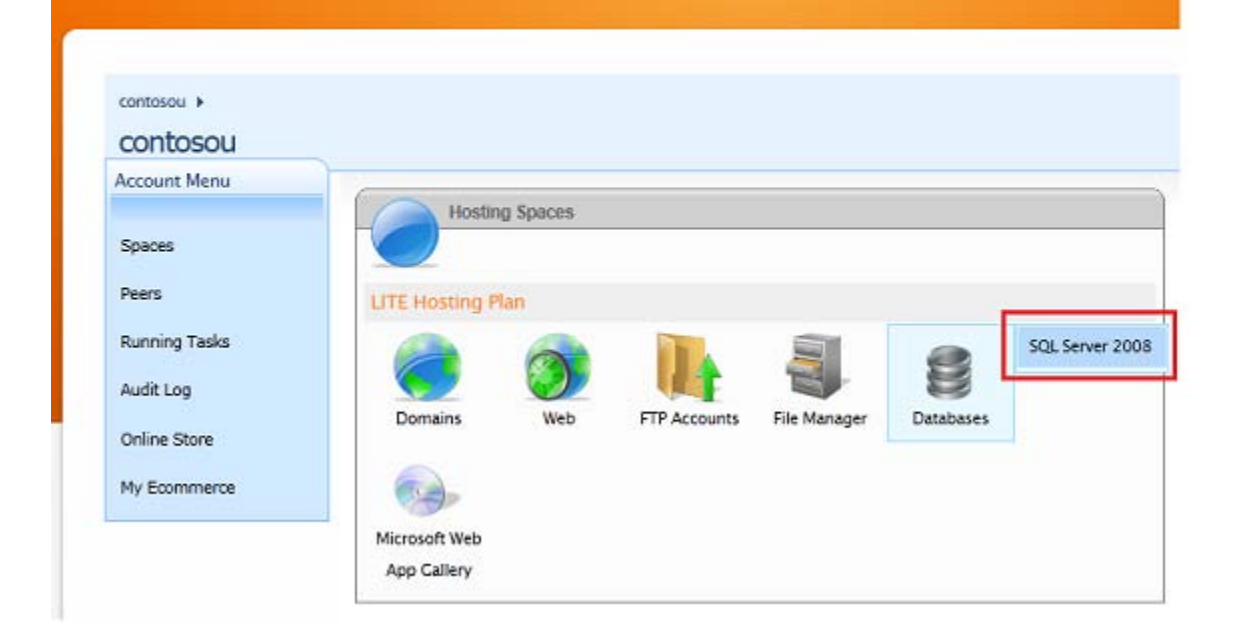

In the SQL Server 2008 page, click Create Database.

| SQL Server 2008 Databases |               |
|---------------------------|---------------|
|                           |               |
| Create Database           | Item Name 🔽 🔎 |
| No items found.           |               |
| Databases: 0 of 1         |               |

Name the database "School" and click **Save**. (The page automatically adds the prefix "contosou", so the effective name will be "contosouSchool".)

| SQL Database Pro   | operties                              |
|--------------------|---------------------------------------|
|                    |                                       |
| Database name:     | contosou School                       |
| Users              | <b>^</b>                              |
| Database Files     | · · · · · · · · · · · · · · · · · · · |
| Maintenance Tools  | · · · · · · · · · · · · · · · · · · · |
| Housekeeping Tools | *                                     |
| Save Cancel        |                                       |

On the same page, click **Create User**. On Cytanium's servers, rather than using integrated Windows security and letting the application pool identity open your database, you'll create a user that has authority to open your database. You'll add the user's credentials to the connection strings that go in the production *Web.config* file. In this step you create those credentials.

| SQL Server 2008 Logins |               |
|------------------------|---------------|
| Create User            | Item Name 💌 🔎 |
| No items found.        |               |
| Users: 0 of 1          |               |

Fill in the required fields in the SQL User Properties page:

- Enter "ContosoUniversityUser" as the name.
- Enter a password. This tutorial will assume you have entered Pas\$w0rd.
- Select **contosouSchool** as the default database.
- Select the **contosouSchool** check box.

| SQL User Propert  | ies                   |
|-------------------|-----------------------|
| <b>()</b>         |                       |
| User name:        | ContosoUniversityUser |
| Password:         | •••••                 |
|                   | Confirm password:     |
|                   | •••••                 |
| Default database: | contosouSchool 💌      |
|                   |                       |
| Databases         | <b>^</b>              |
| ContosouSchool    |                       |
| Save Cancel       |                       |

### **Configuring Database Deployment for the Production Environment**

Now you're ready to set up database deployment settings in the **Package/Publish Web** and **Package/Publish SQL** tabs, as you did earlier for the test environment.

Open the **Project Properties** window, select the **Package/Publish Web** tab, and select **Active (Release)** or **Release** in the **Configuration** drop-down list.

Select **Exclude files from the App\_Data folder**. Database deployment to SQL Server does not involve copying files in the *App\_Data* folder, it involves generating and running scripts in the destination database.

Make sure that Include all databases configured in Package/Publish SQL tab is selected.

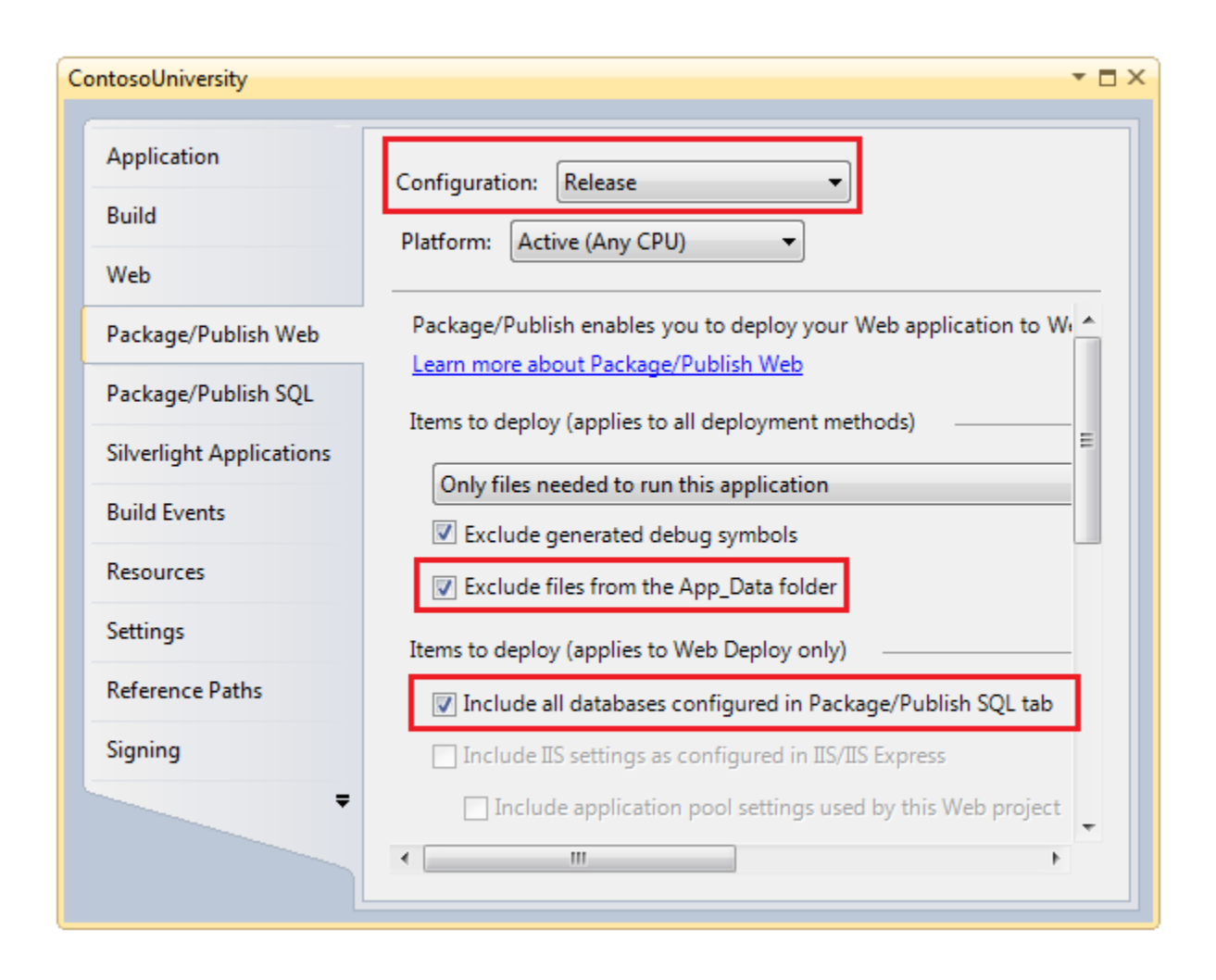

Select the **Package/Publish SQL** tab. With the build configuration still set to **Release**, click **Import from Web.config** as you did earlier for the Test build configuration. The same two rows are added to the **Database Entries** table, one for each of the existing SQL Server Compact databases.

When you configure deployment settings for each database, the key difference between what you are doing for production and test environments is that for the test environment you entered different destination database connection strings, but for the production environment the destination connection string will be the same for both source databases. This is because you are deploying both databases to one database in production.

#### **Configuring Deployment Settings for the Membership Database**

To configure settings that apply to the membership database, select the **DefaultConnection-Deployment** row in the **Database Entries** table.

In **Connection string for destination database**, enter a connection string that points to the new production SQL Server database that you just created. You can get the connection string from

your welcome email. The relevant part of the email contains the following sample connection string:

```
Data Source=vserver01.cytanium.com;Initial Catalog={myDataBase};User
Id={myUsername};Password={myPassword};
```

After you replace the three variables, the connection string you need is this:

```
Data Source=vserver01.cytanium.com;Initial Catalog=contosouSchool;User
Id=ContosoUniversityUser;Password=Pas$w0rd;
```

Copy this connection string into **Connection string for destination database** in the **Package/Publish SQL** tab.

Make sure that **Pull data and/or schema from an existing database** is selected.

The **Connection string for the source database** value is extracted from the *Web.config* file and points to the development SQL Server Compact database in the App\_Data folder. Change "aspnet-Dev.sdf" to "aspnet-Prod.sdf".

Change Database scripting options to Schema and data.

When you're done, the settings for the **DefaultConnection-Deployment** row in **Database Entries** look like this:

| <u>C</u> onfiguration:                                | Release                                                    | Platfor <u>m</u> :                            | Active (A                 | ny CPU)         | •                              |               |       |
|-------------------------------------------------------|------------------------------------------------------------|-----------------------------------------------|---------------------------|-----------------|--------------------------------|---------------|-------|
| Web Deploy ena<br>Learn more abou<br>Database Entries | ables you to deploy databa<br>ut Package/Publish SQL<br>s  | ses. For every data                           | abase, creat              | te an entry in  | the grid belov                 | v and then s  | et p  |
| Deploy Name                                           | 2                                                          |                                               |                           |                 |                                |               |       |
| 🔽 Defau                                               | ltConnection-Deployment                                    |                                               |                           |                 |                                |               |       |
| School                                                | olContext-Deployment                                       |                                               |                           |                 |                                |               |       |
|                                                       |                                                            |                                               |                           | Import fr       | rom <u>W</u> eb.confi <u>c</u> |               | dd    |
| – Database Entry                                      | Details                                                    |                                               |                           |                 |                                |               |       |
| Destination D                                         | atabase Information                                        |                                               |                           |                 |                                |               |       |
| Connection                                            | n string for destination data                              | base:                                         |                           |                 |                                |               |       |
| Data Sour                                             | ce=vserver01.cytanium.con                                  | n;Initial Catalog=c                           | ontosouScł                | hool;User Id=(  | ContosoUniver                  | sityUser;Pass | woi   |
| This settin<br>application                            | g is only used to deploy da<br>n's deployed Web.config fil | ta and schema inf<br>e, use <u>Web.config</u> | formation t<br>transform. | o the server. 1 | To change the                  | connection :  | strin |
| Source Datab                                          | ase Information                                            |                                               |                           |                 |                                |               |       |
| <mark>.</mark> ₽ <u>u</u> ll dat                      | ta and/or schema from an e                                 | xisting database                              |                           |                 |                                |               |       |
| Co <u>n</u> nection                                   | n string for the source datal                              | base:                                         |                           |                 |                                |               |       |
| Data Sour                                             | ce= DataDirectory aspnet-P                                 | rod.sdf                                       |                           |                 |                                |               |       |
| Database s                                            | cripting <u>o</u> ptions:                                  |                                               |                           |                 |                                |               |       |
| Schema a                                              | nd Data                                                    |                                               |                           |                 |                                |               |       |
| Database S<br>To add cu                               | Scriptsstom SQL scripts, click "Add                        | Script" below.                                |                           |                 |                                |               |       |
| Include                                               | Script path                                                |                                               |                           |                 |                                |               |       |
| <b>V</b>                                              | [Auto-generated Schema a                                   | nd Data]                                      |                           |                 |                                |               |       |
|                                                       |                                                            |                                               |                           |                 |                                |               |       |
|                                                       |                                                            |                                               |                           |                 |                                |               | _     |
|                                                       |                                                            |                                               |                           |                 | Add                            | d Script      |       |

#### **Configuring Deployment Settings for the School Database**

Next, select the **SchoolContext-Deployment** row in the **Database Entries** table in order to configure the School database settings.

Copy the same connection string into **Connection string for destination database** that you copied into that field for the membership database.

Make sure that **Pull data and/or schema from an existing database** is selected. The **Connection string for the source database** value is extracted from the *Web.config* file and points to the development database. Change "School-Dev.sdf" to "School-Prod.sdf".

#### Change Database scripting options to Schema and data.

When you're done, the settings for the **SchoolContext-Deployment** row in **Database Entries** look like this:

| <u>C</u> onfiguration:                                    | Release    Platform: Active (Any CPU)                                                                                                    |
|-----------------------------------------------------------|----------------------------------------------------------------------------------------------------|
| Web Deploy en<br><u>Learn more abo</u><br>Database Entrie | ables you to deploy databases. For every database, create an entry in the grid below and then set j<br>ut Package/Publish SQL<br>s                                    |
| Deploy Nam                                                | e                                                                                                    |
| 🔽 Defa                                                    | ultConnection-Deployment                                                                                                    |
| Z Scho                                                    | olContext-Deployment                                                                                                    |
|                                                           | Import from <u>W</u> eb.config                                                                                                    |
| - Database Entry                                          | y Details                                                                                                    |
| Destination (                                             | Database Information                                                                                                    |
| Connectio                                                 | n string for destination database:                                                                                                    |
| Data Sou                                                  | rce=vserver01.cytanium.com;Initial Catalog=contosouSchool;User Id=ContosoUniversityUser;Passw                                                                         |
| This settir<br>applicatio                                 | ng is only used to deploy data and schema information to the server. To change the connection str<br>on's deployed Web.config file, use <u>Web.config transform</u> . |
| Source Data                                               | pase Information                                                                                                    |
| <b>IV</b> P <u>u</u> ll da                                | ta and/or schema from an existing database                                                                                                    |
| Co <u>n</u> nectio                                        | n string for the source database:                                                                                                    |
| Data Sou                                                  | rce= DataDirectory School-Prod.sdf                                                                                                    |
| Database                                                  | scripting <u>o</u> ptions:                                                                                                    |
| Schema a                                                  | and Data                                                                                                    |
| Database<br>To add cu                                     | Scripts                                                                                                    |
| Include                                                   | Script path                                                                                                    |
|                                                           | [Auto-generated Schema and Data]                                                                                                    |
|                                                           |                                                                                                    |
|                                                           |                                                                                                    |

Save the changes to the Package/Publish SQL tab.

### Setting Up Web.Config Transforms for the Connection Strings to Production Databases

Next, you'll set up *Web.config* transformations so that the connection strings in the deployed *Web.onfig* file point to the new production database. The connection string that you entered on the **Package/Publish SQL** tab for Web Deploy to use is the same as the one the application needs to use, except for the addition of the MultipleResultSets option.

Open *Web.Release.config* and replace the connectionStrings element with the connectionStrings element shown below:

```
<configuration xmlns:xdt="http://schemas.microsoft.com/XML-Document-
Transform">
<connectionStrings>
<add name="DefaultConnection"
         connectionString="Data Source=vserver01.cvtanium.com; Initial
Catalog=contosouSchool;User
Id=ContosoUniversityUser; Password=Pas$w0rd; MultipleActiveResultSets=True"
         providerName="System.Data.SqlClient"
         xdt:Transform="SetAttributes" xdt:Locator="Match(name)"/>
<add name="SchoolContext"
         connectionString="Data Source=vserver01.cytanium.com; Initial
Catalog=contosouSchool;User
Id=ContosoUniversityUser; Password=Pas$w0rd; MultipleActiveResultSets=True"
         providerName="System.Data.SqlClient"
         xdt:Transform="SetAttributes" xdt:Locator="Match(name)"/>
</connectionStrings>
<!-- appSettings element, comments, and system.web element -->
</configuration>
```

You will sometimes see advice that tells you to always encrypt connection strings in the *Web.config* file. This might be appropriate if you were deploying to servers on your own company's network. When you are deploying to a shared hosting environment, though, you're trusting the security practices of the hosting provider, and it's neither necessary nor practical to encrypt the connection strings.

### **Deploying to the Production Environment**

Now you're ready to deploy to production, which will read the SQL Server Compact databases in your project's *App\_Data* folder and re-create all of their tables and data in the production SQL Server database.

Before you deploy, upload *app\_offline.htm*, as shown in the <u>Deploying to the Production</u> <u>Environment</u> tutorial. In a real application in which the database was being updated in production, you would then use the **File Manager** feature of the Cytanium control panel to copy the *aspnet-Prod.sdf* and *School-Prod.sdf* files from the production site to the *App\_Data* folder of the ContosoUniversity project. This would ensure that the data you're deploying to the new SQL Server database includes the latest updates made by your production website.

In the **Solution Configurations** drop-down box, select **Release**, and in the **Publish** profile dropdown box select **Production**. Click **Publish Web**. (If you can't do this in the toolbars because you have have customized toolbars, see the <u>Deploying a Code-Only Update</u> tutorial for an alternative method.)

Visual Studio deploys the updated application and reports success in the **Output** window.

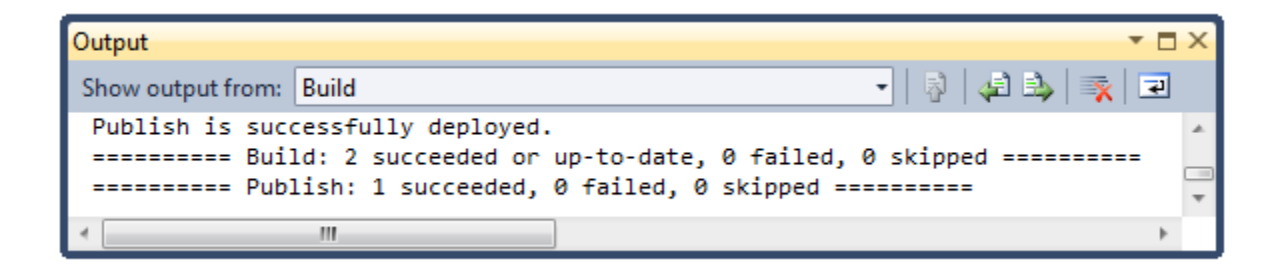

Before you test the site, use the **File Manager** in the Cytanium control panel to delete *app\_offline.htm*. You can also at the same time delete the *.sdf* files from the *App\_Data* folder.

You can now open a browser and go to the URL of your public site to test the application. Run the **Add Students** page, add a new student, then view the new student in the **Students** page. This verifies that the School database was deployed and that you have read and write access to it. Select the **Update Credits** page (which requires you to log in) to verify that the membership database was deployed and you have access to it.

### Switching to SQL Server Express in Development

As was explained in the Overview, it's generally best to use the same database engine in development that you use in test and production. (Remember that the advantage to using SQL Server Express in development is that the database will work the same in your development, test, and production environments.) In this section you'll set up the ContosoUniversity project to use SQL Server Express.

The simplest way to do that is to let Code First and the membership system create both new development databases for you:

- Change the connection strings to specify new SQL Express databases.
- Run the application, and Code First automatically creates and seeds the application database.

• Click Logon and then Register to register whatever user accounts you need for testing, and the ASP.NET membership system automatically creates and iniitializes the membership database.

However, if you have a large number of test user accounts and you don't want to manually reenter them, you can use the deployment process to migrate that data from SQL Server Compact to SQL Server Express. If you prefer to do that, follow the instructions that start in the next section. If you do not need to see how to do that, skip the following sections until you get to the **Updating Connection Strings in the Web.config file** section.

#### **Creating a Development Membership Database**

From the View menu, select Server Explorer, then right-click Data Connections and select Create New SQL Server Database.

In the **Create New SQL Server Database** dialog box, enter ".\SQLExpress" in the **Server name** box and "aspnetDev" in the **New database name** box. Click **OK**.

#### **Configuring Database Deployment**

You'll need to configure deployment settings in order to set up deployment to the new development membership database, but you don't want to change your existing settings for the test environment. To create new settings that you can use without affecting the existing ones, create a new build configuration named "MigrateToSQLExpress" based on the existing Test build configuration.

From the Visual Studio **Build** menu, select **Configuration Manager** to display the **Configuration Manager** dialog box.

| Release                                |                            |        |           |  |          |  |
|----------------------------------------|----------------------------|--------|-----------|--|----------|--|
|                                        | Release 💌                  |        | Any CPU 👻 |  |          |  |
| roject contexts (check the project con | figurations to build or de | ploy): |           |  |          |  |
| Project                                | Configuration              |        | Platform  |  | Build    |  |
| ContosoUniversity                      | Release                    |        | Any CPU   |  | <b>V</b> |  |
| ContosoUniversity.DAL                  | Release                    |        | Any CPU   |  | <b>V</b> |  |
|                                        |                            |        |           |  |          |  |
|                                        |                            |        |           |  |          |  |
|                                        |                            |        |           |  |          |  |
|                                        |                            |        |           |  |          |  |
|                                        |                            |        |           |  |          |  |
|                                        |                            |        |           |  |          |  |
|                                        |                            |        |           |  |          |  |
|                                        |                            |        |           |  |          |  |
|                                        |                            |        |           |  |          |  |
|                                        |                            |        |           |  |          |  |

In the Active solution configuration box, select New. When the New Solution Configuration dialog box appears, enter "MigrateToSQLExpress" as the name of the new build configuration, and copy settings from Test. Leave Create new project configurations selected, and click OK.

|    | ? X    |
|----|--------|
|    |        |
|    |        |
|    |        |
|    | •      |
|    |        |
| ОК | Cancel |
|    | OK     |

Open the **Project Properties** window and select the **Package/Publish Web** tab. With **Active** (MigrateToSQLExpress) in the Configuration drop-down list, select Exclude files from the **App\_Data folder** and make sure Include all databases configured in Package/Publish SQL tab is selected.

## Select the **Package/Publish SQL** tab. With the build configuration set to **Active(MigrateToSQLExpress)**, click **Import from Web.config**.

In the **Database Entries** table, clear the check box next to **SchoolContext-Deployment** (since you don't need to deploy to the School database), then select **DefaultConnection-Deployment** to configure membership database settings.

In **Connection string for destination database**, enter the connection string shown below. This points to the new SQL Server Express membership database that you just created for your development environment.

```
Data Source=.\SQLExpress;Initial Catalog=aspnetDev;Integrated
Security=True;Pooling=False;
```

Make sure that **Pull data and/or schema from an existing database** is selected.

The **Connection string for the source database** value is extracted from the *Web.config* file and points to your development SQL Server Compact membership database.

Change Database scripting options from Schema Only to Schema and Data.

| Configuration                                          | Active (MigrateToSQLExp   Platform: Active (Any CPU)                                                                                            | ]                         |
|--------------------------------------------------------|----------------------------------------------------------------------------------------------------|---------------------------|
| Web Deploy e<br><u>Learn more ab</u><br>Database Entri | nables you to deploy databases. For every database, create an entry in the gr<br>out Package/Publish SQL<br>es                                  | rid below and then set pr |
| Deploy Nan                                             | ie                                                                                                    |                           |
| 🔽 Defa                                                 | ultConnection-Deployment                                                                                                    |                           |
| School School                                          | olContext-Deployment                                                                                                    |                           |
|                                                        |                                                                                                    |                           |
|                                                        | Import from We                                                                                                    | eb.config Add             |
| Database Ent                                           | y Details                                                                                                    | (                         |
| Destination                                            | Database Information                                                                                                    |                           |
| Connecti                                               | on string for destination database:                                                                                                    |                           |
| Data Sou                                               | rce=.\SQLExpress;Initial Catalog=aspnetDev;Integrated Security=True;Pooling                                                                     | j=False;                  |
| This setti<br>applicati                                | ng is only used to deploy data and schema information to the server. To cha<br>on's deployed Web.config file, use <u>Web.config transform</u> . | nge the connection string |
| Source Data                                            | base Information                                                                                                    |                           |
| 🔽 Pull d                                               | ata and/or schema from an existing database                                                                                                    |                           |
| Connectio                                              | on string for the source database:                                                                                                    |                           |
| Data Sou                                               | rce= DataDirectory aspnet-Dev.sdf                                                                                                    |                           |
| Database                                               | scripting options:                                                                                                    |                           |
| Schema                                                 | and Data                                                                                                    |                           |
| Database<br>To add c                                   | Scripts                                                                                                    |                           |
| Include                                                | Scrint nath                                                                                                    |                           |
|                                                        | [Auto-generated Schema and Data]                                                                                                    |                           |
|                                                        |                                                                                                    |                           |
|                                                        |                                                                                                    |                           |
|                                                        |                                                                                                    | Add Script R              |

Save the changes to the Package/Publish SQL tab.

#### **Deploying to the Test Environment**

In the **Solution Configurations** drop-down box, select **MigrateToSQLExpress** build configuration. In the **Publish** profile drop-down box, select **Test**. Click **Publish Web**. (If you can't do this in the toolbars because you have have customized toolbars, see the <u>Deploying a</u> <u>Code-Only Update</u> tutorial for an alternative method.)

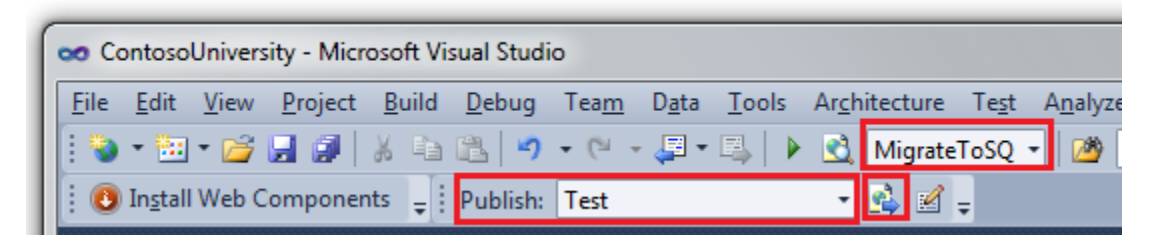

Visual Studio deploys the updated application and reports success in the **Output** window.

#### Updating Connection Strings in the Web.config file

Open the *Web.config* file and replace the connectionStrings element with the following code:

```
<connectionStrings>
<add name="DefaultConnection" connectionString="Data
Source=localhost\SQLExpress;Initial Catalog=aspnetDev;Integrated
Security=True;Pooling=False;MultipleActiveResultSets=True;"
providerName="System.Data.SqlClient" />
<add name="SchoolContext" connectionString="Data
Source=localhost\SQLExpress;Initial Catalog=SchoolDev;Integrated
Security=True;Pooling=False;MultipleActiveResultSets=True;"
providerName="System.Data.SqlClient" />
</connectionStrings>
```

Run the site by pressing Control-F5. As you did for the test and production environments, run the **Add Students** page, add a new student, then view the new student in the **Students** page. This verifies that the School database was created and initialized and that you have read and write access to it.

If you followed the instructions above to use the deployment process to migrate your user accounts, select the **Update Credits** page and log in to verify that the membership database was deployed and that you have access to it. If you did not migrate your user accounts, create an administrator account and then select the **Update Credits** page to verify that it works.

### **Cleaning Up SQL Server Compact Files**

You no longer need files and NuGet packages that were included to support SQL Server Compact. If you want (this step is not required), you can clean up unneeded files and references. In **Solution Explorer**, delete the *.sdf* files from the *App\_Data* folder and the *amd64* and *x86* folders from the *bin* folder.

In Solution Explorer, right-click the ContosoUniversity project and select Add Library Package Reference.

In the Add Library Package Reference dialog box, select the EntityFramework.SqlServerCompact package and click Uninstall.

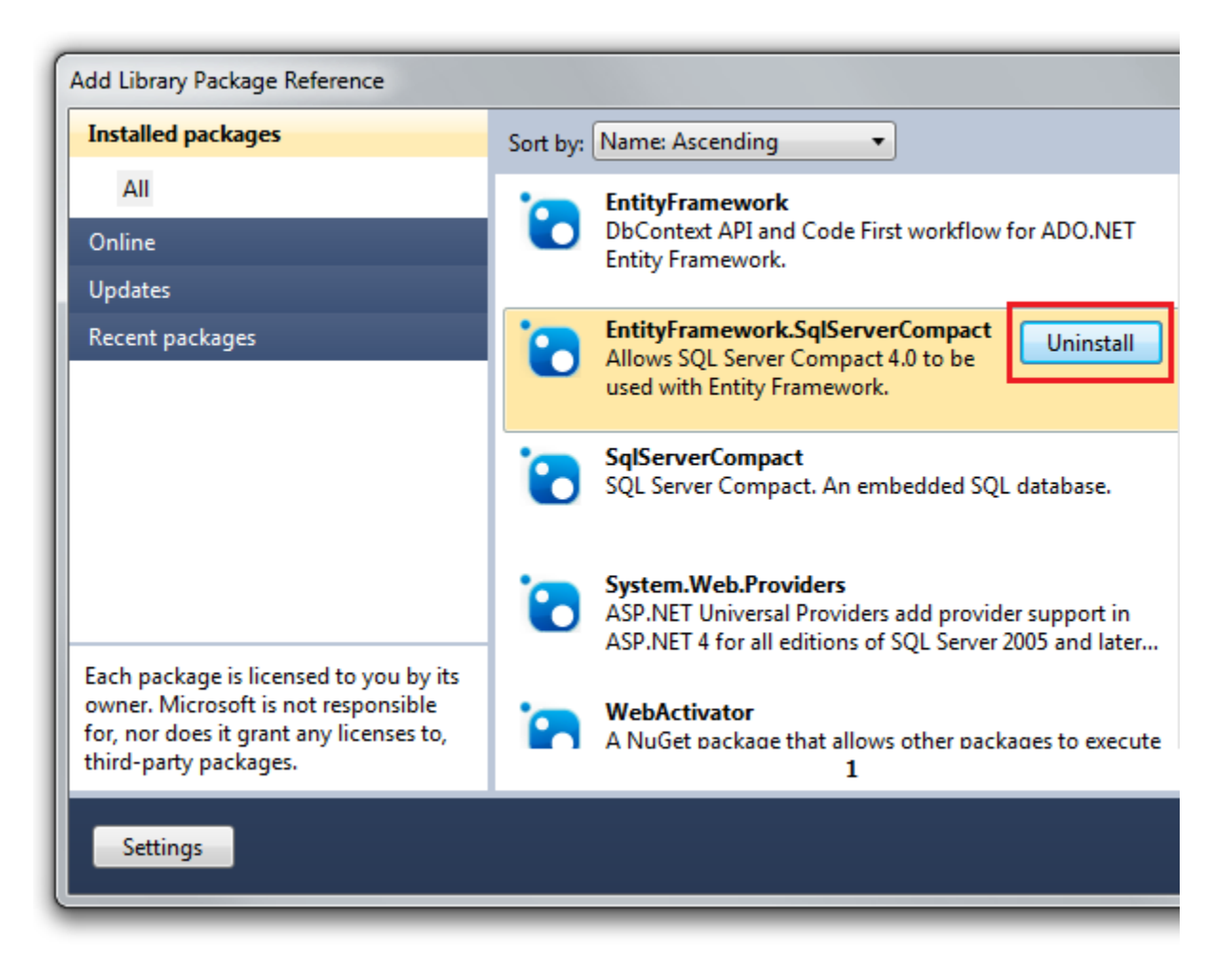

When uninstallation is complete, do the same for the and **SqlServerCompact** package. (The packages must be uninstalled in this order because the **EntityFramework.SqlServerCompact** package depends on the **SqlServerCompact** package.)

Follow the same procedure to remove the same two packages from the ContosoUniversity.DAL project.

Finally, you can delete the MigrateToSqlExpress Build configuration, since you created it only for the migration. Select **Configuration Manager** from the **Build** menu, and then in the **Configuration Manager** dialog box select **Edit** in the **Active solution configuration** dropdown box. In the Edit Solution Configurations dialog box, select MigrateToSQLExpress and click Remove.

You have now successfully migrated to SQL Server Express and full SQL Server. In the next tutorial you'll make another database change, and you'll see how to deploy database changes when your test and production databases use SQL Server Express and full SQL Server.

#### Deploying a SQL Server Database Update - 11 of 12

### Overview

This tutorial shows you how to deploy a database update to a full SQL Server database. The process differs from what you saw in the <u>Deploying a Database Update</u> tutorial, which showed how to deploy a database change to a SQL Server Compact database.

Reminder: If you get an error message or something doesn't work as you go through the tutorial, be sure to check the <u>troubleshooting page</u>.

### Adding a New Column to a Table

In this section of the tutorial you'll make a database change and corresponding code changes, then test them in Visual Studio in preparation for deploying them to the test and production environments. The change involves adding an OfficeHours column to the Instructor entity and displaying the new information in the **Instructors** web page.

In the ContosoUniversity.DAL project, open *Instructor.cs* and add the following property between the HireDate and Courses properties:

```
[MaxLength(50)]
public string OfficeHours { get; set; }
```

Update the initializer class so that it seeds the new column with test data. Open *SchoolInitializer.cs* and replace the code block that begins var instructors = new List<Instructor> with the following code block which includes the new column:

```
var instructors = new List<Instructor>
{
    new Instructor { FirstMidName = "Kim", LastName = "Abercrombie",
HireDate = DateTime.Parse("1995-03-11"), BirthDate = DateTime.Parse("1918-08-
12"), OfficeHours = "8-9AM, 4-5PM" },
    new Instructor { FirstMidName = "Fadi", LastName = "Fakhouri",
HireDate = DateTime.Parse("2002-07-06"), BirthDate = DateTime.Parse("1960-03-
15") },
    new Instructor { FirstMidName = "Roger", LastName = "Harui",
HireDate = DateTime.Parse("1998-07-01"), BirthDate = DateTime.Parse("1970-01-
11"), OfficeHours = "6AM-6PM" },
    new Instructor { FirstMidName = "Candace", LastName = "Kapoor",
HireDate = DateTime.Parse("2001-01-15"), BirthDate = DateTime.Parse("1975-04-
11") },
   new Instructor { FirstMidName = "Roger", LastName = "Zheng",
HireDate = DateTime.Parse("2004-02-12"), BirthDate = DateTime.Parse("1957-10-
12"), OfficeHours = "By appointment only" }
};
```
In the ContosoUniversity project, open *Instructors.aspx* and add a new template field for office hours just before the closing </columns> tag:

```
<asp:TemplateField HeaderText="Office Hours">
<ItemTemplate>
<asp:Label ID="InstructorOfficeHoursLabel" runat="server" Text='<%#
Eval("OfficeHours") %>'></asp:Label>
</ItemTemplate>
<EditItemTemplate>
<asp:TextBox ID="InstructorOfficeHoursTextBox" runat="server" Text='<%#
Bind("OfficeHours") %>'
Width="14em"></asp:TextBox>
</EditItemTemplate>
</asp:TemplateField>
```

Run the application and select the **Instructors** page. The page takes a little longer than usual to load, because the Entity Framework re-creates the database and seeds it with test data.

| -)(-)(-)(-) | http://localhost48329/I | instructors.asp | px         |                   | ,A - ≣¢×              | 🗐 localhost     |         | ×      | 0 ☆ ©             |
|-------------|-------------------------|-----------------|------------|-------------------|-----------------------|-----------------|---------|--------|-------------------|
| 🛓 🗿 Team S  | harepoint Site          | 30              | 👌 Home 🔹   | 🔊 Feeds ()) 📼 🖬   | Read mail 🛛 🚔 Print 👻 | Page 👻 Safety 🕶 | Tools 🕶 | 😧 Help | 🕶 🔂 View source   |
|             |                         |                 |            |                   |                       |                 |         |        |                   |
| CONIT       |                         | EDCIT           | v (De      |                   |                       |                 |         |        | [ <u>Log In</u> ] |
| CONT        |                         | ERSIT           | T (DE)     |                   |                       |                 |         |        |                   |
| Home        | About Stu               | idents          | Courses    | Instructors       | Departments           |                 |         |        |                   |
| INSTRU      | CTORS                   |                 |            |                   |                       |                 |         |        |                   |
|             | Name                    | Hire Date       | Birth Date | Office Assignment | Office Hours          | 1               |         |        |                   |
| Edit Select | Abercrombie, Kim        | 3/11/1995       | 8/12/1918  | Smith 17          | 8-9AM, 4-5PM          |                 |         |        |                   |
| Edit Select | Fakhouri, Fadi          | 7/6/2002        | 3/15/1960  | Gowan 27          |                       |                 |         |        |                   |
| Edit Select | Harui, Roger            | 7/1/1998        | 1/11/1970  | Thompson 304      | 6AM-6PM               |                 |         |        |                   |
| Edit Select | Kapoor, Candace         | 1/15/2001       | 4/11/1975  |                   |                       |                 |         |        |                   |
|             | 71                      | 2/12/2004       | 10/12/1057 |                   | By appointment only   |                 |         |        |                   |
| Edit Select | Zheng, Koger            | 2/12/2004       | 10/12/1957 |                   | by appointment only   | 1               |         |        |                   |

# Preparing a SQL Script for the Database Update

As with the SQL Server Compact database change that you made and deployed in an earlier tutorial, you want to deploy to the test environment using the same method that you will use later to deploy to production. In this case, that means you need to create a SQL script to make the database change, because you can't update full SQL Server databases by copying files the way you can with SQL Server Compact databases. As was pointed out in the <u>Deploying a Database</u> <u>Update</u> tutorial, tools are available for SQL Server that will compare databases and automatically generate database change scripts. For this tutorial, the script you need will be provided for you.

To see what Code First has done to the database, you can use **Server Explorer** again. You will need to start by adding a connection to the new SchoolDev database.

In Server Explorer, right-click Data Connections and select Add Connection. In the Add Connection dialog box, enter ".\SQLExpress" as the Server Name. You can then expand Select or enter a database name and select the SchoolDev database.

| Add Connection                                                                                                   | ? <mark>x</mark> |
|----------------------------------------------------------------------------------------------------|------------------|
| Enter information to connect to the selected data source or c<br>choose a different data source and/or provider. | lick "Change" to |
| Data source:                                                                                                    |                  |
| Microsoft SQL Server (SqlClient)                                                                                 | Change           |
| Server name:                                                                                                    |                  |
| .\SQLExpress 🗸                                                                                                   | Refresh          |
| Log on to the server                                                                                             |                  |
| Our Set Windows Authentication                                                                                   |                  |
| O Use SQL Server Authentication                                                                                  | -                |
| User name:                                                                                                    |                  |
| Password:                                                                                                    |                  |
| Save my password                                                                                                 |                  |
| Connect to a database                                                                                            |                  |
| Select or enter a database name:                                                                                 |                  |
|                                                                                                    | -                |
| aspnetDev                                                                                                    |                  |
| master                                                                                                    |                  |
| model                                                                                                    |                  |
| SchoolDev<br>SchoolTest                                                                                          |                  |
| tempdb                                                                                                    |                  |
|                                                                                                    | Advanced         |
| Test Connection OK                                                                                               | Cancel           |

expand SchoolDev, expand Tables, and expand Person. Expand Columns to see the new OfficeHours column.

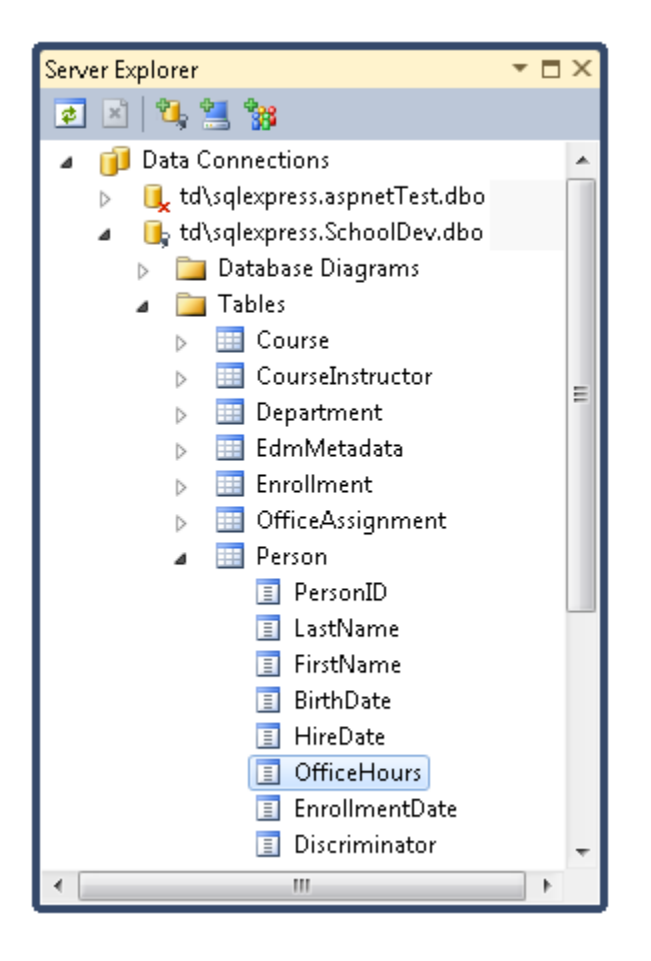

In the **Properties** window, you can see that the data type of this column is nvarchar and the length is 50.

| Pro | perties          | <b>-</b> □ × |
|-----|------------------|--------------|
| Of  | ficeHours Colum  | in 🝷         |
|     | <b>₽↓</b> 🖻      |              |
|     | (Name)           | OfficeHours  |
|     | Data Type        | nvarchar     |
|     | Identity Increme | 0            |
|     | Identity Seed    | 0            |
|     | Is Identity      | False        |
|     | Length           | 50           |
|     | Nullable         | True         |
|     | Precision        | 0            |
|     | Scale            | 0            |
| (Na | ame)             |              |

#### In Server Explorer, right-click SchoolDev and select Close Connection.

The following script adds this new column to the Person table. Copy this script into a new *.sql* file named *AddOfficeHoursColumn.sql* in the *SolutionFiles* solution folder that you created in the <u>Deploying a Database Update</u> tutorial.

```
BEGIN TRANSACTION
SET OUOTED IDENTIFIER ON
SET ARITHABORT ON
SET NUMERIC ROUNDABORT OFF
SET CONCAT NULL YIELDS NULL ON
SET ANSI NULLS ON
SET ANSI PADDING ON
SET ANSI WARNINGS ON
COMMIT
BEGIN TRANSACTION
GO
CREATE TABLE dbo.Tmp Person
        (
        PersonID int NOT NULL IDENTITY (15, 1),
        LastName nvarchar(50) NOT NULL,
        FirstName nvarchar(50) NOT NULL,
        BirthDate datetime NULL,
        HireDate datetime NULL,
        OfficeHours nvarchar(50) NULL,
        EnrollmentDate datetime NULL,
        Discriminator nvarchar(128) NOT NULL
        ) ON [PRIMARY]
GO
ALTER TABLE dbo.Tmp Person SET (LOCK ESCALATION = TABLE)
GO
SET IDENTITY INSERT dbo.Tmp Person ON
GO
IF EXISTS(SELECT * FROM dbo.Person)
        EXEC('INSERT INTO dbo.Tmp Person (PersonID, LastName, FirstName,
BirthDate, HireDate, EnrollmentDate, Discriminator)
                SELECT PersonID, LastName, FirstName, BirthDate, HireDate,
EnrollmentDate, Discriminator FROM dbo.Person WITH (HOLDLOCK TABLOCKX)')
GO
SET IDENTITY INSERT dbo.Tmp Person OFF
GΟ
ALTER TABLE dbo.CourseInstructor
        DROP CONSTRAINT Course Instructors Target
GO
ALTER TABLE dbo.Department
       DROP CONSTRAINT Department Administrator
GO
ALTER TABLE dbo.Enrollment
       DROP CONSTRAINT Student Enrollments
GO
ALTER TABLE dbo.OfficeAssignment
        DROP CONSTRAINT Instructor OfficeAssignment
GO
DROP TABLE dbo.Person
GΟ
```

```
EXECUTE sp rename N'dbo.Tmp Person', N'Person', 'OBJECT'
GΟ
ALTER TABLE dbo.Person ADD CONSTRAINT
        PK Person 0000000000002C PRIMARY KEY CLUSTERED
        (
        PersonID
        ) WITH ( STATISTICS NORECOMPUTE = OFF, IGNORE DUP KEY = OFF,
ALLOW ROW LOCKS = ON, ALLOW PAGE LOCKS = ON) ON [PRIMARY]
GΟ
COMMIT
BEGIN TRANSACTION
GO
ALTER TABLE dbo.OfficeAssignment ADD CONSTRAINT
        Instructor OfficeAssignment FOREIGN KEY
        (
        PersonID
        ) REFERENCES dbo.Person
        (
        PersonID
        ) ON UPDATE NO ACTION
        ON DELETE NO ACTION
GO
ALTER TABLE dbo.OfficeAssignment SET (LOCK ESCALATION = TABLE)
GO
COMMIT
BEGIN TRANSACTION
GO
ALTER TABLE dbo.Enrollment ADD CONSTRAINT
        Student Enrollments FOREIGN KEY
        (
        PersonID
        ) REFERENCES dbo.Person
        (
        PersonID
        ) ON UPDATE NO ACTION
        ON DELETE CASCADE
GΟ
ALTER TABLE dbo.Enrollment SET (LOCK ESCALATION = TABLE)
GO
COMMIT
BEGIN TRANSACTION
GO
ALTER TABLE dbo.Department ADD CONSTRAINT
        Department Administrator FOREIGN KEY
        (
        PersonID
        ) REFERENCES dbo.Person
        (
        PersonID
        ) ON UPDATE NO ACTION
        ON DELETE NO ACTION
GO
ALTER TABLE dbo.Department SET (LOCK ESCALATION = TABLE)
```

```
GO
COMMIT
BEGIN TRANSACTION
GO
ALTER TABLE dbo.CourseInstructor ADD CONSTRAINT
        Course Instructors Target FOREIGN KEY
        (
        PersonID
        ) REFERENCES dbo.Person
        (
        PersonID
        ) ON UPDATE NO ACTION
         ON DELETE CASCADE
GO
ALTER TABLE dbo.CourseInstructor SET (LOCK ESCALATION = TABLE)
GO
COMMIT
```

You could also create a script to update data in the OfficeHours column. But for this change you'll assume that your users will update the data online after the application change is deployed.

# **Deploying the Database Update to the Test Environment**

For the test environment, you need to make sure that the schema creation scripts, data insertion scripts, and grant scripts that you ran for the first deployment to SQL Server do not run again. In their place you need to specify that this new script should run.

Open the **Project Properties** window and select the **Package/Publish Web** tab. Make sure that you have either **Active (Test)** or **Test** selected in the **Configuration** box.

Verify that Include all databases configured in Package/Publish SQL tab is selected.

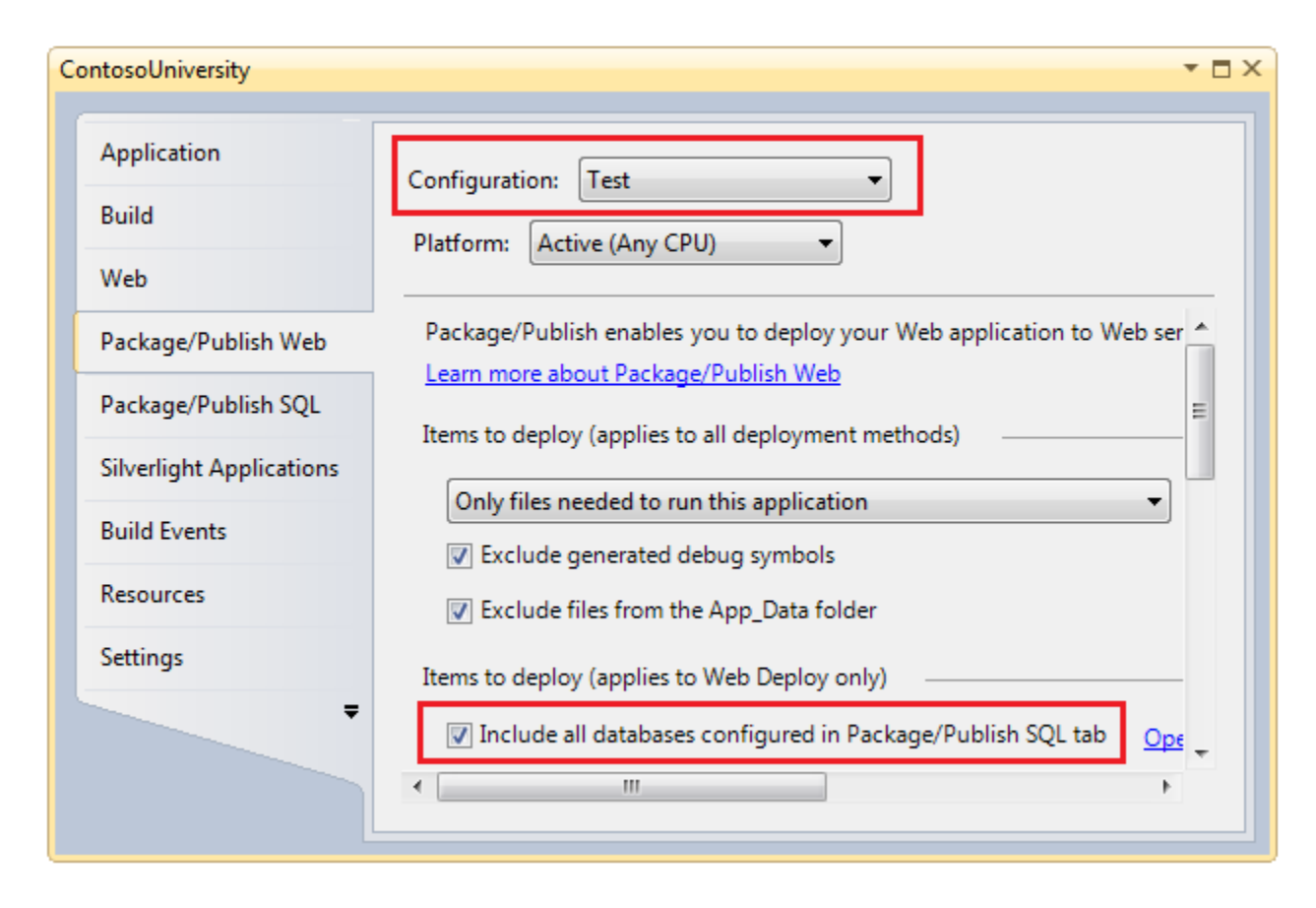

Select the **Package/Publish SQL** tab and make sure that **Configuration** is still set to **Test**. In the **Database Entries** table, clear the check box next to **DefaultConnection-Deployment**, since you have no changes to deploy to the membership database.

In the **Database Entries** table, select **SchoolContext-Deployment** in order to configure settings that apply to the School database.

In the **Database Entry Details** section clear the check boxes next to both of the scripts that are currently listed in the **Database Scripts** table. (Clearing the check box for the auto-generated script also clears the **Pull data and/or schema from an existing database** check box.)

Under the **Database Scripts** table, click **Add Script**. In the **Select File** dialog box, select the *AddOfficeHoursColumn.sql* file that you saved in the solution folder. Then click **Open**.

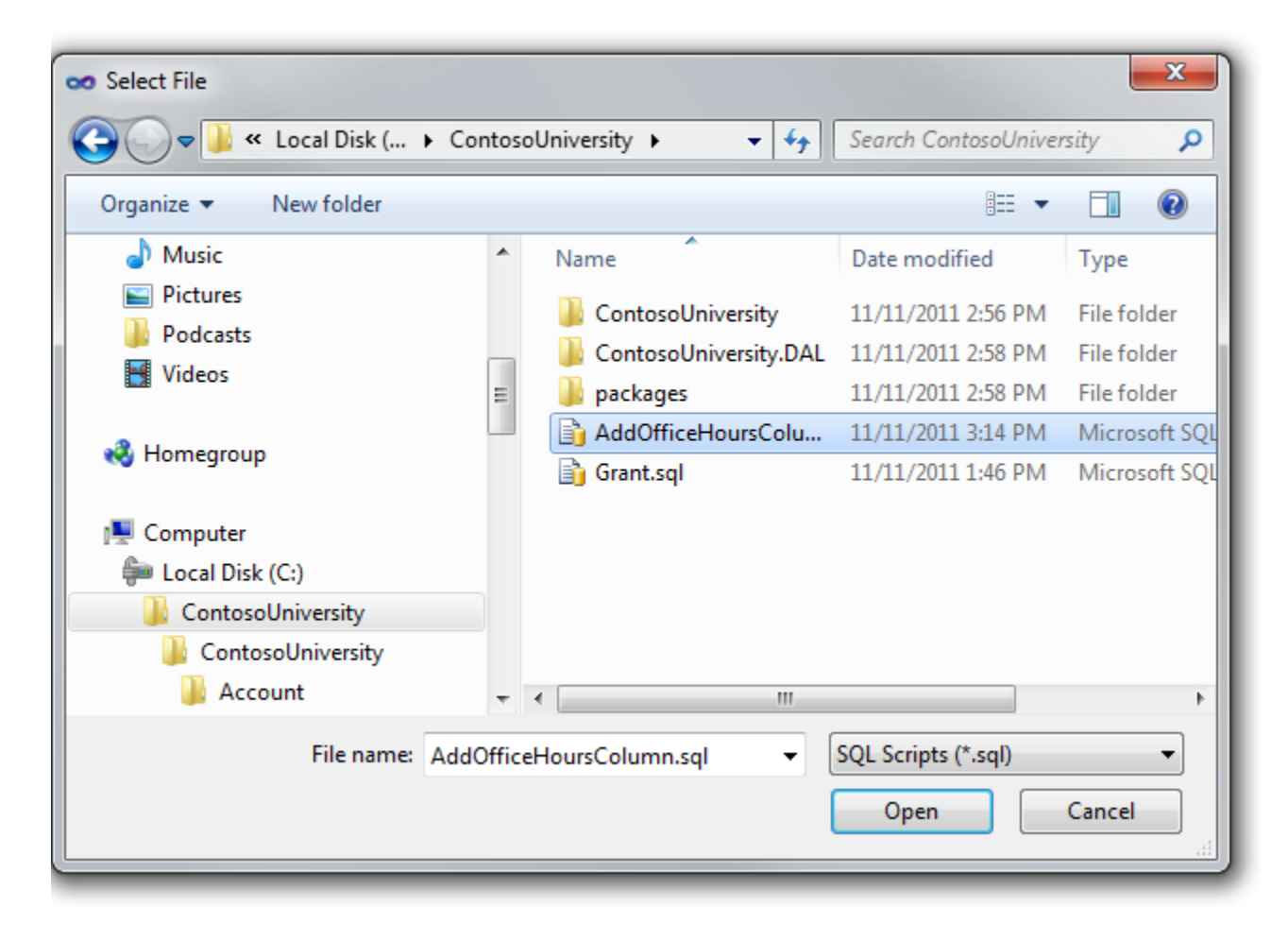

When you are done, the Package/Publish SQL tab will look like this:

| Web Deploy e<br><u>Learn more ab</u><br>Database Entri                                                                                 | enables you<br>pout Packag                                                                                                    | ı to deploy databa:<br>ge/Publish SQL                                                                                                    | ses. For every d                                                                                                    | atabase, crea                                   | te an entry in the grid below                                | and then s |
|----------------------------------------------------------------------------------------------------|----------------------------------------------------------------------------------------------------|----------------------------------------------------------------------------------------------------|----------------------------------------------------------------------------------------------------|-------------------------------------------------|--------------------------------------------------------------|------------|
| Deploy Nar<br>Def<br>Sch                                                                                                    | ne<br>aultConnec<br>oolContext                                                                                                    | tion-Deployment<br>-Deployment                                                                                                    |                                                                                                    |                                                 |                                                              |            |
|                                                                                                    |                                                                                                    |                                                                                                    |                                                                                                    |                                                 | Import from Web.config                                       | A          |
| Destination                                                                                                    | Database                                                                                                    | Information                                                                                                    |                                                                                                    |                                                 |                                                              |            |
| Connect                                                                                                    | ion string f                                                                                                    | or destination data                                                                                                    | base:                                                                                                    |                                                 |                                                              |            |
| Connect<br>Data So                                                                                                    | ion string f<br>urce=.\SQL                                                                                                    | or destination data<br>Express;Initial Cata                                                                                                    | base:<br>log=SchoolTest                                                                                                    | ;Integrated S                                   | ecurity=True;Pooling=False                                   |            |
| Connect<br>Data So<br>This sett<br>applicat                                                                                            | ion string f<br>urce=.\SQL<br>ting is only<br>ion's deplo                                                                                                    | or destination data<br>Express;Initial Cata<br>used to deploy da<br>yed Web.config file                                                                                                    | base:<br>log=SchoolTest<br>ta and schema<br>e, use <u>Web.conf</u>                                                             | ;Integrated S<br>information 1<br>ig transform, | ecurity=True;Pooling=False<br>to the server. To change the c | onnection  |
| Connect<br>Data So<br>This sett<br>applicat<br>Source Dat                                                                              | ion string f<br>urce=.\SQL<br>ting is only<br>ion's deplo<br>abase Infor                                                                                                    | or destination data<br>Express;Initial Cata<br>used to deploy da<br>yed Web.config file<br>mation                                                                                                    | base:<br>log=SchoolTest<br>ta and schema<br>e, use <u>Web.conf</u>                                                             | ;Integrated S<br>information t<br>ig transform. | ecurity=True;Pooling=False<br>to the server. To change the c | onnection  |
| Connect<br>Data So<br>This sett<br>applicat<br>Source Dat                                                                              | ion string f<br>urce=.\SQL<br>ting is only<br>ion's deplo<br>abase Infor<br>lata and/or                                                                                                    | or destination data<br>Express;Initial Cata<br>used to deploy da<br>yed Web.config file<br>mation                                                                                                    | base:<br>log=SchoolTest<br>ta and schema<br>e, use <u>Web.conf</u><br>xisting database                                         | ;Integrated S<br>information f<br>ig transform. | ecurity=True;Pooling=False<br>to the server. To change the c | onnection  |
| Connect<br>Data So<br>This sett<br>applicat<br>Source Dat<br>Dull c<br>Connect                                                         | ion string f<br>urce=.\SQL<br>ting is only<br>ion's deplo<br>abase Infor<br>lata and/or<br>ion string f                                                                                                    | or destination data<br>Express;Initial Cata<br>used to deploy da<br>yed Web.config file<br>mation<br>schema from an ex<br>or the source datab                                                                                        | base:<br>log=SchoolTest<br>ta and schema<br>e, use <u>Web.conf</u><br>xisting database<br>pase:                                | ;Integrated S<br>information f<br>ig transform. | ecurity=True;Pooling=False<br>to the server. To change the c | onnection  |
| Connect<br>Data So<br>This sett<br>applicat<br>Source Dat<br>© Pull c<br>Connect<br>Data So                                            | ion string f<br>urce=.\SQL<br>ting is only<br>ion's deplo<br>abase Infor<br>lata and/or<br>ion string f<br>urce= Data                                                                                                    | or destination data<br>Express;Initial Cata<br>used to deploy da<br>yed Web.config file<br>mation<br>schema from an ex<br>or the source datab<br>Directory School-P                                                                  | base:<br>log=SchoolTest<br>ta and schema<br>e, use <u>Web.conf</u><br>xisting database<br>base:<br>rod.sdf                     | ;Integrated S<br>information f<br>ig transform, | ecurity=True;Pooling=False<br>to the server. To change the c | onnection  |
| Connect<br>Data So<br>This sett<br>applicat<br>Source Data<br>Connect<br>Data So<br>Database                                           | ion string f<br>urce=.\SQL<br>ting is only<br>ion's deplo<br>abase Infor<br>lata and/or<br>lata and/or<br>urce= Data<br>e scripting o                                                                                                    | or destination data<br>Express;Initial Cata<br>used to deploy da<br>yed Web.config file<br>mation<br>schema from an ex<br>or the source datas<br>Directory School-P                                                                  | base:<br>log=SchoolTest<br>ta and schema<br>e, use <u>Web.conf</u><br>xisting database<br>pase:<br>rod.sdf                     | ;Integrated S<br>information f<br>ig transform. | ecurity=True;Pooling=False<br>to the server. To change the c | onnection  |
| Connect<br>Data So<br>This sett<br>applicat<br>Source Dat<br>Connect<br>Data So<br>Database<br>Schema                                  | ion string f<br>urce=.\SQL<br>ting is only<br>ion's deplo<br>abase Infor<br>lata and/or<br>lata and/or<br>urce= Data<br>e scripting of<br>and Data                                                                                                    | or destination data<br>Express;Initial Cata<br>used to deploy da<br>yed Web.config file<br>mation<br>schema from an ex<br>or the source datas<br>Directory School-P<br>options:                                                      | base:<br>log=SchoolTest<br>ta and schema<br>e, use <u>Web.conf</u><br>xisting database<br>base:<br>rod.sdf                     | ;Integrated S<br>information f<br>ig transform, | ecurity=True;Pooling=False<br>to the server. To change the c | onnection  |
| Connect<br>Data So<br>This sett<br>applicat<br>Source Data<br>Connect<br>Data So<br>Database<br>Schema                                 | ion string f<br>urce=.\SQL<br>ting is only<br>ion's deplo<br>abase Infor<br>lata and/or<br>lata and/or<br>lata and/or<br>urce= Data<br>e scripting of<br>and Data<br>e Scripts                                                                                                    | or destination data<br>Express;Initial Cata<br>used to deploy da<br>yed Web.config file<br>mation<br>schema from an ex<br>or the source datas<br>Directory School-P<br>options:                                                      | base:<br>log=SchoolTest<br>ta and schema<br>e, use <u>Web.conf</u><br>xisting database<br>base:<br>rod.sdf                     | ;Integrated S<br>information 1<br>ig transform, | ecurity=True;Pooling=False<br>to the server. To change the c | onnection  |
| Connect<br>Data So<br>This sett<br>applicat<br>Source Data<br>Connect<br>Data So<br>Database<br>Schema<br>Database<br>To add o         | ion string f<br>urce=.\SQL<br>ting is only<br>ion's deplo<br>abase Infor<br>lata and/or<br>lata and/or<br>urce= Data<br>e scripting of<br>and Data<br>e Scripts<br>ustom SQL                                                                                                    | or destination data<br>Express;Initial Cata<br>used to deploy da<br>yed Web.config file<br>mation<br>schema from an ex<br>or the source datas<br>Directory School-P<br>options:                                                      | base:<br>log=SchoolTest<br>ta and schema<br>e, use <u>Web.conf</u><br>xisting database<br>base:<br>rod.sdf                     | ;Integrated S<br>information 1<br>ig transform, | ecurity=True;Pooling=False<br>to the server. To change the c | onnection  |
| Connect<br>Data So<br>This sett<br>applicat<br>Source Data<br>Connect<br>Data So<br>Database<br>Schema<br>Database<br>To add o         | ion string f<br>urce=.\SQL<br>ting is only<br>ion's deplo<br>abase Infor<br>lata and/or<br>lata and/or<br>ion string f<br>urce= Data<br>e scripting of<br>and Data<br>e Scripts<br>ustom SQL<br>e Script p                                                                                                    | or destination data<br>Express;Initial Cata<br>used to deploy da<br>yed Web.config file<br>mation<br>schema from an ex<br>or the source datab<br>Directory School-P<br>options:                                                      | base:<br>log=SchoolTest<br>ta and schema<br>e, use <u>Web.conf</u><br>xisting database<br>base:<br>rod.sdf                     | ;Integrated S<br>information 1<br>ig transform. | ecurity=True;Pooling=False<br>to the server. To change the c | onnection  |
| Connect<br>Data So<br>This sett<br>applicat<br>Source Data<br>Connect<br>Data So<br>Database<br>Schema<br>Database<br>To add o         | ion string f<br>urce=.\SQL<br>ing is only<br>ion's deplo<br>abase Infor<br>lata and/or<br>lata and/or<br>ion string f<br>urce= Data<br>e scripting of<br>and Data<br>e Scripts<br>custom SQL<br>sustom SQL<br>[Auto-g                                                                                                    | or destination data<br>Express;Initial Cata<br>used to deploy da<br>yed Web.config file<br>mation<br>schema from an ex<br>or the source datab<br>Directory School-P<br>options:<br>. scripts, click "Add<br>ath<br>enerated Schema a | base:<br>log=SchoolTest<br>ta and schema<br>e, use <u>Web.conf</u><br>xisting database<br>base:<br>rod.sdf<br>I Script" below. | ;Integrated S<br>information 1<br>ig transform. | ecurity=True;Pooling=False<br>to the server. To change the c | onnection  |
| Connect<br>Data So<br>This sett<br>applicat<br>Source Dat<br>Pull o<br>Connect<br>Data So<br>Database<br>Schema<br>Databas<br>To add o | ion string f<br>urce=.\SQL<br>ting is only<br>ion's deplo<br>abase Infor<br>lata and/or<br>lata and/or<br>ion string f<br>urce= Data<br>con string f<br>urce= Data<br>con string f<br>urce= Data | or destination data<br>Express;Initial Cata<br>used to deploy da<br>yed Web.config file<br>mation                                                                                                    | base:<br>log=SchoolTest<br>ta and schema<br>e, use <u>Web.conf</u><br>xisting database<br>base:<br>rod.sdf<br>I Script" below. | ;Integrated S<br>information 1<br>ig transform, | ecurity=True;Pooling=False<br>to the server. To change the c | onnection  |

In the **Solution Configurations** drop-down box, select **Test**. In the **Publish** profile drop-down box. select **Test**. Click **Publish Web**. (If you can't do this in the toolbars because you have have customized toolbars, see the <u>Deploying a Code-Only Update</u> tutorial for an alternative method.)

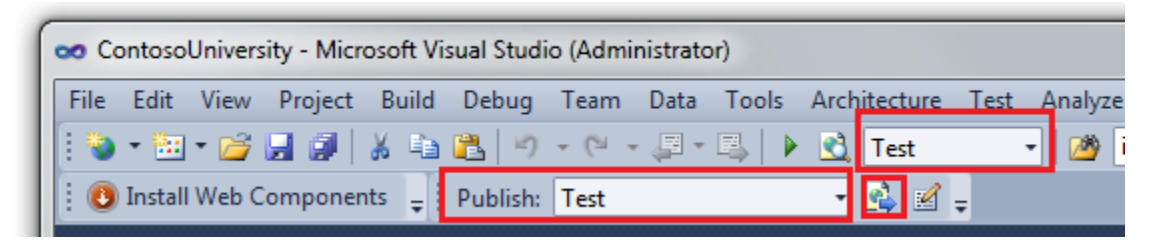

Visual Studio deploys the updated application and reports success in the **Output** window.

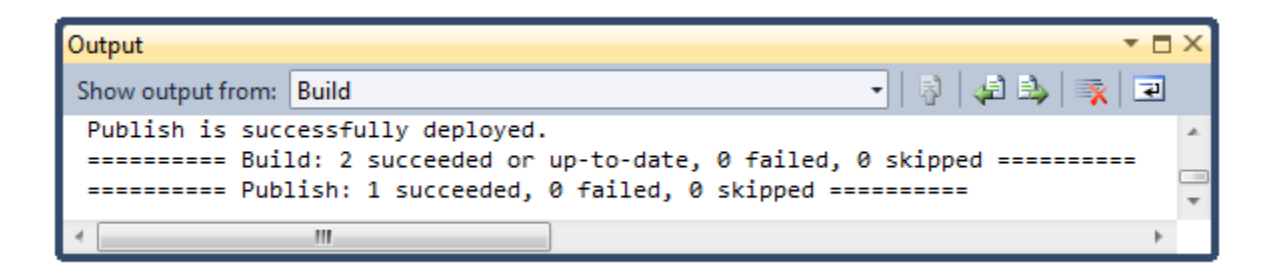

You can now open a browser and run the application to verify that the update was successfully deployed. You see the office hours column, and you can edit an instructor to add data in it. In the image below, an Office Hours value was added to the first instructor in the list.

|                                                    | http://localhost/contos | ouniversity/Ir | nstructors.aspx         |                   | <u>a</u> + 0    | c × 🏉     | localhost      |         | ×      |                 |
|----------------------------------------------------|-------------------------|----------------|-------------------------|-------------------|-----------------|-----------|----------------|---------|--------|-----------------|
| 🕫 🥘 Team S                                         | Sharepoint Site         | 33             | 👌 Home 🔹                | • 🔝 Feeds ()) 📼 🖬 | Read mail 🛛 🖶 🛙 | Print 🔻 P | age 👻 Safety 🕶 | Tools 🔻 | 🔞 Help | 🔻 💽 View source |
|                                                    |                         |                |                         |                   |                 |           |                |         |        |                 |
| CONIT                                              |                         | /EDCIT         |                         |                   |                 |           |                |         |        | ( Log In )      |
| CONT                                               |                         | EKSII          | 1 (163                  |                   |                 |           |                |         |        |                 |
| Home                                               | About Stu               | udents         | Courses                 | Instructors       | Departments     |           |                |         |        |                 |
|                                                    |                         |                |                         |                   |                 |           |                |         |        |                 |
| INSTRU                                             | CTORS                   |                |                         |                   |                 |           |                |         |        |                 |
|                                                    | Name                    | Hire Date      | Birth Date              | Office Assignment | Office Hou      | rs        |                |         |        |                 |
| Edit Select                                        | Abercrombie, Kim        | 3/11/1995      | 8/12/1918               | Smith 17          | By appointm     | ent       |                |         |        |                 |
| Edit Select                                        | Fakhouri, Fadi          | 7/6/2002       | 3/15/1960               | Gowan 27          |                 |           |                |         |        |                 |
| Edit Select                                        | Harui, Roger            | 7/1/1998       | 1/11/1970               | Thompson 304      |                 |           |                |         |        |                 |
|                                                    | Vanaar Candaga          | 1/15/2001      | 4 11 1 10 25            | 1                 | 1               |           |                |         |        |                 |
| Edit Select                                        | Kapoor, Candace         | 1/15/2001      | 4/11/19/5               |                   |                 |           |                |         |        |                 |
| Edit Select<br>Edit Select                         | Zheng, Roger            | 2/12/2001      | 4/11/19/5<br>10/12/1957 |                   |                 |           |                |         |        |                 |
| Edit Select<br>Edit Select                         | Zheng, Roger            | 2/12/2001      | 4/11/19/5<br>10/12/1957 |                   |                 |           |                |         |        |                 |
| Edit Select<br>Edit Select<br>COURSES              | TAUGHT                  | 2/12/2004      | 4/11/19/5<br>10/12/1957 |                   |                 |           |                |         |        |                 |
| Edit Select                                        | tZheng, Roger           | 2/12/2004      | 10/12/1975              |                   |                 |           |                |         |        |                 |
| Edit Select<br>Edit Select<br>COURSES<br>No course | TAUGHT<br>es found.     | 2/12/2004      | 10/12/1975              |                   |                 |           |                |         |        |                 |

# **Deploying the Database Update to the Production Environment**

With the exception of copying *app\_offline.htm* before deployment and removing it afterward, the process for deploying to production is the same.

When you are done configuring the Package/Publish SQL tab, it will look like this:

|   | Configuration: Release   Platform: Active (Any CPU)                                                                                                    |
|---|----------------------------------------------------------------------------------------------------|
|   | Web Deploy enables you to deploy databases. For every database, create an entry in the grid below and then set pro<br>Learn more about Package/Publish SQL<br>Database Entries |
|   | Deploy Name                                                                                                    |
|   | DefaultConnection-Deployment                                                                                                    |
|   | SchoolContext-Deployment                                                                                                    |
| L |                                                                                                    |
| L |                                                                                                    |
| L | Import from Web.config Add                                                                                                    |
| L | - Database Entry Details                                                                                                    |
| L |                                                                                                    |
| L | Destination Database Information                                                                                                    |
| L | Connection string for destination database:                                                                                                    |
| L | Data Source=vserver01.cytanium.com;Initial Catalog=contosouSchool;User Id=ContosoUniversityUser;Password                                                                       |
|   | This setting is only used to deploy data and schema information to the server. To change the connection string                                                                 |
|   | application's deployed Web.config file, use <u>Web.config transform</u> .                                                                                                    |
|   | Source Database Information                                                                                                    |
|   | Source Database information                                                                                                    |
|   | Pull data and/or schema from an existing database                                                                                                    |
|   | Connection string for the source database:                                                                                                    |
|   | Data Sourco-IDataDirectory(School, Brodiedf                                                                                                    |
|   | Data Source- [DataDirectory]School-Frousur                                                                                                    |
|   | Database scripting options:                                                                                                    |
|   | Schema and Data                                                                                                    |
|   | Database Scripts                                                                                                    |
|   | To add custom SQL scripts, click "Add Script" below.                                                                                                    |
|   | Include Script path                                                                                                    |
|   | [Auto-generated Schema and Data]                                                                                                    |
|   | <ul> <li>\AddOfficeHoursColumn.sql</li> </ul>                                                                                                    |
|   |                                                                                                    |
|   |                                                                                                    |
|   | Add Script Re                                                                                                    |
|   |                                                                                                    |

When this is done, you can deploy to production. In the **Solution Configurations** drop-down box, select **Release** build configuration, and in the **Publish** profile drop-down box, select **Production**. Click **Publish Web**. (If you can't do this in the toolbars because you have have customized toolbars, see the <u>Deploying a Code-Only Update</u> tutorial for an alternative method.)

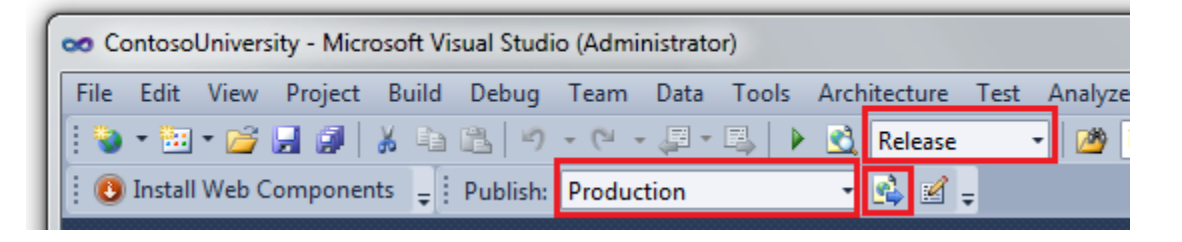

Visual Studio deploys the updated application and reports success in the **Output** window.

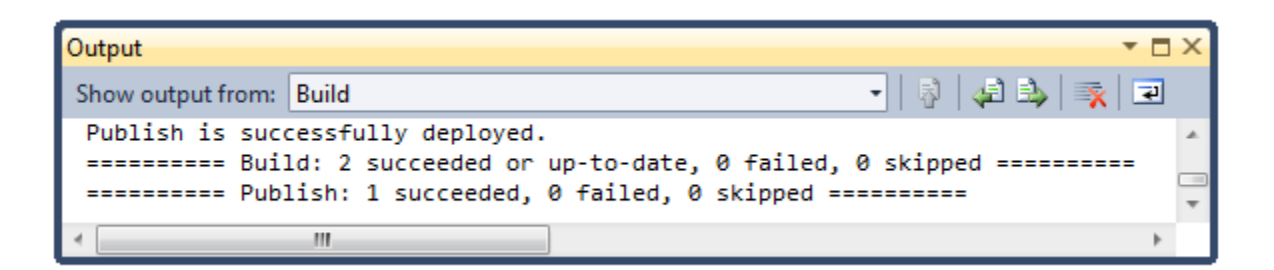

Before you can test to verify successful deployment, you have to remove the *app\_offline.htm* file.

You can now open a browser and browse your public site to verify that the update was successfully deployed. In the following image, the first instructor in the list was edited to add a value to the Office Hours field to verify that writing to the database works.

| CONT                                                     | oso Univ                                                                      | /ERSIT                                                      | Y                                                              |                                                           |                                | Welcome admin! [ Log Ou |
|----------------------------------------------------------|-------------------------------------------------------------------------------|-------------------------------------------------------------|----------------------------------------------------------------|-----------------------------------------------------------|--------------------------------|-------------------------|
| Home                                                     | About Stu                                                                     | udents                                                      | Courses                                                        | Instructors                                               | Departments                    |                         |
|                                                          |                                                                               |                                                             |                                                                |                                                           |                                |                         |
|                                                          |                                                                               | 1                                                           |                                                                |                                                           |                                |                         |
|                                                          | Name                                                                          | Hire Date                                                   | Birth Date                                                     | Office Assignment                                         | Office Hours                   |                         |
| Edit Select                                              | Name<br>Abercrombie, Kim                                                      | Hire Date<br>3/11/1995                                      | Birth Date<br>8/12/1918                                        | Office Assignment<br>Smith 17                             | Office Hours<br>By appointment |                         |
| Edit Select<br>Edit Select                               | Name<br>Abercrombie, Kim<br>Fakhouri, Fadi                                    | Hire Date<br>3/11/1995<br>7/6/2002                          | Birth Date<br>8/12/1918<br>3/15/1960                           | Office Assignment<br>Smith 17<br>Gowan 27                 | Office Hours<br>By appointment |                         |
| Edit Select<br>Edit Select<br>Edit Select                | Name<br>Abercrombie, Kim<br>Fakhouri, Fadi<br>Harui, Roger                    | Hire Date<br>3/11/1995<br>7/6/2002<br>7/1/1998              | Birth Date<br>8/12/1918<br>3/15/1960<br>1/11/1970              | Office Assignment<br>Smith 17<br>Gowan 27<br>Thompson 304 | Office Hours<br>By appointment |                         |
| Edit Select<br>Edit Select<br>Edit Select<br>Edit Select | Name<br>Abercrombie, Kim<br>Fakhouri, Fadi<br>Harui, Roger<br>Kapoor, Candace | Hire Date<br>3/11/1995<br>7/6/2002<br>7/1/1998<br>1/15/2001 | Birth Date<br>8/12/1918<br>3/15/1960<br>1/11/1970<br>4/11/1975 | Office Assignment<br>Smith 17<br>Gowan 27<br>Thompson 304 | Office Hours<br>By appointment |                         |

You have now successfully deployed an application update that included a database change, using the same change script for both SQL Server Express and SQL Server.

# **More Information**

This completes this series of tutorials on deploying an ASP.NET web application to a third-party hosting provider. For an example that shows how to use a deployment package to deploy the ContosoUniversity application that you work with in these tutorials, see <u>Using a Web Deploy</u> package to deploy to <u>IIS on the dev box and to a third party host</u> on Sayed Hashimi's blog. For more information about any of the topics covered in these tutorials, see the <u>ASP.NET</u> <u>Deployment Content Map</u> on the MSDN web site.

# Acknowledgements

I would like to thank the following people who made significant contributions to the content of this document:

- Alberto Poblacion, MVP & MCT, Spain
- Jarod Ferguson, Data Platform Development MVP, United States
- Kristina Olson, Microsoft
- <u>Mike Pope, Microsoft</u>
- Mohit Srivastava, Microsoft
- Raffaele Rialdi, Italy
- <u>Rick Anderson, Microsoft</u>
- <u>Sayed Hashimi, Microsoft</u>
- Scott Hanselman, Microsoft
- Scott Hunter, Microsoft
- Sr• an Božovi•, Serbia
- Vishal Joshi, Microsoft

## **Troubleshooting (12 of 12)**

You develop a web application in order to make it available to people over the Internet. But web programming tutorials typically stop right after they've shown you how to get something working on your development computer. This series of tutorials begins where the others leave off: you've built a web site, tested it, and it's ready to go. What's next? These tutorials guide you through how to deploy. You first deploy to IIS on your local development computer for testing, and then to a third-party hosting provider. The application that you'll deploy is a Web application project that uses ASP.NET Web Forms, the Entity Framework, SQL Server, and the ASP.NET membership system.

These tutorials assume you know how to work with ASP.NET in Visual Studio. If you don't, a good place to start is a <u>basic ASP.NET Web Forms Tutorial</u> or a <u>basic ASP.NET MVC Tutorial</u>.

Before you start, make sure you have the following software installed on your computer:

- Windows 7
- <u>Visual Studio 2010 SP1</u> or <u>Visual Web Developer Express 2010 SP1</u> (If you use one of these links, the following items will be installed automatically.)
- Microsoft SQL Server Compact 4.0
- Microsoft Visual Studio 2010 SP1 Tools for SQL Server Compact 4.0

If you have questions that are not directly related to the tutorial, you can post them to the <u>ASP.NET Deployment forum</u>.

#### « Previous Tutorial | Next Tutorial »

This page describes some common problems that may arise when you deploy an ASP.NET web application using Visual Studio. For each one, one or more possible causes and corresponding solutions are provided.

# Access is Denied in a Web Page that Uses SQL Server Compact

### Scenario

When you deploy a site that uses SQL Server Compact and you run a page in the deployed site that accesses the database, you see the following error message:

Access is denied. (Exception from HRESULT: 0x80070005 (E\_ACCESSDENIED))

## **Possible Cause and Solution**

The NETWORK SERVICE account on the server needs to be able to read SQL Service Compact native binaries that are in the *bin\amd64* or *bin\x86* folder, but it does not have read permissions

for those folders. Set read permission for NETWORK SERVICE on the *bin* folder, making sure to extend the permissions to subfolders.

# **Cannot Read Configuration File Due to Insufficient Permissions**

## Scenario

When you click the Visual Studio publish button to deploy an application, publishing fails and the **Output** window shows an error message similar to this:

```
An error occurred when reading the IIS Configuration File
'MACHINE/REDIRECTION'. The identity performing this operation was ... Error:
Cannot read configuration file due to insufficient permissions.
```

## **Possible Cause and Solution**

To use one-click publish, you must be running Visual Studio with administrator permissions. Close Visual Studio and restart it with administrator permissions.

# **Could Not Connect to the Destination Computer ... Using the Specified Process**

## Scenario

When you click the Visual Studio publish button to deploy an application, publishing fails and the **Output** window shows an error message similar to this:

Web deployment task failed.(Could not connect to the destination computer ("<server URL>") using the specified process ("The Web Management Service"). This can happen if a proxy server is interrupting communication with the destination server. Disable the proxy server and try again.) ... The remote server returned an error: (502) Bad Gateway.

## **Possible Cause and Solution**

A proxy server is interrupting communication with the destination server. From the Windows Control Panel or in Internet Explorer, select **Internet Options** and select the **Connections** tab. In the **Internet Properties** dialog box, click **LAN Settings**. In the **Local Area Network (LAN) Settings** dialog box, clear the **Automatically detect settings** checkbox. Then click the publish button again.

If the problem persists, contact your system administrator to determine what can be done with proxy or firewall settings. The problem happens because Web Deploy uses a non-standard port

for Web Management Service deployment (8172); for other connections, Web Deploy uses port 80. When you are deploying to a third-party hosting provider, you are typically using the Web Management Service.

## **Default .NET 4.0 Application Pool Does Not Exist**

### Scenario

When you deploy an application that requires the .NET Framework 4, you see the following error message:

The default .NET 4.0 application pool does not exist or the application could not be added. Please verify that ASP.NET 4.0 is installed on this machine.

## **Possible Cause and Solution**

ASP.NET 4 is not installed in IIS. If the server you are deploying to is your development computer and has Visual Studio 2010 installed on it, ASP.NET 4 is installed on the computer but might not be installed in IIS. On the server that you are deploying to, open an elevated command prompt and install ASP.NET 4 in IIS by running the following commands:

```
cd %windir%\Microsoft.NET\Framework\v4.0.30319
aspnet regiis.exe -iru
```

You might also need to manually set the .NET Framework version of the default application pool. For more information, see the <u>Deploying to IIS as a Test Environment</u> tutorial.

# Format of the initialization string does not conform to specification starting at index 0.

### Scenario

After you deploy an application using one-click publish, when you run a page that accesses the database you get the following error message:

```
Format of the initialization string does not conform to specification starting at index 0.
```

## **Possible Cause and Solution**

Open the *Web.config* file in the deployed site and check to see whether the connection string values begin with \$ (ReplacableToken\_, as in the following example:

```
<connectionStrings>
```

```
<add name="DefaultConnection"
connectionString="$(ReplacableToken_DefaultConnection-Web.config Connection
String_0)" providerName="System.Data.SqlServerCe.4.0" />
<add name="SchoolContext" connectionString="$(ReplacableToken_SchoolContext-
Web.config Connection String_0)" providerName="System.Data.SqlServerCe.4.0"
/>
</connectionStrings>
```

If the connection strings look like this example, edit the project file and add the following property to the PropertyGroup element that is for all build configurations:

```
<AutoParameterizationWebConfigConnectionStrings>False</AutoParameterizationWebConfigConnectionStrings>
```

Then redeploy the application.

## **HTTP 500.21 Internal Server Error**

### Scenario

When you run the deployed site, you see the following error message:

```
HTTP Error 500.21 - Internal Server Error. Handler "PageHandlerFactory-
Integrated" has a bad module "ManagedPipelineHandler" in its module list.
```

## **Possible Cause and Solution**

The site you have deployed targets ASP.NET 4, but ASP.NET 4 is not registered in IIS on the server. On the server open an elevated command prompt and register ASP.NET 4 by running the following commands:

```
cd %windir%\Microsoft.NET\Framework\v4.0.30319
aspnet_regiis.exe -iru
```

You might also need to manually set the .NET Framework version of the default application pool. For more information, see the <u>Deploying to IIS as a Test Environment</u> tutorial.

# Login Failed Opening SQL Server Express Database in App\_Data

### Scenario

You updated the *Web.config* file connection string to point to a SQL Server Express database as an *.mdf* file in your *App\_Data* folder, and the first time you run the application you see the following error message:

System.Data.SqlClient.SqlException: Cannot open database "DatabaseName" requested by the login. The login failed.

## **Possible Cause and Solution**

The name of the *.mdf* file cannot match the name of any SQL Server Express database that has ever existed on your computer, even if you deleted the *.mdf* file of the previously existing database. Change the name of the *.mdf* file to a name that has never been used as a database name and change the *Web.config* file to use the new name.

## **Model Compatibility Cannot be Checked**

### Scenario

You updated the *Web.config* file connection string to point to a new SQL Server Express database, and the first time you run the application you see the following error message:

Model compatibility cannot be checked because the database does not contain model metadata. Ensure that IncludeMetadataConvention has been added to the DbModelBuilder conventions.

### **Possible Cause and Solution**

If the database name you put in the Web.config file was ever used before on your computer, a database might already exist with some tables in it. If you have SQL Server Management Studio (SSMS) installed, you can resolve this problem by deleting the existing database. If you do not have SSMS, you can select a new name that has not been used on your computer before and change the *Web.config* file to point to use this new database name.

## SQL Error When a Script Attempts to Create Users or Roles

#### Scenario

SQL scripts that run during deployment include Create User or Create Role commands, and script execution fails when those commands are executed. You might see more detailed messages, such as the following:

The approximate location of the error was between lines '1' and '3' of the script. The verbose log may have more information about the error. The command started with: CREATE USER [user2] FOR LOGIN [user2] WITH DEFAULT Error: User does not have permission to perform this action.

## **Possible Cause and Solution**

The user account you are using to perform deployment does not have permission to create users or roles. For example, the hosting company might assign the db\_datareader, db\_datawriter, and db\_ddladmin roles to the user account that it sets up for you. These are sufficient for creating most database objects, but not for creating users or roles. One way to avoid the error is by excluding users and roles from database deployment. You can do this by editing the PreSource element for the database's automatically generated script so that it includes the following attributes:

CopyAllUsers=false, CopyAllRoles=false

For information about how to edit the PreSource element in the project file, see <u>How to: Edit</u> <u>Deployment Settings in the Project File</u>. If the users or roles in your development database need to be in the destination database, contact your hosting provider for assistance.

# **SQL Server Timeout Error When Running Custom Scripts During Deployment**

Scenario

You have specified custom SQL scripts to run during deployment, and when Web Deploy runs them, they time out.

## **Possible Cause and Solution**

Running multiple scripts that have different transaction modes can cause time-out errors. By default, automatically generated scripts run in a transaction, but custom scripts do not. If you select the **Pull data and/or schema from an existing database** option on the **Package/Publish SQL** tab, and if you add a custom SQL script, you must change transaction settings on some scripts so that all scripts use the same transaction settings. For more information, see <u>How to:</u> <u>Deploy a Database With a Web Application Project</u>.

# Stream Data of Site Manifest Is Not Yet Available

### Scenario

When you are installing a package using the *deploy.cmd* file with the t (test) option, you see the following error message:

Error: The stream data of
'sitemanifest/dbFullSql[@path='C:\TEMP\AdventureWorksGrant.sql']/sqlScript'
is not yet available.

## **Possible Cause and Solution**

The error message means that the command cannot produce a test report. However, the command might run if you use the y (actual installation) option. The message indicates only that there is a problem with running the command in test mode.

## This Application Requires ManagedRuntimeVersion v4.0

### Scenario

When you attempt to deploy, you see the following error message:

```
The application pool that you are trying to use has the 'managedRuntimeVersion' property set to 'v2.0'. This application requires 'v4.0'.
```

## **Possible Cause and Solution**

ASP.NET 4 is not installed in IIS. If the server you are deploying to is your development computer and has Visual Studio 2010 installed on it, ASP.NET 4 is installed on the computer but might not be installed in IIS. On the server that you are deploying to, open an elevated command prompt and install ASP.NET 4 in IIS by running the following commands:

```
cd %windir%\Microsoft.NET\Framework\v4.0.30319
aspnet regiis.exe -i
```

# Unable to cast Microsoft.Web.Deployment.DeploymentProviderOptions

## Scenario

When you are deploying a package, you see the following error message:

```
Unable to cast object of type
'Microsoft.Web.Deployment.DeploymentProviderOptions' to
'Microsoft.Web.Deployment.DeploymentProviderOptions'.
```

## **Possible Cause and Solution**

You are trying to deploy from IIS Manager using the Web Deploy 1.1 UI to a server that has Web Deploy 2.0 installed. If you are using the IIS Remote Administration Tool to deploy by importing a package, check the **New Features Available** dialog box when you establish the connection. (This dialog box might only be shown once when the connection is first established. To clear the connection and start over, close IIS Manager and start it up again by entering inetmgr /reset at the command prompt.) If one of the features listed is **Web Deploy UI**, and it has a version number lower than 8, the server you are deploying to might have both 1.1 and 2.0 versions of Web Deploy installed. To deploy from a client that has 2.0 installed, the server must have only Web Deploy 2.0 installed. You will have to contact your hosting provider to resolve this problem.

# Unable to load the native components of SQL Server Compact

## Scenario

When you run the deployed site, you see the following error message:

Unable to load the native components of SQL Server Compact corresponding to the ADO.NET provider of version 8482. Install the correct version of SQL Server Compact. Refer to KB article 974247 for more details.

## **Possible Cause and Solution**

The deployed site does not have *amd64* and *x86* subfolders with the native assemblies in them under the application's *bin* folder. On a computer that has SQL Server Compact installed, the native assemblies are located in *C:\Program Files\Microsoft SQL Server Compact Edition\v4.0\Private*. The best way to get the correct files into the correct folders in a Visual Studio project is to install the NuGet SqlServerCompact package. Package installation adds a post-build script to copy the native assemblies into *amd64* and *x86*. In order for these to be deployed, however, you have to manually include them in the project. For more information, see the <u>Deploying SQL Server Compact</u> tutorial.